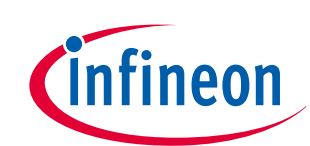

**User guide** 

Door control MOTIX<sup>™</sup> Bridge MOTIX<sup>™</sup> SBC Z8F80481275

## About this document

#### Scope and purpose

This user guide provides instructions for using the evaluation board, which is designed to evaluate the associated system solution for door control. Moreover, this user guide provides an overview on the whole system offering for door control and extensive technical information on the board.

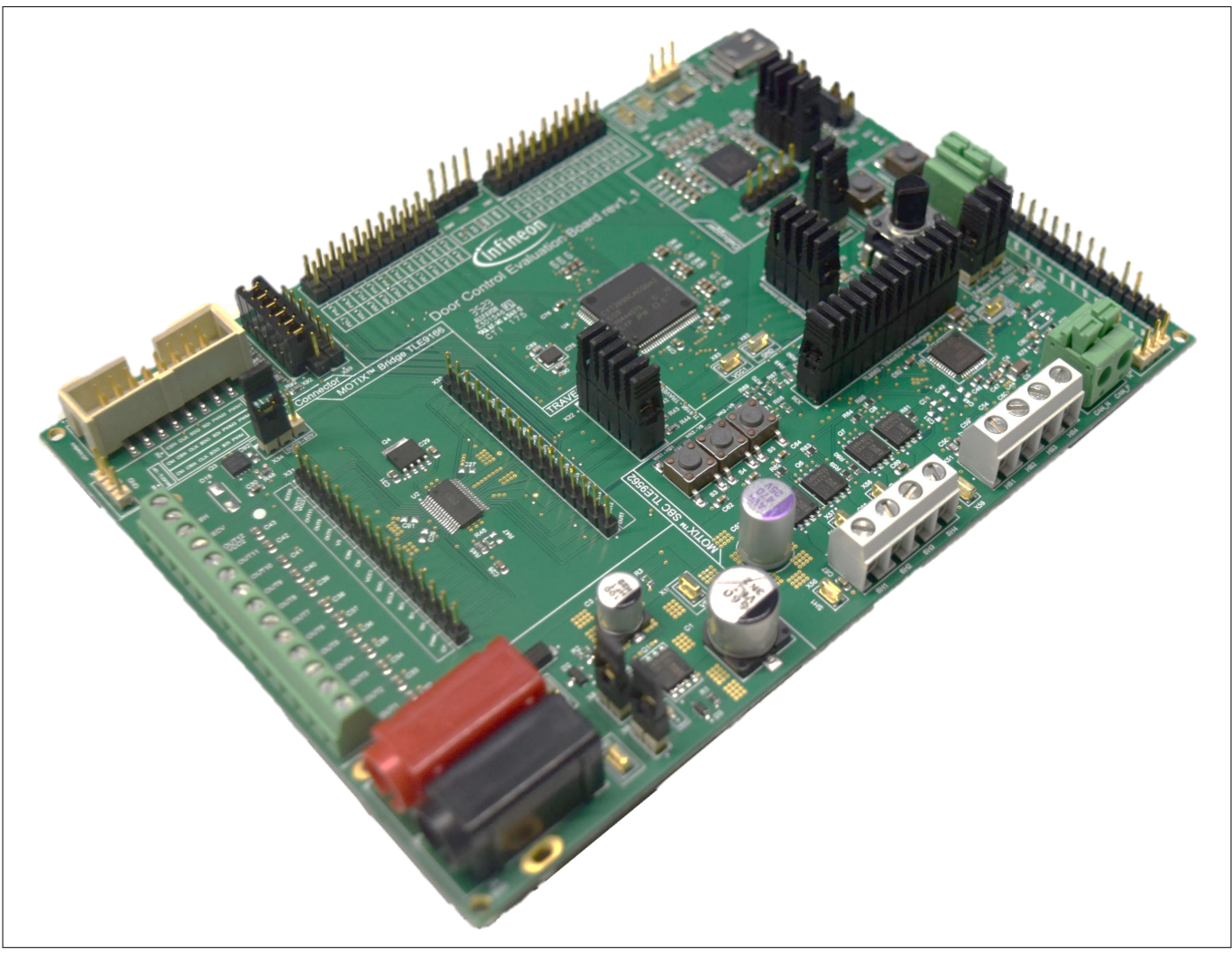

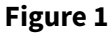

Door control evaluation board

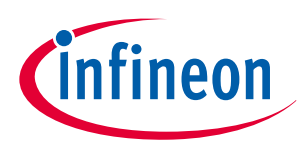

### About this document

#### **Intended audience**

This document is intended for anyone using Infineon's Door control evaluation board.

*Note: printed circuit board (PCB) and auxiliary circuits are NOT optimized for final customer design.* 

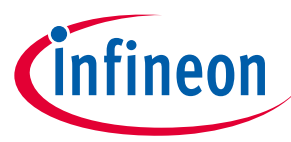

Important notice

## **Important notice**

"Evaluation Boards and Reference Boards" shall mean products embedded on a printed circuit board (PCB) for demonstration and/or evaluation purposes, which include, without limitation, demonstration, reference and evaluation boards, kits and design (collectively referred to as "Reference Board").

Environmental conditions have been considered in the design of the Evaluation Boards and Reference Boards provided by Infineon Technologies. The design of the Evaluation Boards and Reference Boards has been tested by Infineon Technologies only as described in this document. The design is not qualified in terms of safety requirements, manufacturing and operation over the entire operating temperature range or lifetime.

The Evaluation Boards and Reference Boards provided by Infineon Technologies are subject to functional testing only under typical load conditions. Evaluation Boards and Reference Boards are not subject to the same procedures as regular products regarding returned material analysis (RMA), process change notification (PCN) and product discontinuation (PD).

Evaluation Boards and Reference Boards are not commercialized products, and are solely intended for evaluation and testing purposes. In particular, they shall not be used for reliability testing or production. The Evaluation Boards and Reference Boards may therefore not comply with CE or similar standards (including but not limited to the EMC Directive 2004/EC/108 and the EMC Act) and may not fulfill other requirements of the country in which they are operated by the customer. The customer shall ensure that all Evaluation Boards and Reference Boards will be handled in a way which is compliant with the relevant requirements and standards of the country in which they are operated.

The Evaluation Boards and Reference Boards as well as the information provided in this document are addressed only to qualified and skilled technical staff, for laboratory usage, and shall be used and managed according to the terms and conditions set forth in this document and in other related documentation supplied with the respective Evaluation Board or Reference Board.

It is the responsibility of the customer's technical departments to evaluate the suitability of the Evaluation Boards and Reference Boards for the intended application, and to evaluate the completeness and correctness of the information provided in this document with respect to such application.

The customer is obliged to ensure that the use of the Evaluation Boards and Reference Boards does not cause any harm to persons or third party property.

The Evaluation Boards and Reference Boards and any information in this document is provided "as is" and Infineon Technologies disclaims any warranties, express or implied, including but not limited to warranties of non-infringement of third party rights and implied warranties of fitness for any purpose, or for merchantability.

Infineon Technologies shall not be responsible for any damages resulting from the use of the Evaluation Boards and Reference Boards and/or from any information provided in this document. The customer is obliged to defend, indemnify and hold Infineon Technologies harmless from and against any claims or damages arising out of or resulting from any use thereof.

Infineon Technologies reserves the right to modify this document and/or any information provided herein at any time without further notice.

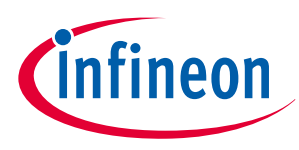

Safety precautions

## Safety precautions

| Table 1 | Safety precautions                                                                                                    |
|---------|----------------------------------------------------------------------------------------------------|
|         | <b>Caution:</b> The heat sink and device surfaces of the evaluation or reference board may become hot during testing. Hence, necessary precautions are required while handling the board. Failure to comply may cause injury.                                                                                                    |
| Â       | <b>Caution:</b> Only personnel familiar with the drive, power electronics and associated machinery should plan, install, commission and subsequently service the system. Failure to comply may result in personal injury and/or equipment damage.                                                                                                    |
|         | <b>Caution:</b> The evaluation or reference board contains parts and assemblies sensitive to electrostatic discharge (ESD). Electrostatic control precautions are required when installing, testing, servicing or repairing the assembly. Component damage may result if ESD control procedures are not followed. If you are not familiar with electrostatic control procedures, refer to the applicable ESD protection handbooks and guidelines. |
|         | <b>Caution:</b> A drive that is incorrectly applied or installed can lead to component damage or reduction in product lifetime. Wiring or application errors such as undersizing the motor, supplying an incorrect or inadequate AC supply, or excessive ambient temperatures may result in system malfunction.                                                                                                    |
|         | <b>Caution:</b> The evaluation or reference board is shipped with packing materials that need to be removed prior to installation. Failure to remove all packing materials that are unnecessary for system installation may result in overheating or abnormal operating conditions.                                                                                                    |

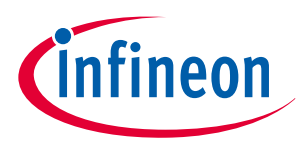

## Table of contents

## **Table of contents**

|         | Table of contents                                                                               |
|---------|-------------------------------------------------------------------------------------------------|
| 1       | System offering                                                                                 |
| 1.1     | Introduction to the system offering                                                             |
| 1.1.1   | Introduction to the Infineon door control evaluation board                                      |
| 1.1.2   | Introduction to the MOTIX <sup>™</sup> TLE9166EQ device driver                                  |
| 1.1.3   | Introduction to the MOTIX <sup>™</sup> TLE9562 device driver                                    |
| 1.1.4   | Introduction to the Infineon door control evaluation board application software - basic 10      |
| 1.1.5   | Introduction to the Infineon door control evaluation board application software - advanced . 11 |
| 1.1.6   | Introduction to the MOTIX <sup>™</sup> multi half-bridge IC configuration wizard                |
| 1.2     | How to get the system offering                                                                  |
| 1.3     | Benefits of the system offering                                                                 |
| 2       | Setting up the Infineon door control evaluation board                                           |
| 3       | In detail: Infineon door control evaluation board                                               |
| 3.1     | Technical data                                                                                  |
| 3.2     | Functional description                                                                          |
| 3.2.1   | MOTIX <sup>™</sup> bridge TLE9166EQ                                                             |
| 3.2.1.1 | Power stage of MOTIX <sup>™</sup> bridge TLE9166EQ                                              |
| 3.2.1.2 | Jumpers                                                                                         |
| 3.2.1.3 | Signal pin headers                                                                              |
| 3.2.1.4 | Assembly options                                                                                |
| 3.2.2   | MOTIX <sup>™</sup> SBC TLE9562                                                                  |
| 3.2.2.1 | Power stage of MOTIX <sup>™</sup> SBC TLE9562 23                                                |
| 3.2.2.2 | Jumpers                                                                                         |
| 3.2.2.3 | Test points                                                                                     |
| 3.2.2.4 | Signal pin headers                                                                              |
| 3.2.2.5 | Pushbuttons                                                                                     |
| 3.2.2.6 | LEDs                                                                                            |
| 3.2.2.7 | LIN                                                                                             |
| 3.2.2.8 | CAN                                                                                             |
| 3.2.2.9 | Assembly options                                                                                |
| 3.2.3   | TRAVEO <sup>™</sup> II                                                                          |
| 3.2.3.1 | Jumpers                                                                                         |
| 3.2.3.2 | Test points                                                                                     |
| 3.2.3.3 | Push button                                                                                     |
| 3.2.3.4 | LEDs                                                                                            |
| 3.2.3.5 | Potentiometer                                                                                   |
| 3.2.3.6 | Traveo <sup>™</sup> pin headers                                                                 |
| 3.2.4   | Power supply                                                                                    |
| 3.2.4.1 | Supply connectors                                                                               |

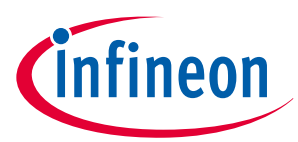

## Table of contents

| 3.2.4.2 | Jumpers                                              |
|---------|------------------------------------------------------|
| 3.2.4.3 | Test points                                          |
| 3.2.4.4 | LEDs                                                 |
| 3.2.5   | uIO-stick                                            |
| 3.2.5.1 | uIO connector                                        |
| 3.2.5.2 | Jumper                                               |
| 3.2.5.3 | Test point                                           |
| 3.2.6   | Debugger                                             |
| 3.2.6.1 | Connector                                            |
| 3.2.6.2 | Jumpers                                              |
| 3.2.6.3 | Test point                                           |
| 3.2.6.4 | Signal pin headers                                   |
| 3.2.6.5 | Pushbutton                                           |
| 3.2.6.6 | LEDs                                                 |
| 3.2.6.7 | Assembly option                                      |
| 3.3     | Design Files                                         |
| 3.3.1   | Schematics Door control evaluation board             |
| 3.3.2   | Layout Door control evaluation board51               |
| 3.3.3   | Bill of material Door control evaluation board    53 |
| 4       | Additional information                               |
|         | <b>Glossary</b>                                      |
| 5       | Abbreviations                                        |
|         | Revision history                                     |
|         | <b>Disclaimer</b>                                    |

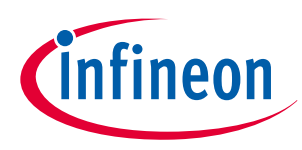

### 1 System offering

## 1 System offering

## **1.1** Introduction to the system offering

Infineon's system offering for door control encompasses a range of components that work together to provide a comprehensive solution.

#### **Key Components:**

- Infineon door control evaluation board: A robust hardware foundation for efficient integration and connectivity with a TRAVEO<sup>™</sup> II microcontroller, a MOTIX<sup>™</sup> SBC TLE9562 a MOTIX<sup>™</sup> Bridge TLE9166EQ, MOSFETs and several interfaces. For more information, refer to Introduction to the Infineon door control evaluation board
- **MOTIX<sup>™</sup> device drivers**: Microcontroller-independent embedded software for configuring and controlling the:
  - MOTIX<sup>™</sup> TLE9166EQ; for more information, refer to Introduction to the MOTIX<sup>™</sup> TLE9166EQ device driver
  - MOTIX<sup>™</sup> TLE9562; for more information, refer to Introduction to the MOTIX<sup>™</sup> TLE9562 device driver
- Application software: An embedded software project for IAR embedded work bench which includes the device drivers and the Traveo<sup>™</sup> II sample driver library (SDL). There are two application software projects offered:
  - Infineon door control evaluation board application software basic : In this application software, the Traveo<sup>™</sup> II initializes the MOTIX<sup>™</sup> SBC TLE9562 and the MOTIX<sup>™</sup> Bridge TLE9166EQ over SPI and start the cyclic status check function. Moreover, this application provides a glance at the integration of the device driver. For more information, refer to Introduction to the Infineon door control evaluation board application software basic
  - **Infineon door control evaluation board application software advanced:** This application software extends the functionality of the basic software. Apart from all the initializations, the advanced software application contains a routine to operate various loads of the door control module such as the window lift operation, mirror features, and the door lock function. For more information, refer to Introduction to the Infineon door control evaluation board application software advanced
  - **MOTIX<sup>™</sup> multi half-bridge IC configuration wizard**: A PC tool consisting of a *graphical user interface (GUI)* for configuring and visualizing the state of the MOTIX<sup>™</sup> SBC TLE9562 and MOTIX<sup>™</sup> bridge TLE9166EQ. For more information, refer to Introduction to the MOTIX<sup>™</sup> multi half-bridge IC configuration wizard

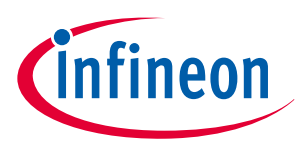

#### 1 System offering

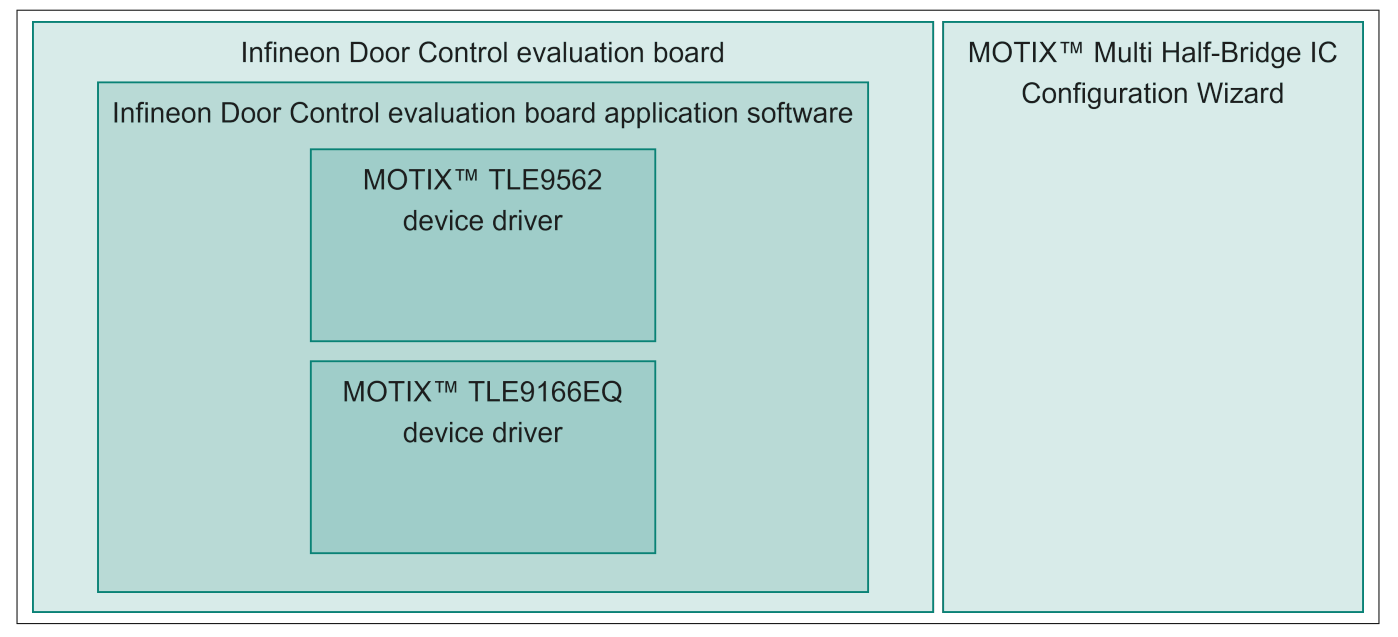

Figure 2 Infineon's door control system offerings

## **1.1.1** Introduction to the Infineon door control evaluation board

The evaluation board combines a TRAVEO<sup>™</sup> II microcontroller with a MOTIX<sup>™</sup> SBC TLE9562 and MOTIX<sup>™</sup> bridge TLE9166EQ. Every pin of the MOTIX<sup>™</sup> bridge TLE9166EQ and most pins of the MOTIX<sup>™</sup> SBC TLE9562 can be accessed via pin headers.

The evaluation board can be supplied over banana jacks with 12 Vdc. The board is protected against reverse polarity of the input voltage supply. The logic power supply for the microcontroller, MOTIX<sup>™</sup> Bridge TLE9166EQ and the charge pump voltage for the MOTIX<sup>™</sup> bridge TLE9166EQ is provided by the MOTIX<sup>™</sup> SBC TLE9562.

All the OptiMOS<sup>™</sup> MOSFET half-bridges are placed on the board to drive BDC motors. The board has a USB-C port to use the on-board *serial wire debug (SWD)*. The *controller area network (CAN)* and *local interconnect network (LIN)* interfaces are available at a push-in connector.

To get the evaluation board, refer to How to get the system offering.

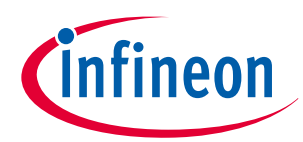

### 1 System offering

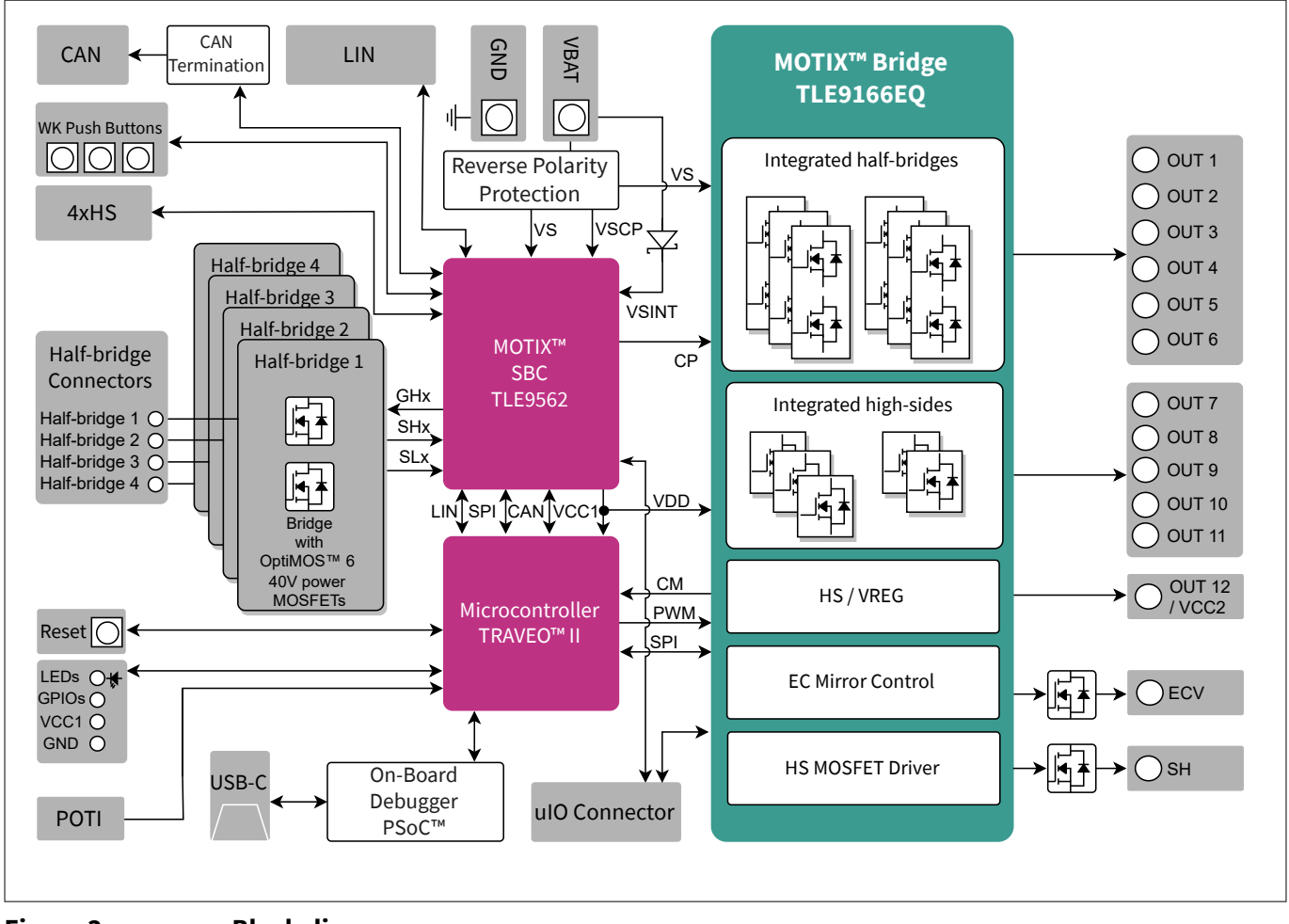

**Block diagram** 

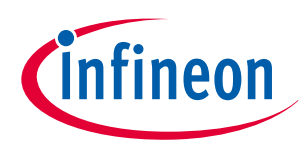

### 1 System offering

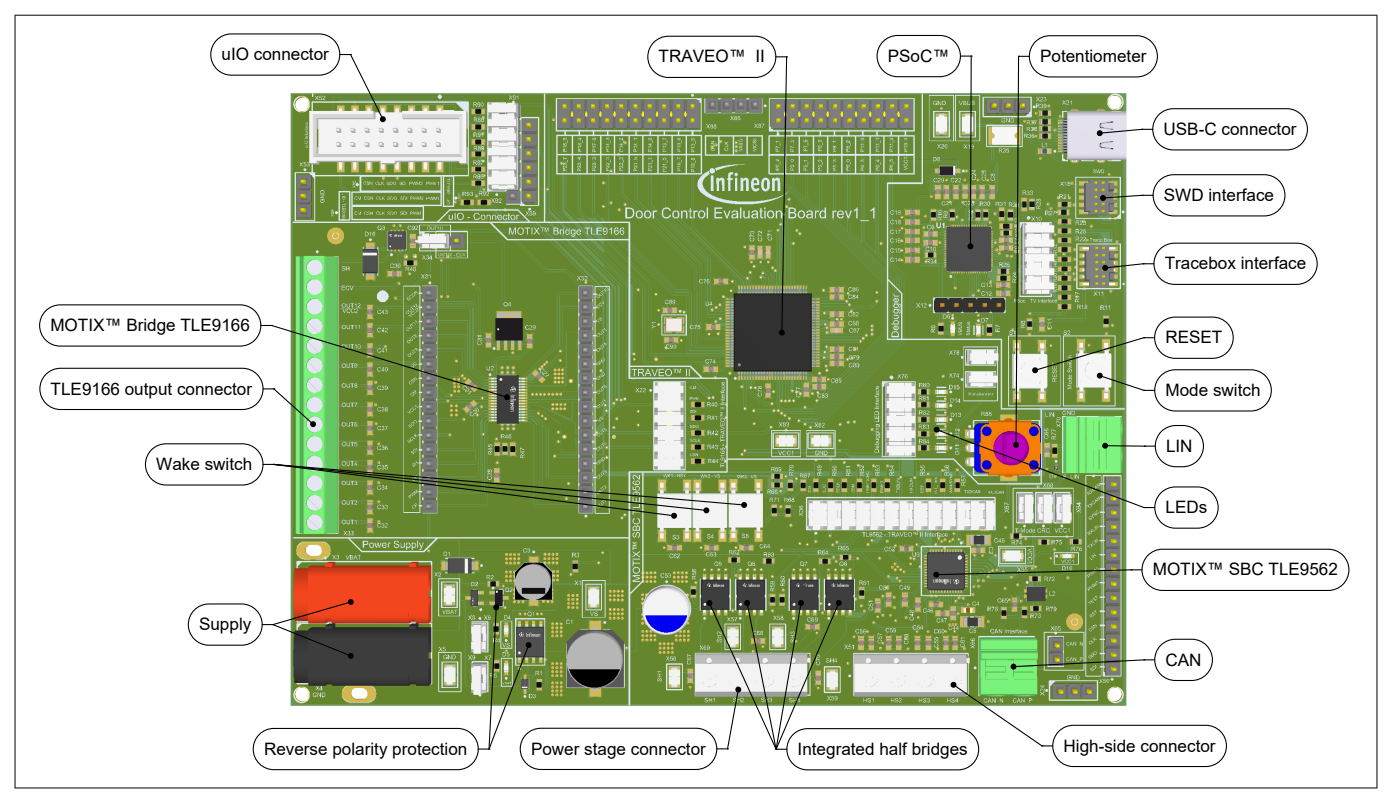

Figure 4 Board description

## **1.1.2** Introduction to the MOTIX<sup>™</sup> TLE9166EQ device driver

The MOTIX<sup>™</sup> TLE9166EQ device driver is a microcontroller-independent embedded software library that provides an easy-to-use *application programming interface (API)* for configuring the TLE9166 half-bridge driver *integrated circuit (IC)*. The device driver is designed to be integrated into various microcontroller platforms and provides a set of functions to configure the TLE9166EQ and read its status registers. The device driver is available in the Infineon Developer Center.

## **1.1.3** Introduction to the MOTIX<sup>™</sup> TLE9562 device driver

The MOTIX<sup>™</sup> TLE9562 device driver is a microcontroller-independent embedded software library that provides an easy-to-use *API* for configuring the TLE9562 multifunctional system *IC*. The device driver is designed to be integrated into various microcontroller platforms and provides a set of functions to configure the TLE9562 and read its status registers. The device driver is available in the Infineon Developer Center.

## 1.1.4 Introduction to the Infineon door control evaluation board application software - basic

The application software is designed to provide users with an initial insight into the capabilities of our devices. It serves as an example guide for integrating device drivers into software projects. It consists of an embedded software example tailored for the Infineon door control evaluation board. The application software:

- Is executed by the Traveo<sup>™</sup> II microcontroller
- Initializes the TLE9166 and TLE9562, activating their outputs and high sides

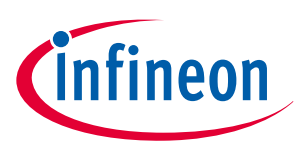

#### 1 System offering

- Periodically reads the status register of these devices, with errors indicated via *light-emitting diode (LED)*s on the board
- Integrates and uses the API provided in the embedded software libraries, including:
  - Traveo™ II Sample Driver Library
  - TLE9166 device driver
  - TLE9562 device driver

This approach ensures that developers can seamlessly incorporate the devices into their projects, optimizing functionality.

## 1.1.5 Introduction to the Infineon door control evaluation board application software - advanced

This application software enhances the capabilities of the basic software by incorporating additional functionalities. It not only encompasses all the features of the basic software but also includes routines specifically designed to manage various loads in the door control module. These loads include window lift motors, mirror folding, mirror glass movement, mirror *LED*s, and door locks.

The software is configured to use the necessary peripherals of the Traveo<sup>™</sup> II microcontroller such as *serial peripheral interface (SPI)*, *pulse-width modulation (PWM)*, and timers. Within the software, a state machine routine manages various configurations of Traveo<sup>™</sup> II, MOTIX<sup>™</sup> SBC TLE9562 and MOTIX<sup>™</sup> bridge TLE9166EQ, by enabling or disabling various output stages to control specific loads within the door control module.

For access to this software and comprehensive documentation, refer to How to get the system offering.

## 1.1.6 Introduction to the MOTIX<sup>™</sup> multi half-bridge IC configuration wizard

The MOTIX<sup>™</sup> multi-half-bridge *IC* configuration wizard is a PC tool consisting of a *GUI* within the Infineon Developer Center Launcher.

The GUI enables you to configure the charge pump of MOTIX<sup>™</sup> SBC TLE9562 and to configure the MOTIX<sup>™</sup> bridge TLE9166EQ during runtime. In addition, it monitors the values of the device register and the CM pin of the device.

This tool works together with the evaluation board and the uIO-stick, which sends the corresponding *SPI* messages, drives the digital inputs of the device, and monitors the CM analog pin of the device.

To get the configuration wizard, refer to How to get the system offering.

## 1.2 How to get the system offering

#### How to get the Infineon door control evaluation board

To order a board:

- **1.** Go to https://www.infineon.com
- 2. In the search bar, enter your required product, for example, Door control evaluation board
- 3. Once you have found the product page, navigate to the order section
- 4. To order the product from Infineon directly or from the distribution partner, click **Order online**

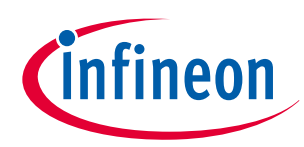

#### 1 System offering

| > Home > Products    | > Evaluatio | n Boards >            |                      |
|----------------------|-------------|-----------------------|----------------------|
| Overview<br>Diagrams |             | Order                 |                      |
| Parametrics          |             | Sales Product Name    |                      |
| Documents            |             | OPN 9 Info            |                      |
| 3 Order              | 1           | Product Status        | active and preferred |
| Design Support       |             | Infineon Package name |                      |
| Training             |             | Standard Package name |                      |
| Support              | 4           | Order online          | ्चि/ Buy online      |
|                      | - 1         | Completely lead free  |                      |
|                      |             | Halogen free          |                      |
|                      |             | RoHS compliant        | no                   |
|                      |             | Packing Size          | 1                    |
|                      |             | Packing Type          | CONTAINER            |
|                      |             | Moisture Level        |                      |
|                      |             | Moisture Packing      | NON DRY              |

#### Figure 5 Navigation on the web page to order the board

#### How to get the application software examples and device drivers

To download an embedded software package:

- **1.** Go to https://softwaretools.infineon.com/software
- 2. In the search field, enter the name of the embedded software package
- 3. Click **Request**, as shown in Figure 6
- **4.** Click the cart
- 5. Click Request
- 6. Fill the questionnaire, accept the license terms, and click **Submit request**, as shown in Figure 7
- 7. A few minutes later, the software package is available for download in the **My Space** tab page under **My Software**. There, click **Details** and then **Download**

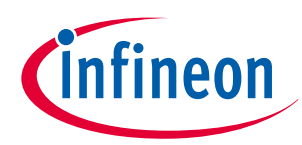

## **1** System offering

| Cinfineon | Developer Center                                                                                                    | Technical Support 8 myInfineon 👻 문 Cart                                                                                          |
|-----------|----------------------------------------------------------------------------------------------------|----------------------------------------------------------------------------------------------------|
|           | My Space Tools Software                                                                                                    |                                                                                                    |
|           | Infineon Example<br>This is an example package.<br>Embedded Software Application & Algorithms Middleware (Device Drivers & Libraries)<br>Select your operating system | Code Example                                                                                                    |
|           | All Systems 🗸                                                                                                    |                                                                                                    |
|           | Version: 1.0                                                                                                    |                                                                                                    |
|           | Embedded-Software (generic) (zip)<br>File size: 15.64 MB<br>Related links                                                                                             | ▲ Downloads may be restricted. If so, please request access first.           Request         Yes           Download         Unit |

Figure 6

Software package within the Infineon Developer Center

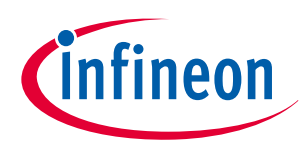

#### **1** System offering

| infineon | Developer       | Center                                                                                        |                                                                                | Technical Support 8                              | 문 Cart (1)   |
|----------|-----------------|-----------------------------------------------------------------------------------------------|--------------------------------------------------------------------------------|--------------------------------------------------|--------------|
|          | My Space        | Tools Software                                                                                |                                                                                |                                                  |              |
|          | ŗ               |                                                                                               |                                                                                |                                                  | $\oslash$    |
|          | 0 _             |                                                                                               | _ 2                                                                            |                                                  | - 3          |
|          | Cart            |                                                                                               | Additional                                                                     |                                                  | Summary      |
|          | Check           | out: Additional information                                                                   | Information                                                                    |                                                  |              |
|          | Please fill the | questionnaire(s) to proceed with your order.                                                  |                                                                                |                                                  |              |
|          | Infir           | eon Example                                                                                   |                                                                                |                                                  |              |
|          |                 | What is the name of your company?                                                             |                                                                                |                                                  |              |
|          |                 |                                                                                               |                                                                                |                                                  |              |
|          | 2               | What is your application type?                                                                |                                                                                |                                                  |              |
|          |                 |                                                                                               |                                                                                |                                                  |              |
|          |                 | e.g. 150W Water Pump, 380W engine cooling fan,                                                |                                                                                |                                                  |              |
|          | 3               | what is your project status?                                                                  |                                                                                |                                                  |              |
|          |                 | e.g. pre development, series project, feasibility study,                                      |                                                                                |                                                  |              |
|          | 4               | What is your role?                                                                            |                                                                                |                                                  |              |
|          |                 | e a Engineer Marketing Sales                                                                  |                                                                                |                                                  |              |
|          | 5               | How did you become aware of this offer                                                        |                                                                                |                                                  |              |
|          |                 |                                                                                               |                                                                                |                                                  |              |
|          | 6               | Evaluation License Agreement                                                                  |                                                                                |                                                  |              |
|          |                 | Infineon Technologies AG<br>EVALUATION SOFTWARF LICENSE AGREEMENT                             |                                                                                |                                                  | I            |
|          |                 | BY INSTALLING OR HAVING INSTALLED THE SOFTWA                                                  | RE, LICENSEE AGREES TO BE BOUND BY THE                                         | TERMS AND CONDITIONS OF THIS                     |              |
|          |                 | AGREEMENT. IF LICENSEE DOES NOT AGREE TO ALL<br>USE THE SOFTWARE BUT IMMEDIATELY DELETE IT (T | FERMS AND CONDITIONS OF THIS AGREEMEN<br>O THE EXTENT THAT IT WAS DOWNLOADED A | IT, LICENSEE (INCLUDING YOU) SHALL N<br>LREADY). | TOT          |
|          |                 | 1. DEFINITIONS                                                                                |                                                                                |                                                  |              |
|          |                 | I accept the license agreement                                                                |                                                                                |                                                  |              |
|          |                 |                                                                                               |                                                                                |                                                  |              |
|          |                 |                                                                                               |                                                                                |                                                  |              |
|          |                 |                                                                                               |                                                                                | Sub                                              | nnit request |

#### Figure 7

#### Requesting download of software package

#### How to get the MOTIX<sup>™</sup> Multi half-bridge IC configuration wizard

You can install the tool from the Infineon Developer Center Launcher, which you can download here.

From there, in Step 3, under **Tools**, search for MOTIX<sup>™</sup> Multi half-bridge IC configuration wizard.

Once installed, in Step 5, under **Manage Tools** and hovering over the MOTIX<sup>™</sup> Multi half-bridge IC configuration wizard box, click **Start**. In the new window that appears, to start the tool, click TLE9166EQ EVALBOARD.

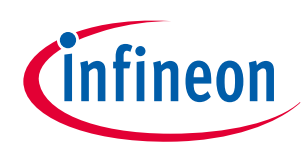

#### **1** System offering

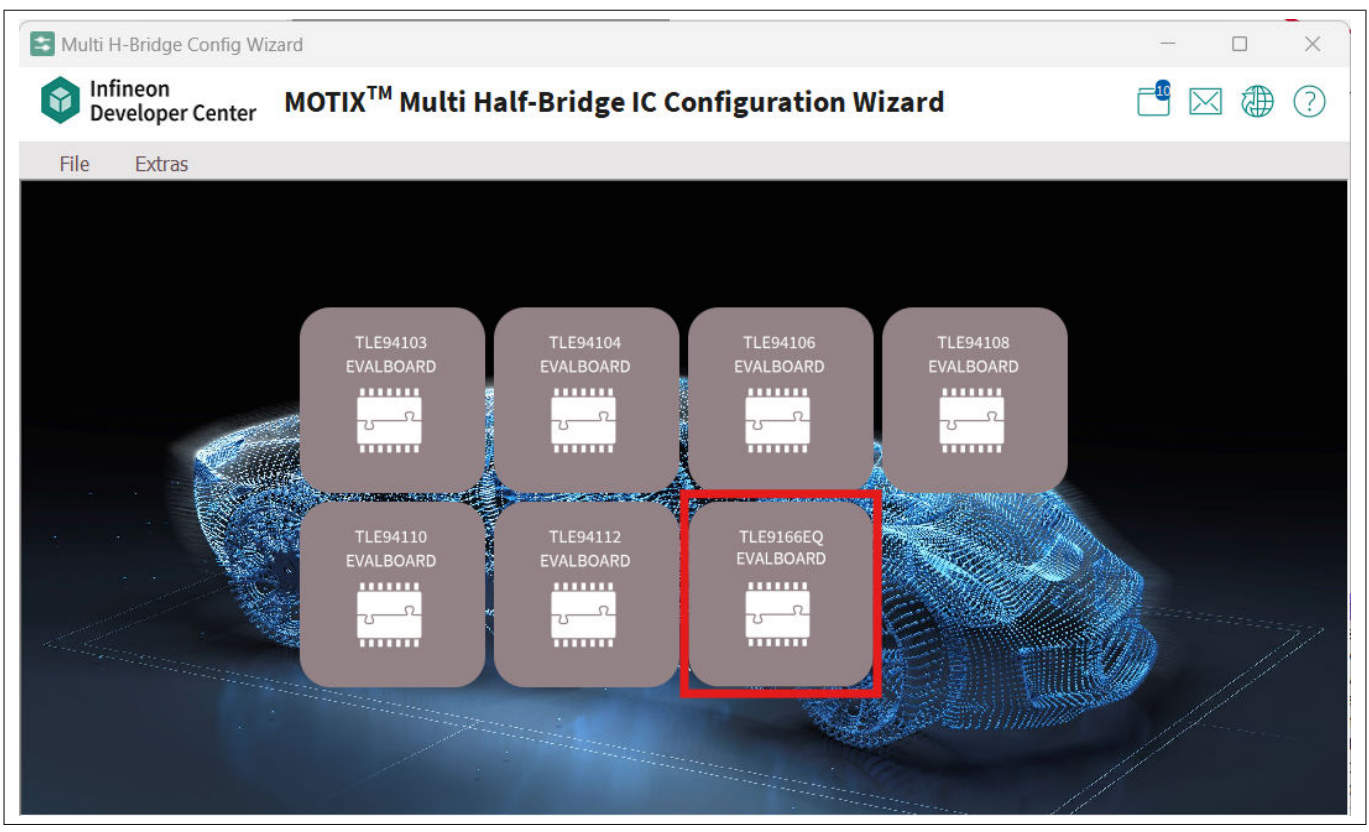

Figure 8 MOTIX<sup>™</sup> Multi half-bridge IC configuration wizard

## **1.3** Benefits of the system offering

This integrated platform is designed to streamline the evaluation process, providing the necessary tools to effectively test, analyze, and harness the capabilities of Infineon's system solution for door control. The following explains how to combine components for maximum benefit.

Evaluation board + application software: Enables rapid prototyping and development. The application software examples have been developed to run on this evaluation board, so they only have to be compiled and flashed into the Traveo<sup>™</sup> II. All the required microcontroller peripherals (*general purpose input output* (*GPIO*), *PWM*, *SPI*)\* are configured for the correct pin mapping and functionality. The Infineon products on the evaluation board are the best fit for a door control application. The application software examples have been developed so that the correct application load type is connected to the correct output stage\*. This serves as an inspiration for door modules system partitioning. Moreover, the application software examples showcase how the device drivers can be integrated in a bigger project and how their functions can be used to control the hardware.

#### *Note:* \* = Infineon door control evaluation board application software - Advanced

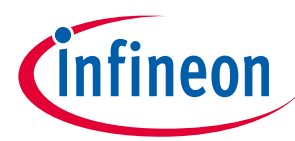

#### 1 System offering

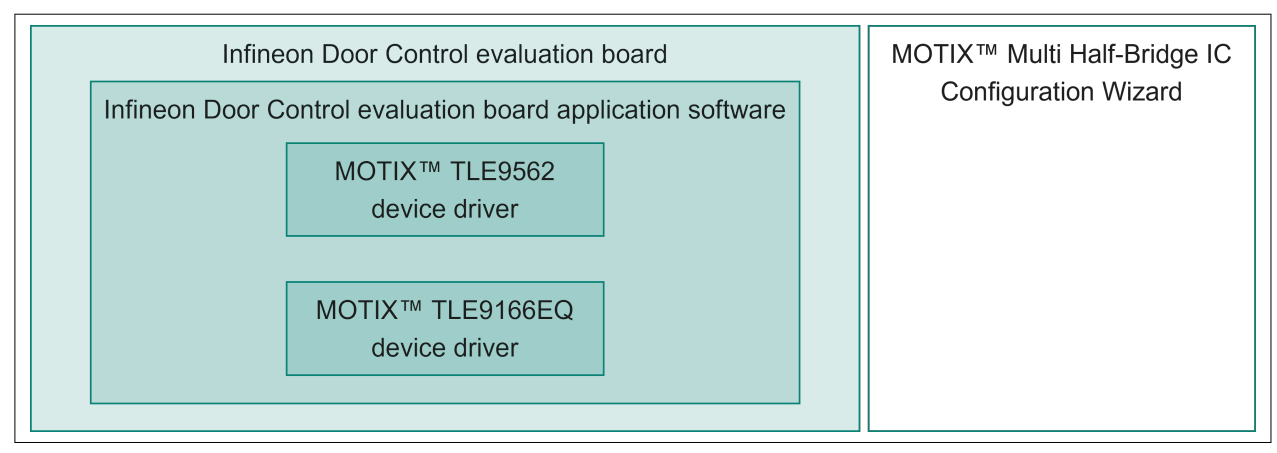

Figure 9

#### Evaluation board + Application software

**Evaluation board + configuration wizard**: Enables run-time evaluation. The *GUI* enables you to configure the charge pump of MOTIX<sup>™</sup> SBC TLE9562 and configure the MOTIX<sup>™</sup> Bridge TLE9166EQ with the uIO-stick. The configuration of the MOTIX<sup>™</sup> Bridge TLE9166EQ can be changed during run-time to monitor the values of the device registers. There is no need to re-flash or reboot any microcontroller to make any changes

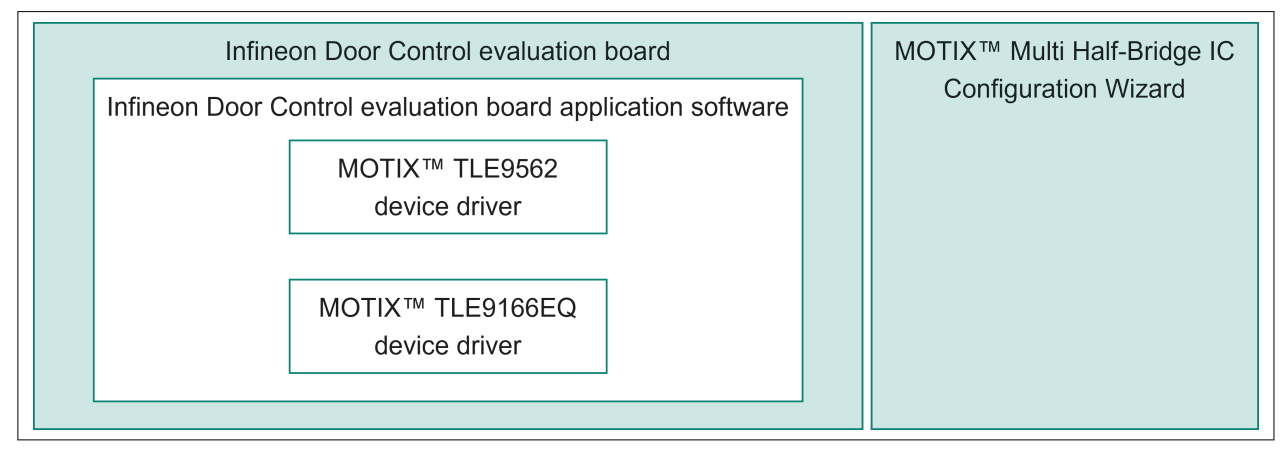

#### Figure 10 Evaluation board + configuration wizard

**Device driver + other microcontroller platform**: The MOTIX<sup>™</sup> TLE9166EQ and MOTIX<sup>™</sup> TLE9562 device drivers are a microcontroller-independent software library that provides an easy-to-use *API* to control the MOTIX<sup>™</sup> Bridge TLE9166EQ and MOTIX<sup>™</sup> SBC TLE9562. The device drivers are designed to be integrated into various microcontroller platforms and provide a set of functions to configure and read the status of the TLE9166EQ and TLE9562

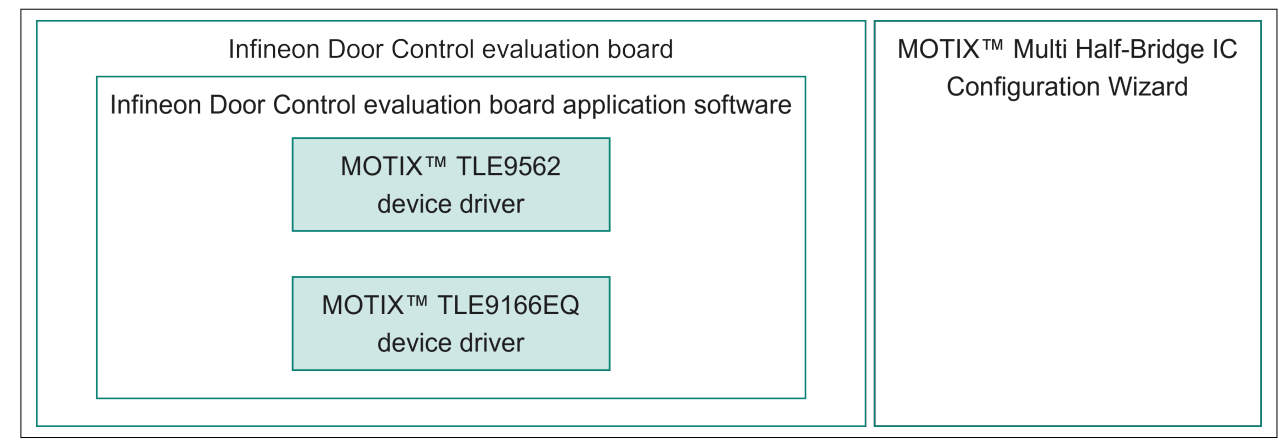

Figure 11

Device driver + other microcontroller platform

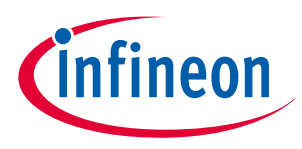

2 Setting up the Infineon door control evaluation board

## 2 Setting up the Infineon door control evaluation board

#### Box delivery content

The Door control evaluation board is delivered together with a USB-C cable to connect the board to a PC, and a QR code on the box to access exclusive content for the board, such as *PCB* design files

#### Initial board setup

The door control evaluation board comes with a pre-flashed Introduction to the Infineon door control evaluation board application software - basic. To ensure that the initial setup works as expected, follow these steps:

**1.** Check whether the default jumper position is set. The default jumper position is highlighted in purple in the figure below

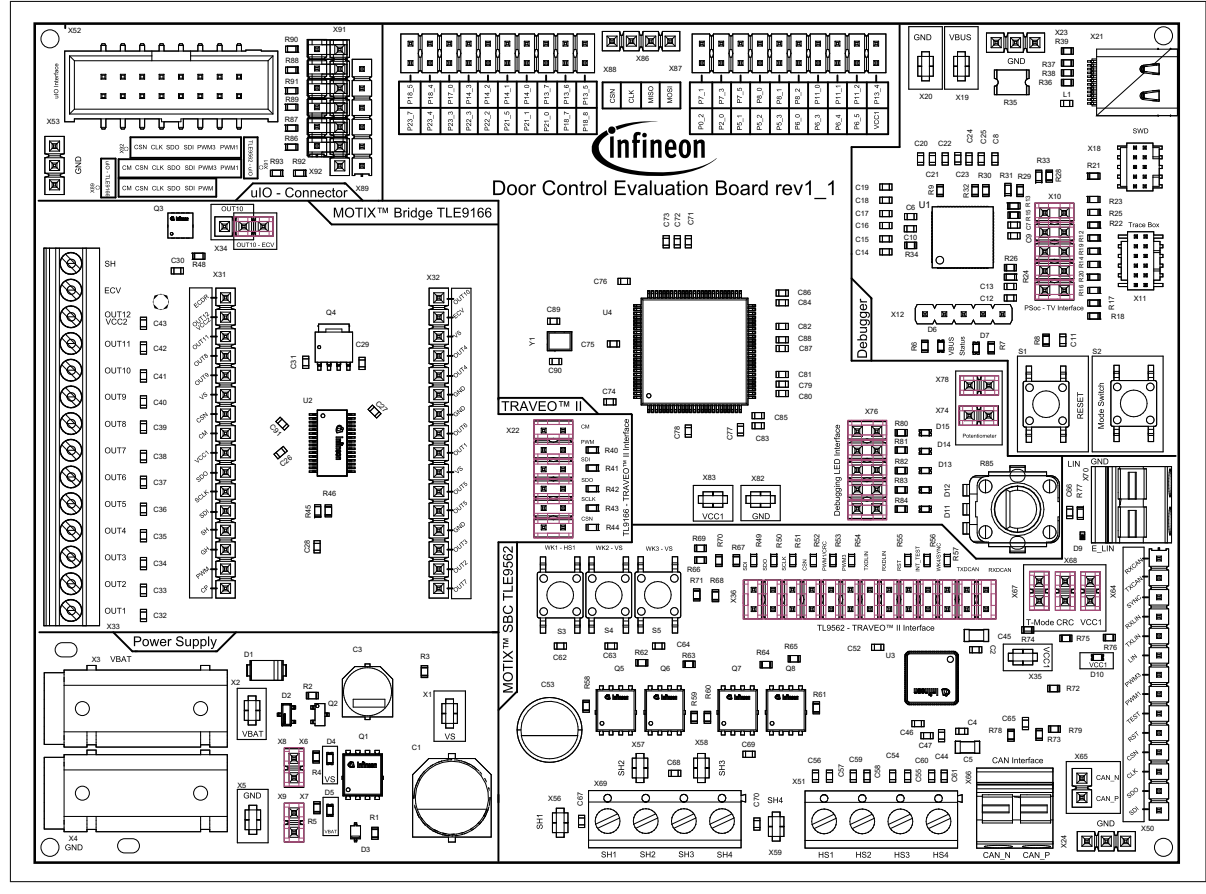

#### Figure 12 Default jumper position

2. After checking the default jumper position, follow the steps given in the table and relevant components as highlighted in the figure below:

| Table 2 | Steps for setting up the evalua | ion board |
|---------|---------------------------------|-----------|
|---------|---------------------------------|-----------|

| Steps | Designator | Label                  | Description                                                                                      |
|-------|------------|------------------------|--------------------------------------------------------------------------------------------------|
| a     | X3, X4     | V <sub>BAT</sub> , GND | Connect the board to a<br>12 V power supply using<br>banana connectors (X3,<br>X4) on the board. |

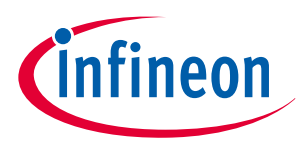

## 2 Setting up the Infineon door control evaluation board

| Table 2 |            |                         |                                                                                                    |
|---------|------------|-------------------------|----------------------------------------------------------------------------------------------------|
| Steps   | Designator | Label                   | Description                                                                                                    |
| b       | D5         | V <sub>BAT</sub>        | V <sub>BAT</sub> supply LED D5<br>indicated that positive<br>supply voltage has been<br>applied on the board                                                                                                    |
| C       | D4         | Vs                      | V <sub>s</sub> LED D4 indicates that<br>there is a positive<br>voltage after the reverse<br>polarity protection,<br>which is applied to the<br>devices of the board                                                                                                    |
| d       | D10        | V <sub>CC1</sub>        | V <sub>CC1</sub> LED D10 indicated<br>that MOTIX <sup>™</sup> SBC<br>TLE9562 device is active<br>and LDO of the MOTIX <sup>™</sup><br>SBC TLE9562 is<br>supplying the 5 V supply<br>for Traveo <sup>™</sup> II and<br>MOTIX <sup>™</sup> Bridge<br>TLE9166EQ                                                                                    |
| e       | D14, D15   | Debugging LED interface | If the above supply<br>indication are observed<br>as described then, now<br>you can see the LEDs<br>D15, D14 permanently<br>ON. For more<br>information on the<br>functionality of the pre-<br>flashed application<br>software, refer to<br>Introduction to the<br>Infineon door control<br>evaluation board<br>application software -<br>basic |
| f       | D13, D12   | Debugging LED Interface | LED D13, D12 blinking,<br>which indicates that<br>pre-flashed application<br>software is working<br>correctly. For more<br>information on the<br>functionality of the pre-<br>flashed application<br>software, refer to<br>Introduction to the<br>Infineon door control<br>evaluation board<br>application software -<br>basic                  |

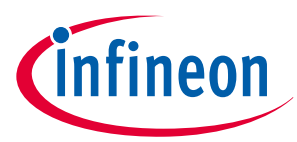

2 Setting up the Infineon door control evaluation board

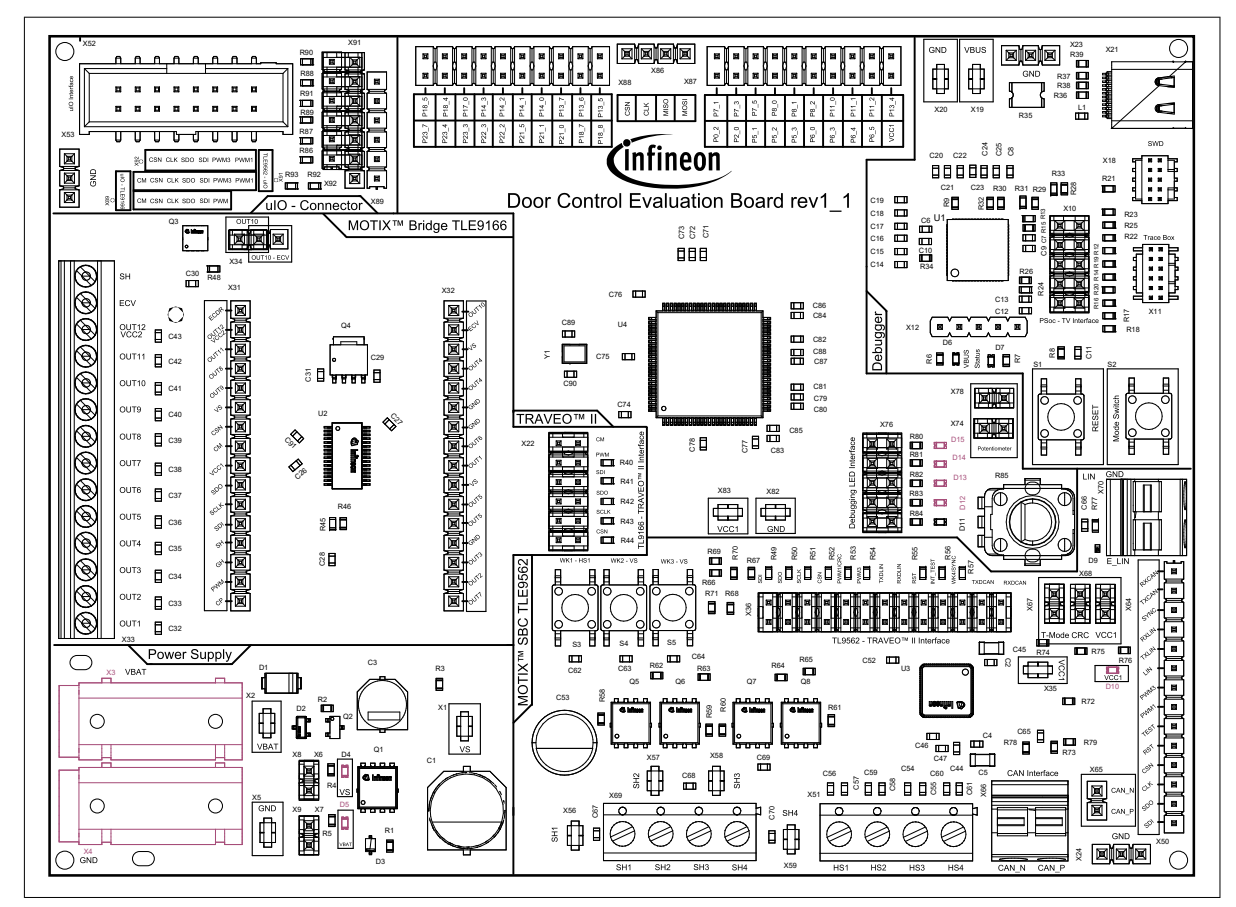

Figure 13 Supply connector and LEDs

#### **Exclusive content**

To access exclusive content, click https://softwaretools.infineon.com/projects/create.

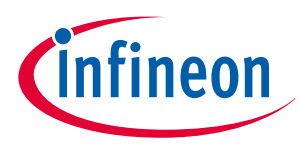

## 3 In detail: Infineon door control evaluation board

## 3.1 Technical data

Table 3

Technical data is specified in the table below. The current capability for supply and motor phases is limited by the default assembly of banana plugs for battery supply and the motor phase connector. Higher current capability can be reached by adjusting the battery and motor connectors.

If working with higher currents than the specified maximum ratings, the relevant safety measures must be applied.

| Parameter      | Value                                     |  |
|----------------|-------------------------------------------|--|
| Supply voltage | Specified by design Typ. 12 V (max. 28 V) |  |
| Supply current | Max. 10 A                                 |  |
| Pin ports      | 5 V                                       |  |
| Board size     | 150 mm x 110 mm                           |  |

## 3.2 Functional description

**Technical data** 

## 3.2.1 MOTIX<sup>™</sup> bridge TLE9166EQ

## 3.2.1.1 Power stage of MOTIX<sup>™</sup> bridge TLE9166EQ

The integrated power stages of MOTIX<sup>™</sup> bridge TLE9166EQ are connected to the output screw connector X33. The high-side MOSFET driver is connected to X33 via Q3 and EC mirror control driver via Q4. The drain of the Q4 MOSFET can be connected to OUT10 using jumper X34. For more information, refer to Jumpers. Additionally, the placement option for D16 at SH to GND and gate source capacitance C92 is available for the high-side MOSFET driver.

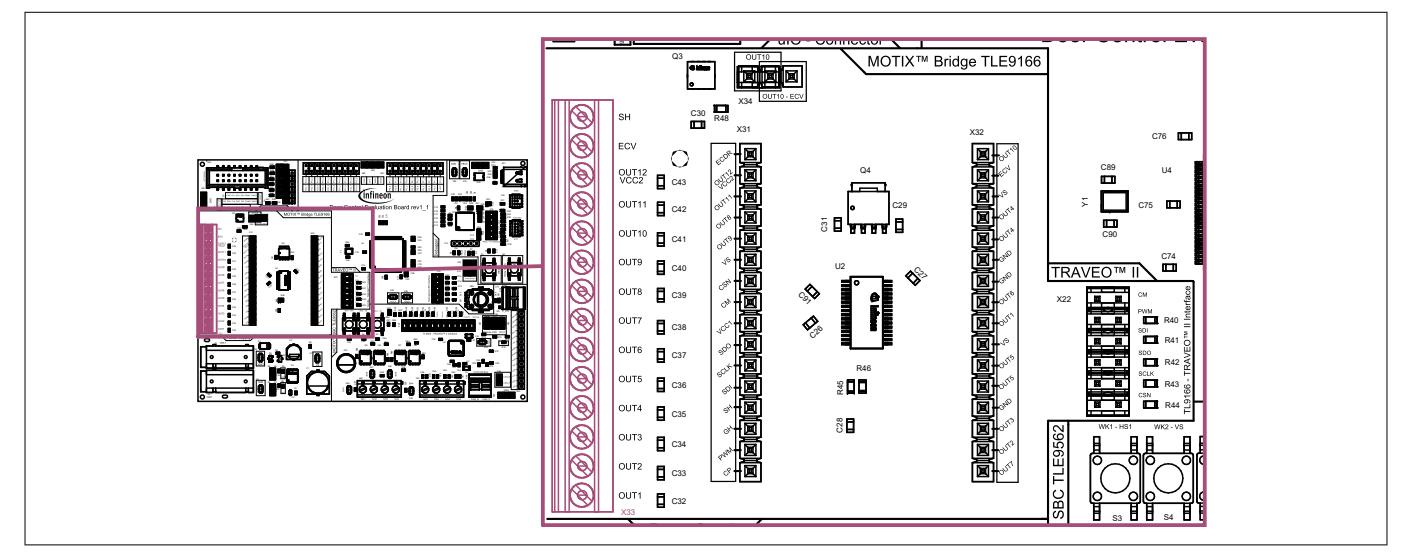

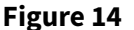

Power stage of MOTIX<sup>™</sup> bridge TLE9166EQ

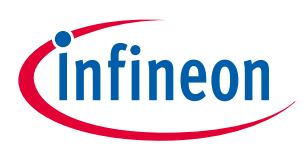

## 3.2.1.2 Jumpers

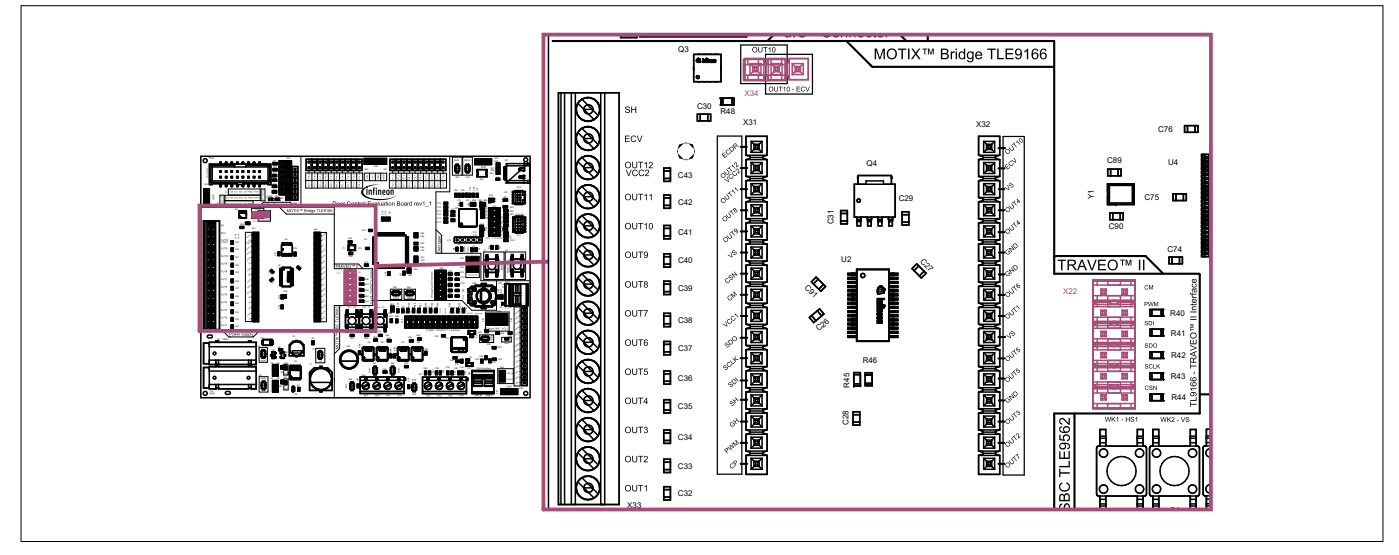

| J |   | l | l |   |   |    |    |
|---|---|---|---|---|---|----|----|
|   | J | l | l | l | l | lı | lı |

Jumpers

| Table 4    | Jumpers                |                                                                                                    |
|------------|------------------------|----------------------------------------------------------------------------------------------------|
| Designator | Label                  | Description                                                                                                    |
| X34        | OUT10<br>configuration | Set jumper to connect the OUT10 signal of MOTIX <sup>™</sup> Bridge TLE9166EQ either to the output connector X33 or input of Q4. The jumper is set to output connector X33 by default. |
| X22        | СМ                     | Set jumper to connect MOTIX <sup>™</sup> Bridge TLE9166EQ CM signal to TRAVEO <sup>™</sup><br>II microcontroller port P6_2 (pin 20). The jumper is set by default.                     |
| X22        | PWM                    | Set jumper to connect MOTIX <sup>™</sup> Bridge TLE9166EQ PWM signal to TRAVEO <sup>™</sup> II microcontroller port P7_4 (pin 33). The jumper is set by default.                       |
| X22        | SDO                    | Set jumper to connect MOTIX <sup>™</sup> Bridge TLE9166EQ SDO signal to TRAVEO <sup>™</sup><br>II microcontroller port P13_0 (pin 52). The jumper is set by default.                   |
| X22        | SDI                    | Set jumper to connect MOTIX <sup>™</sup> Bridge TLE9166EQ SDI signal to TRAVEO <sup>™</sup><br>II microcontroller port P13_1 (pin 53). The jumper is set by default.                   |
| X22        | SCLK                   | Set jumper to connect MOTIX <sup>™</sup> Bridge TLE9166EQ SCLK signal to TRAVEO <sup>™</sup> II microcontroller port P13_2 (pin 54). The jumper is set by default.                     |
| X22        | CSN                    | Set jumper to connect MOTIX <sup>™</sup> Bridge TLE9166EQ CSN signal to TRAVEO <sup>™</sup><br>II microcontroller port P13_3 (pin 55). The jumper is set by default.                   |

## 3.2.1.3 Signal pin headers

Different measurement signals of MOTIX<sup>™</sup> Bridge TLE9166EQ are routed to X31 and X32 pin headers for the easy access of measurement.

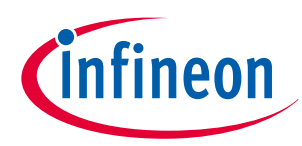

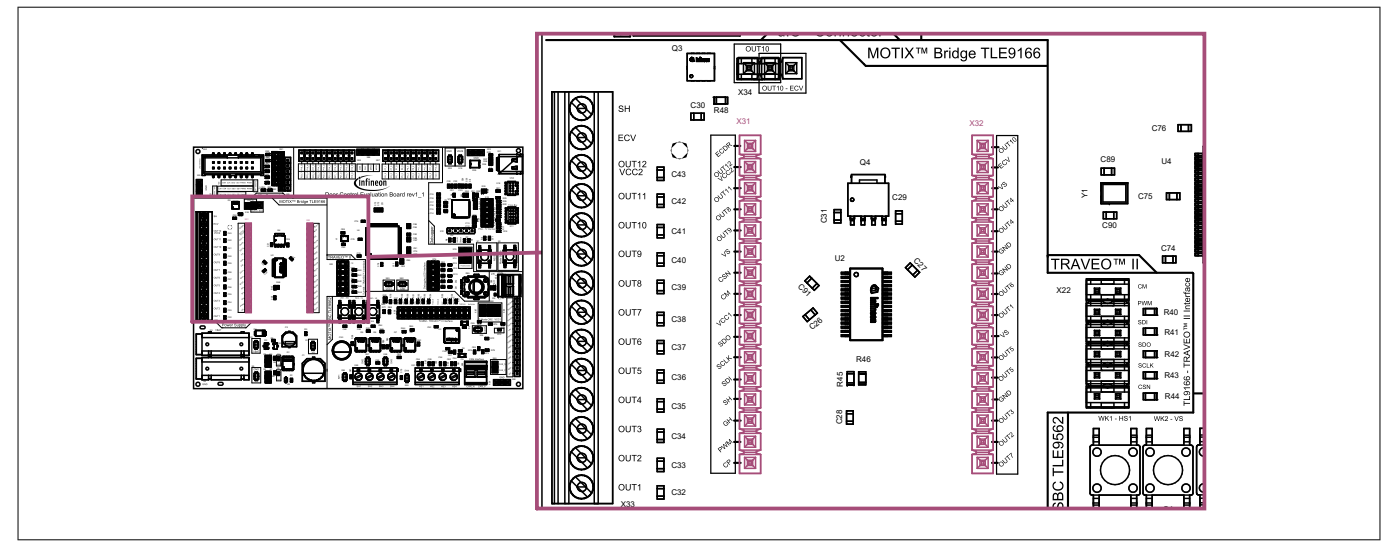

#### Figure 16

Signal pin headers

## 3.2.1.4 Assembly options

Values for these optional additional placements must be determined depending on the application. The typical components and values can be found in Chapter 3.3.3.

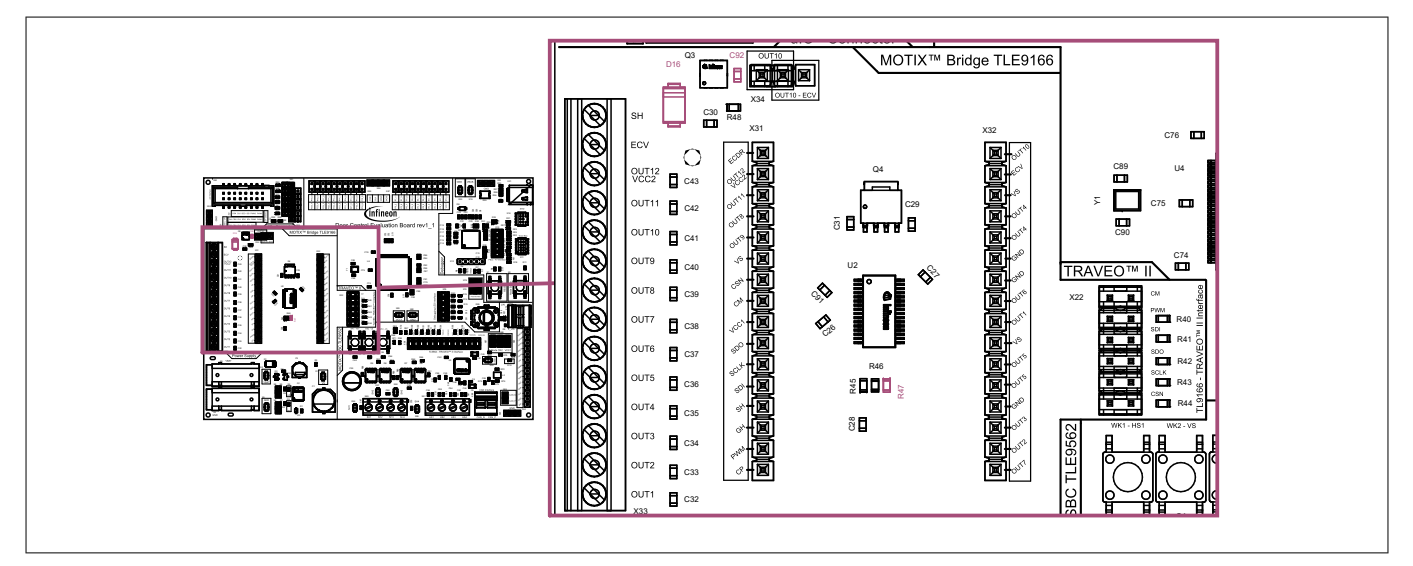

### Figure 17 Assembly options

#### Table 5Additional placements

| ·          |                                                       |  |
|------------|-------------------------------------------------------|--|
| Designator | Description                                           |  |
| C92        | Gate-drain capacitor high-side MOSFET                 |  |
| D16        | Clamping diode at SH of the high-side driver          |  |
| R47        | To avoid measurement voltage saturation on the CM pin |  |

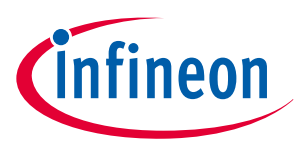

## 3.2.2 MOTIX<sup>™</sup> SBC TLE9562

## **3.2.2.1** Power stage of MOTIX<sup>™</sup> SBC TLE9562

Four MOSFET half bridges are controlled by MOTIX<sup>™</sup> SBC TLE9562 and are connected to the X69 screw connector. Every HBx (Q5, Q6, Q7 and Q8) integrates a half bridge, consisting of two N-channel MOSFETS inside the package.

Externally to each HBx: Gate resistors (R59,...,R65) on GHx and GLx are connected. Additionally, the placement option for the SH to GND capacitor is available for each HBx. The outputs of the half bridges Q5, Q6, Q7 and Q8 are routed respectively to SH1, SH2, SH3, SH4 at the screw connector.

Along with the HBx, MOTIX<sup>™</sup> SBC TLE9562 also has four high-side switches, which can be used over the X51 connector.

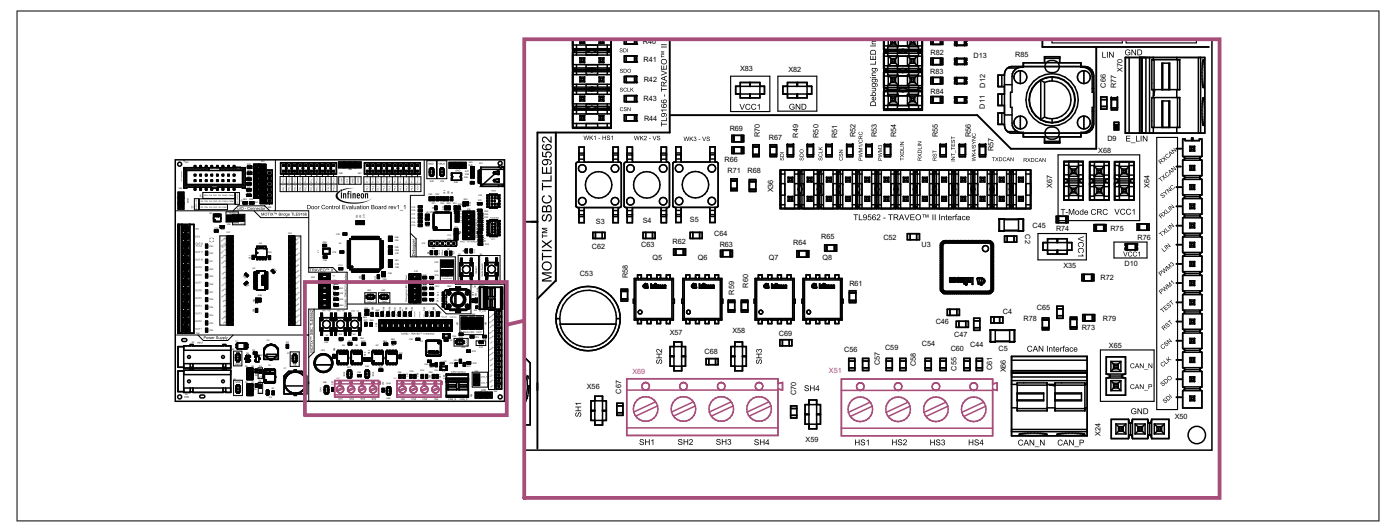

Figure 18 Power stage of MOTIX<sup>™</sup> SBC TLE9562

## 3.2.2.2 Jumpers

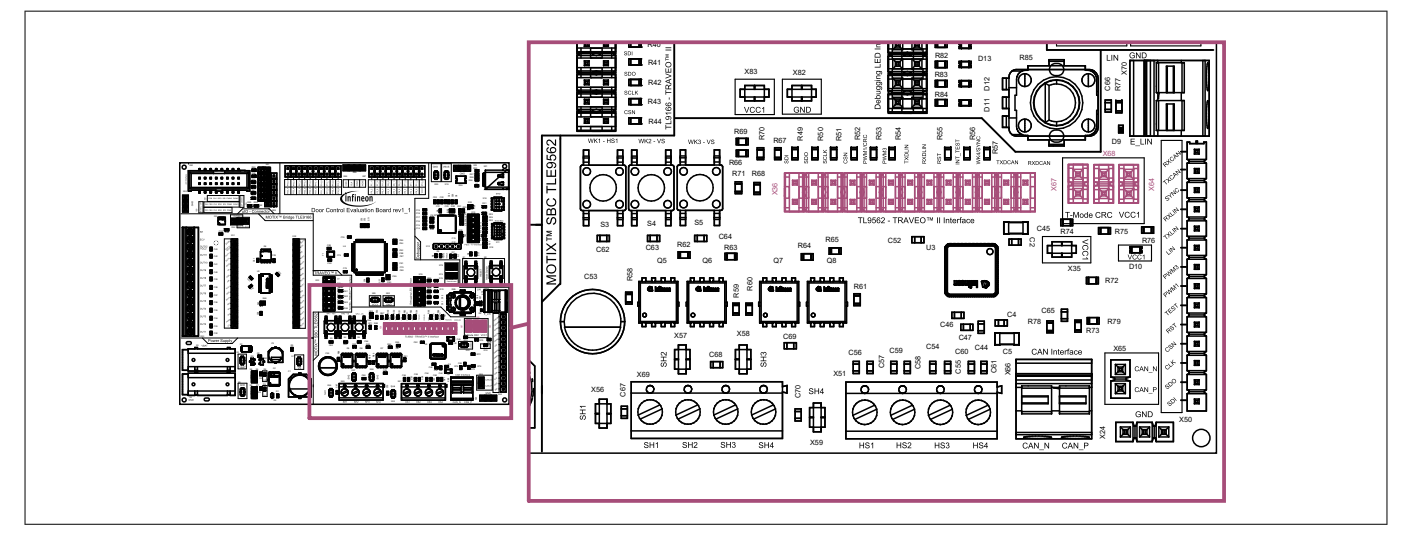

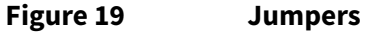

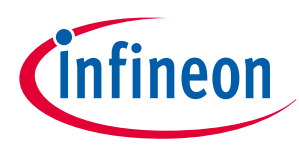

| Table 6    | Jumpers          |                                                                                                    |
|------------|------------------|----------------------------------------------------------------------------------------------------|
| Designator | Label            | Description                                                                                                    |
| X64        | V <sub>CC1</sub> | Set jumper to connect supply to V <sub>CC1</sub> indication LED. Jumper is set by default                                                                |
| X68        | CRC              | Set jumper to pull down the CRC pin of MOTIX <sup>™</sup> SBC TLE9562 to activate CRC functionality. Jumper is set by default                            |
| X67        | INT_N/TEST       | Set jumper to pull down the INT_N/Test pin of MOTIX <sup>™</sup> SBC TLE9562 to activate software development mode. Jumper is set by default             |
| X36        | SDO              | Set jumper to connect MOTIX <sup>™</sup> SBC TLE9562 SDO signal to Traveo <sup>™</sup><br>microcontroller port P18_0 (pin 67). Jumper is set by default  |
| X36        | SDI              | Set jumper to connect MOTIX <sup>™</sup> SBC TLE9562 SDI signal to Traveo <sup>™</sup><br>microcontroller port P18_1 (pin 68). Jumper is set by default  |
| X36        | SCLK             | Set jumper to connect MOTIX <sup>™</sup> SBC TLE9562 SCLK signal to Traveo <sup>™</sup><br>microcontroller port P18_2 (pin 69). Jumper is set by default |
| X36        | CSN              | Set jumper to connect MOTIX <sup>™</sup> SBC TLE9562 CSN signal to Traveo <sup>™</sup><br>microcontroller port P18_3 (pin 70). Jumper is set by default  |
| X36        | PWM1/CRC         | Set jumper to connect MOTIX <sup>™</sup> SBC TLE9562 PWM1/CRC signal to Traveo <sup>™</sup> microcontroller port P7_0 (pin 29). Jumper is set by default |
| X36        | PWM3             | Set jumper to connect MOTIX <sup>™</sup> SBC TLE9562 PWM3 signal to Traveo <sup>™</sup> microcontroller port P7_2 (pin 31). Jumper is set by default     |
| X36        | TXDLIN           | Set jumper to connect MOTIX <sup>™</sup> SBC TLE9562 TXDLIN signal to Traveo <sup>™</sup> microcontroller port P0_0 (pin 2). Jumper is set by default    |
| X36        | RXDLIN           | Set jumper to connect MOTIX <sup>™</sup> SBC TLE9562 RXDLIN signal to Traveo <sup>™</sup> microcontroller port P0_1 (pin 3). Jumper is set by default    |
| X36        | RST              | Set jumper to connect MOTIX <sup>™</sup> SBC TLE9562 RST signal to Traveo <sup>™</sup><br>microcontroller port P2_3 (pin 9). Jumper is set by default    |
| X36        | INT_TEST         | Set jumper to connect MOTIX <sup>™</sup> SBC TLE9562 INT_TEST signal to Traveo <sup>™</sup> microcontroller port P0_3 (pin 5). Jumper is set by default  |
| X36        | WK4/SYNC         | Set jumper to connect MOTIX <sup>™</sup> SBC TLE9562 WK4/SYNC signal to Traveo <sup>™</sup> microcontroller port P5_0 (pin 14). Jumper is set by default |
| X36        | TXDCAN           | Set jumper to connect MOTIX <sup>™</sup> SBC TLE9562 TXDCAN signal to Traveo <sup>™</sup> microcontroller port P3_0 (pin 11). Jumper is set by default   |
| X36        | RXDCAN           | Set jumper to connect MOTIX <sup>™</sup> SBC TLE9562 RXDCAN signal to Traveo <sup>™</sup> microcontroller port P3_1 (pin 10). Jumper is set by default   |

## 3.2.2.3 Test points

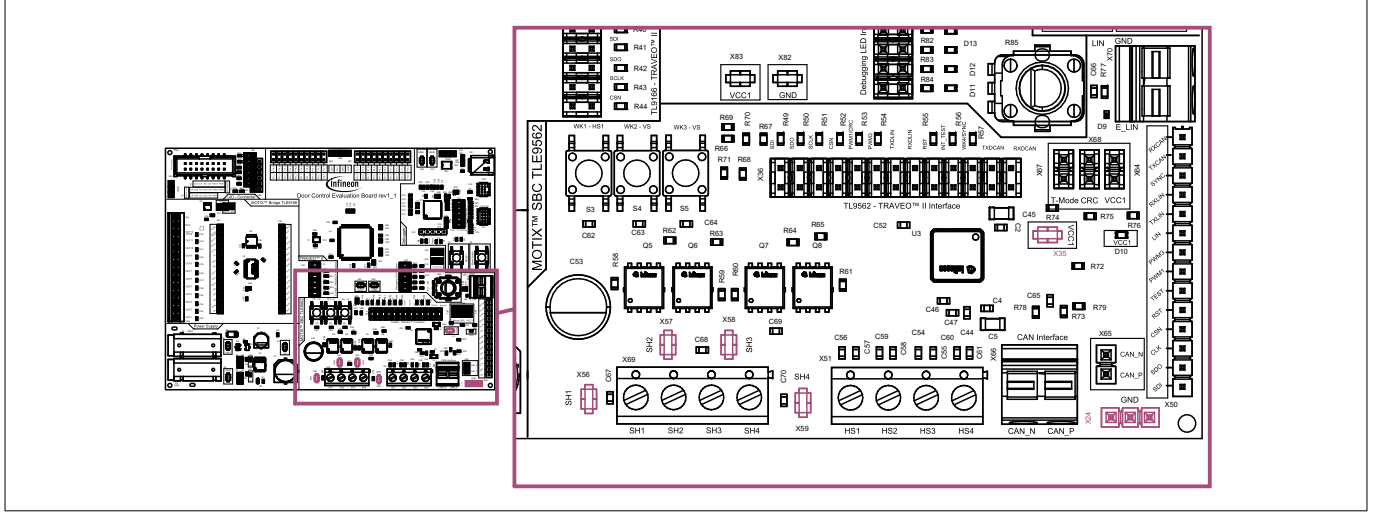

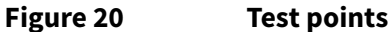

Table 7 Test points

| Signal             | Designator         | Description                                                                                                    |
|--------------------|--------------------|----------------------------------------------------------------------------------------------------|
| V <sub>CC1</sub>   | X35                | Test points to measure the digital supply voltage of TRAVEO <sup>™</sup> II<br>and MOTIX <sup>™</sup> Bridge TLE9166EQ |
| GND                | X24                | Test points to connect to ground                                                                                       |
| SH1, SH2, SH3, SH4 | X56, X57, X58, X59 | Test points to measure the motor phase voltages                                                                        |

## 3.2.2.4 Signal pin headers

Various measurement signals of MOTIX<sup>™</sup> SBC TLE9562 are routed to X50 pin headers for the easy access of measurement.

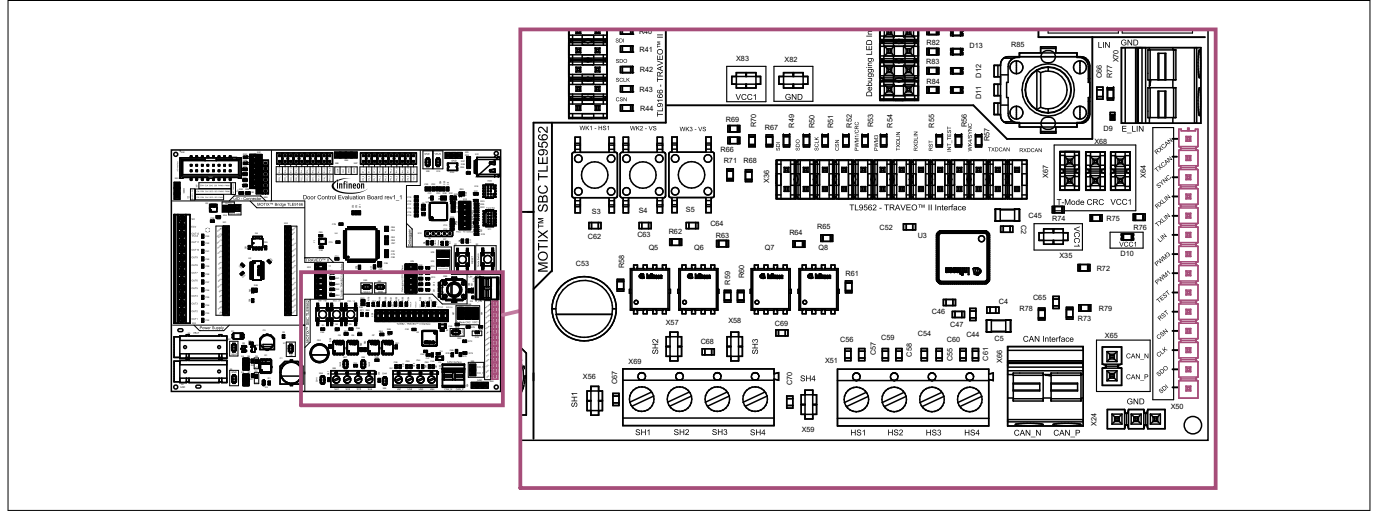

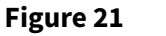

Signal pin headers

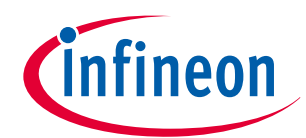

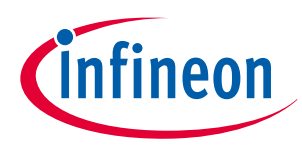

## 3.2.2.5 Pushbuttons

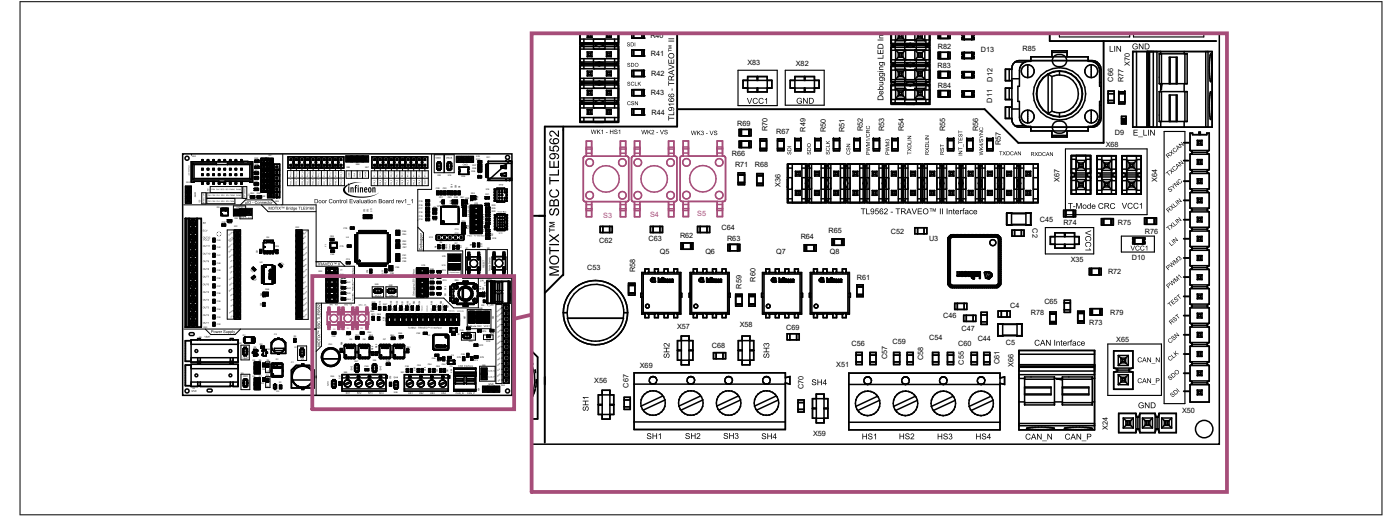

#### Figure 22 Pushbuttons

| Table 8    | Push buttons                                                                                                    |
|------------|----------------------------------------------------------------------------------------------------|
| Designator | Description                                                                                                    |
| S3         | WK1: Wake input trigger push button for MOTIX <sup>™</sup> SBC TLE9562, Trigger is connected to the HS1 of the MOTIX <sup>™</sup> SBC TLE9562            |
| S4         | WK2: Wake input trigger push button for MOTIX <sup>™</sup> SBC TLE9562, Trigger is connected to the V <sub>S</sub> of the MOTIX <sup>™</sup> SBC TLE9562 |
| S5         | WK3: Wake input trigger push button for MOTIX <sup>™</sup> SBC TLE9562, Trigger is connected to the V <sub>S</sub> of the MOTIX <sup>™</sup> SBC TLE9562 |

## 3.2.2.6 LEDs

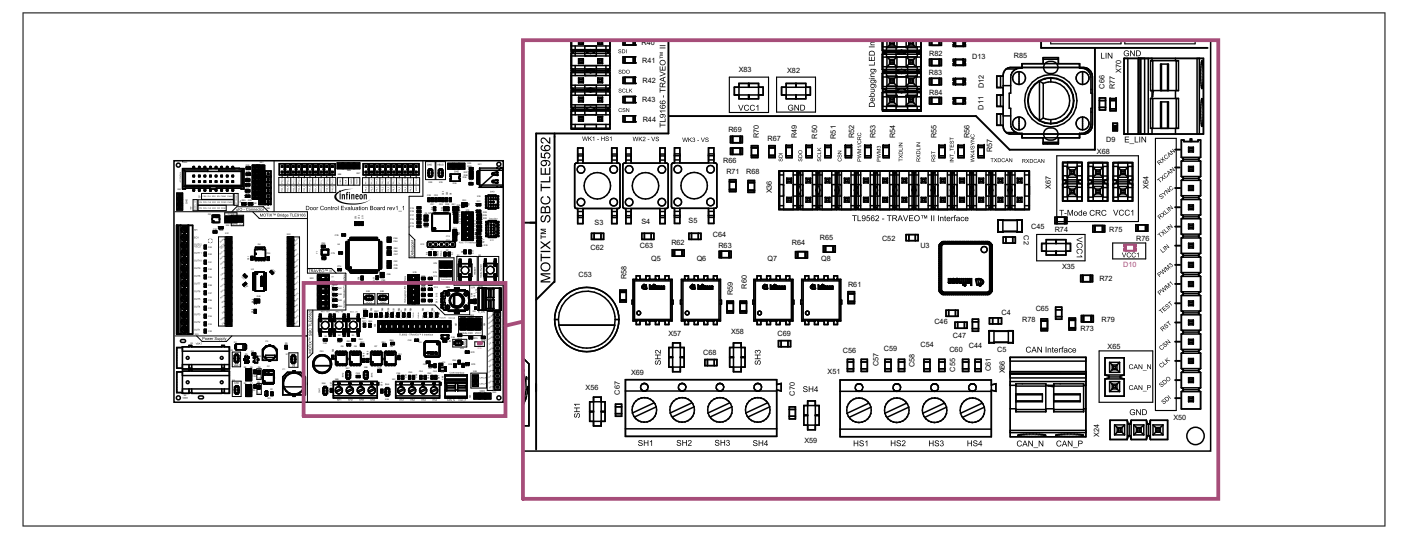

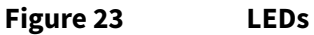

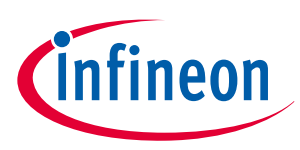

| Table 9 LEDs |                                                                                                    |
|--------------|----------------------------------------------------------------------------------------------------|
| Designator   | Description                                                                                                    |
| D10          | Indicates the digital supply $V_{CC1}$ of TRAVEO <sup>TM</sup> II and MOTIX <sup>TM</sup> bridge TLE9166EQ is active |

## 3.2.2.7 LIN

The integrated *LIN* transceiver of MOTIX<sup>™</sup> SBC TLE9562 is connected to a X70 PCB terminal block. To connect the Traveo<sup>™</sup> II lines with the transceiver, refer to MOTIX<sup>™</sup> SBC TLE9562 and TRAVEO<sup>™</sup> II connections

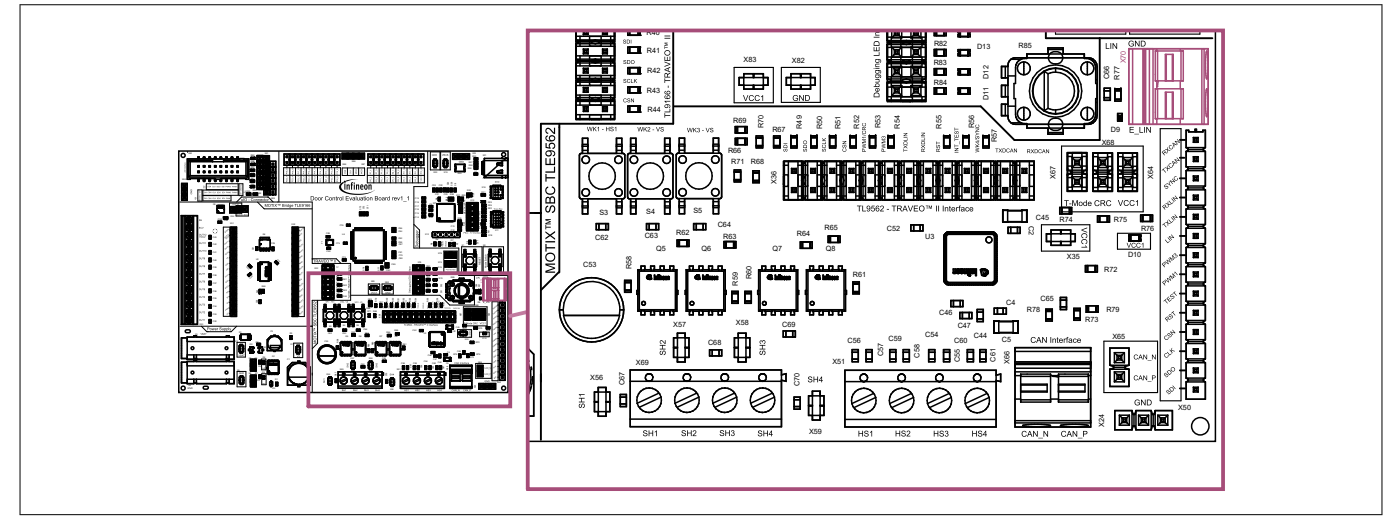

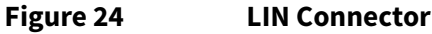

## 3.2.2.8 CAN

The X66 PCB terminal block can be used to connect the CAN\_P and CAN\_N cables. To connect the Traveo<sup>™</sup> II lines with the transceiver, refer to MOTIX<sup>™</sup> SBC TLE9562 and TRAVEO<sup>™</sup> II connections. The *CAN* termination resistors R78 and R73 are mounted by default.

Additionally, the capacitor C65 is mounted between the resistors. A placement option is available to solder a common mode choke L2. If L2 is placed, the 0  $\Omega$  resistors R72 and R79 must be removed.

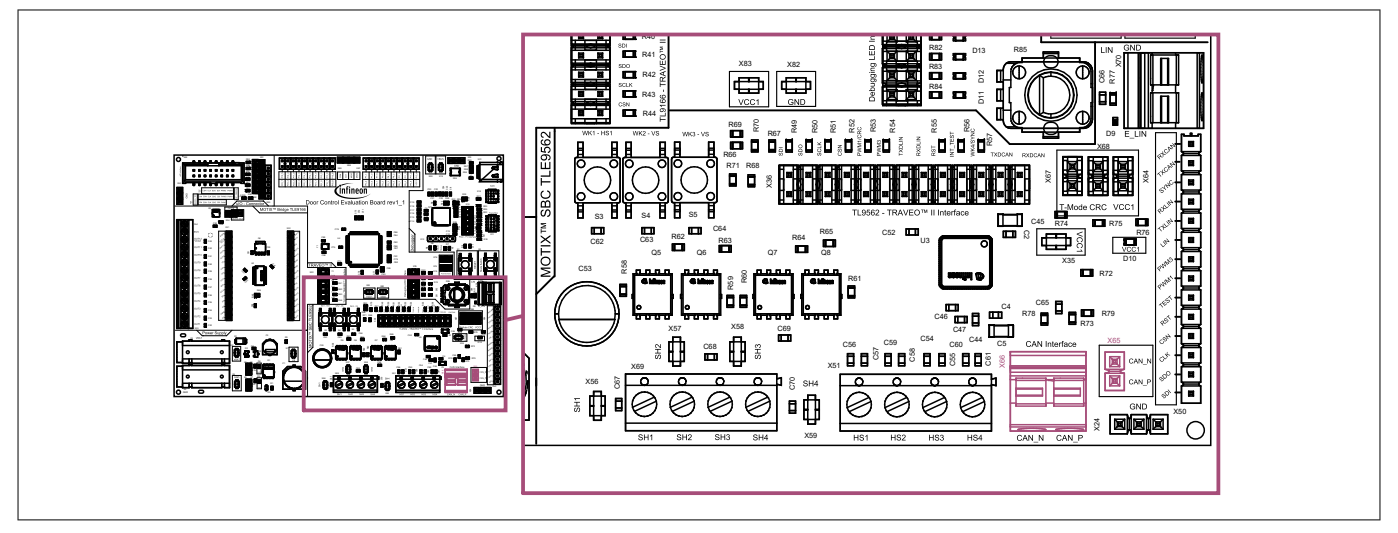

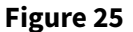

CAN connector and pinout

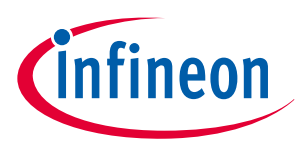

## 3.2.2.9 Assembly options

Values for these optional additional placements must be determined depending on the application. The typical components and values can be found in Chapter 3.3.3.

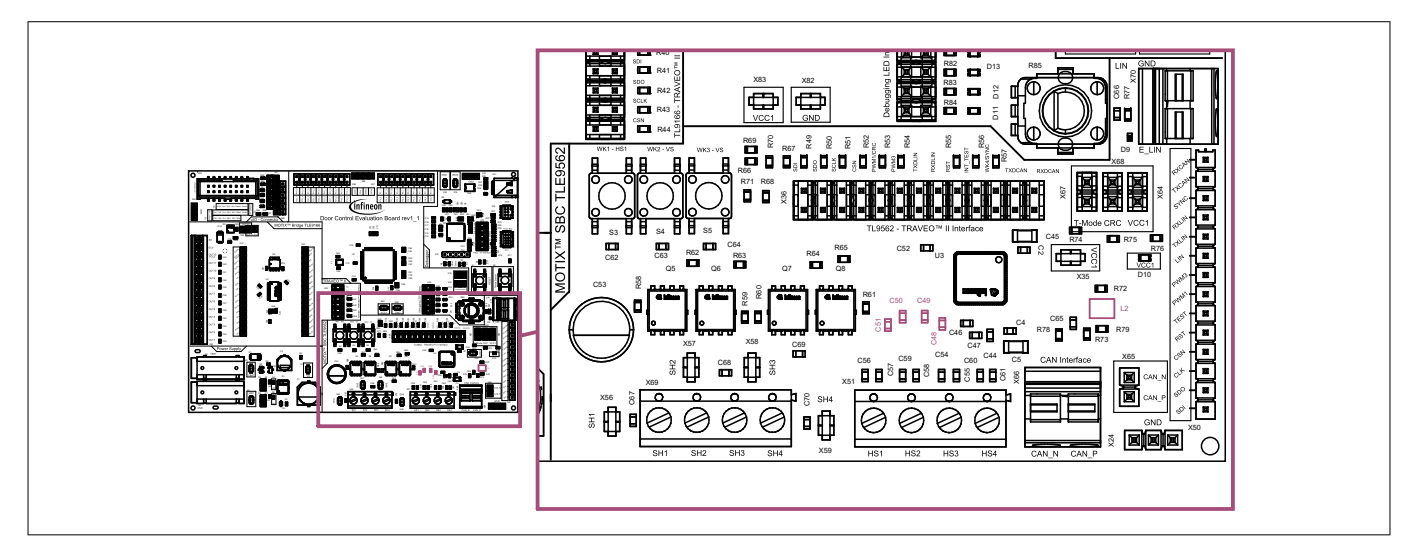

#### Figure 26 Assembly options

#### Table 10Additional placements

| Designator         | Description                                          |
|--------------------|------------------------------------------------------|
| C48, C49, C50, C51 | SH-GND capacitor                                     |
| L2                 | CAN common mode choke. If placed, remove R72 and R79 |

## 3.2.3 TRAVEO<sup>™</sup> II

## 3.2.3.1 Jumpers

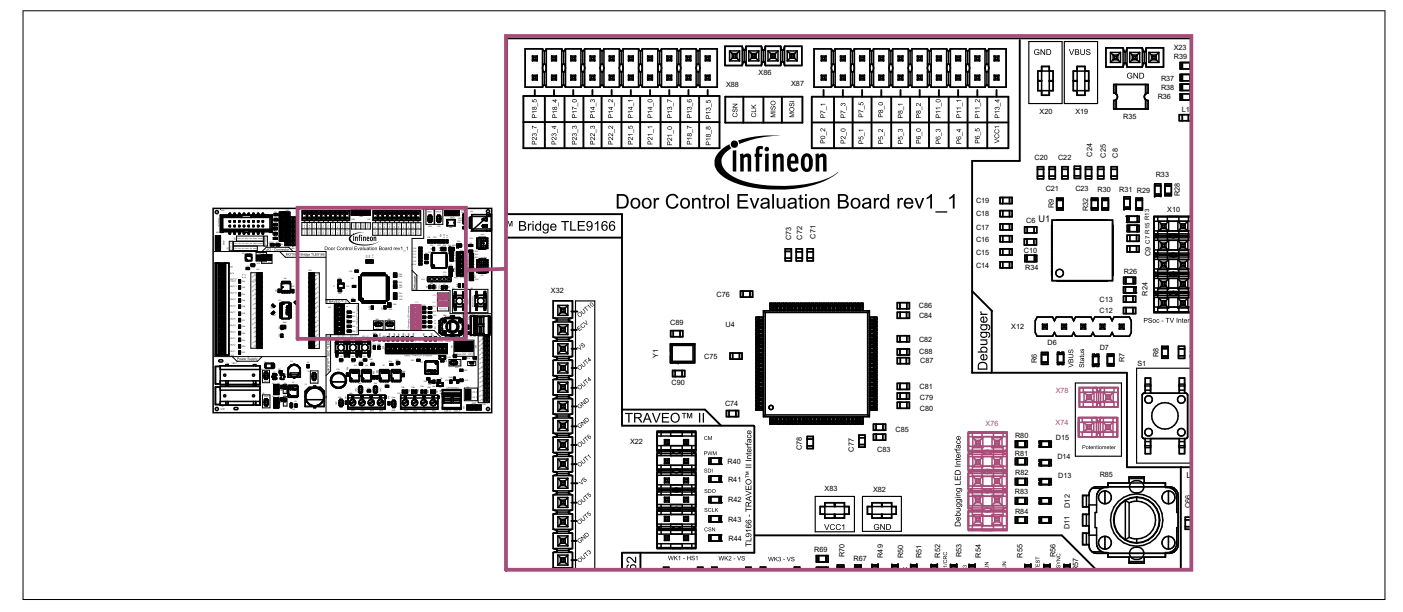

#### Figure 27

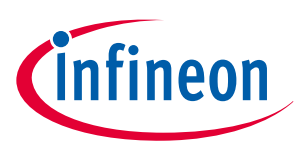

| Table 11 Jumpers |                                                                                                    |  |
|------------------|----------------------------------------------------------------------------------------------------|--|
| Designator       | Description                                                                                                    |  |
| X78              | Set jumper to connect the potentiometer to V <sub>CC1</sub> supply. Jumper is set by default. For more information, refer to Potentiometer                                                  |  |
| X74              | Set jumper to connect the potentiometer output to the analog pin P6_1 of the TRAVEO <sup>™</sup> II microcontroller. Jumper is set by default. For more information, refer to Potentiometer |  |
| X76              | Set jumpers to connect <i>GPIO</i> s to <i>LED</i> s. Jumpers are set by default. For more information, refer to LEDs                                                                       |  |

## 3.2.3.2 Test points

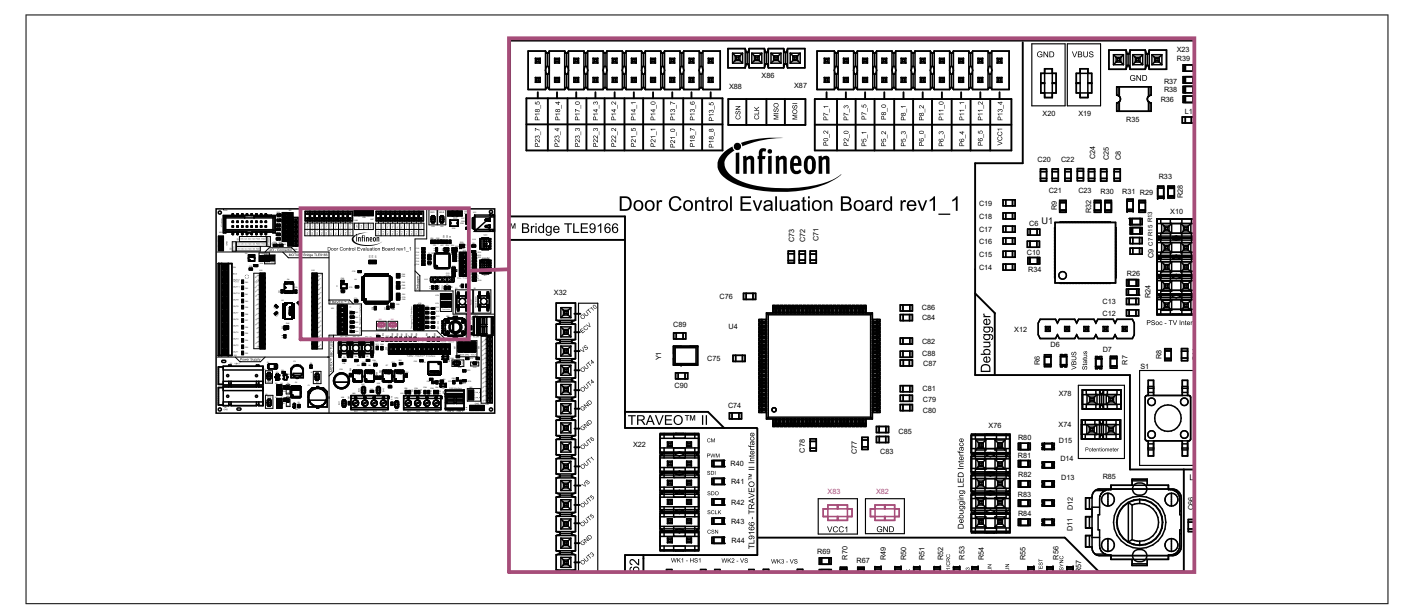

Figure 28 Test points

## Table 12 Test points

| Signal           | Designator | Description                                                                                                    |
|------------------|------------|----------------------------------------------------------------------------------------------------|
| V <sub>CC1</sub> | X85        | Test points to measure the digital supply voltage of TRAVEO <sup>™</sup> II<br>and MOTIX <sup>™</sup> bridge TLE9166EQ |
| GND              | X82        | Test points to connect to ground                                                                                       |

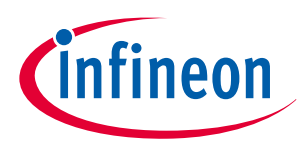

## 3.2.3.3 Push button

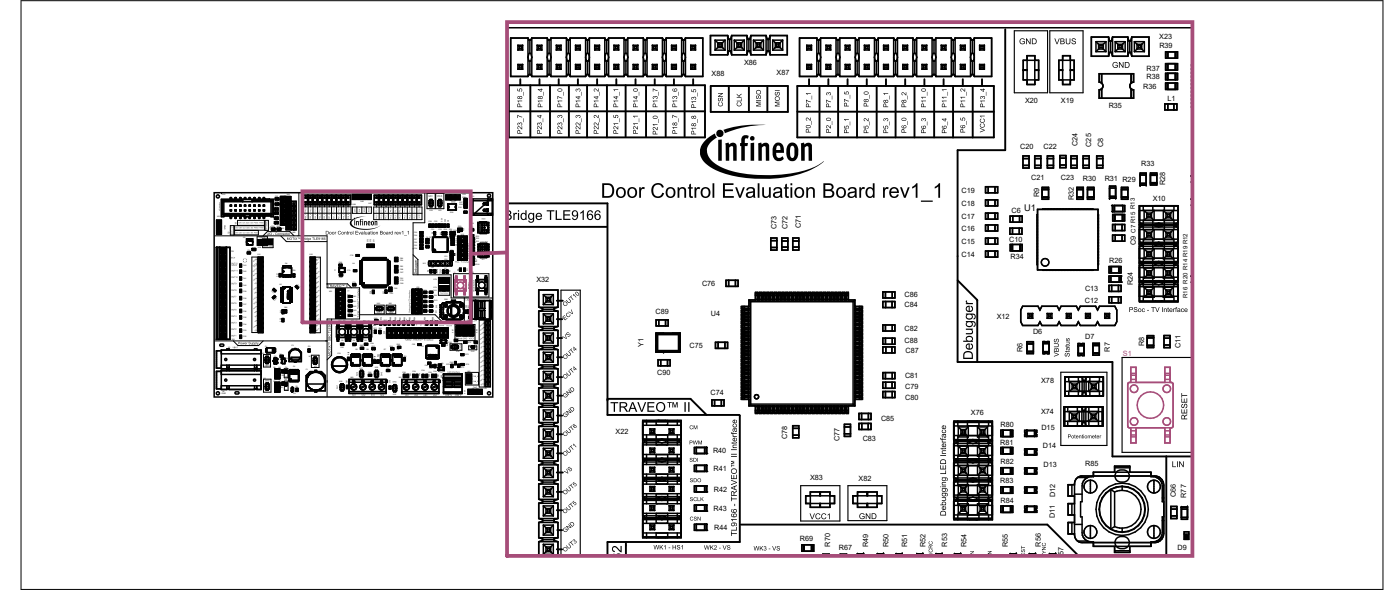

Figure 29 Push button

## Table 13 Push button

| Designator | Description                                                         |
|------------|---------------------------------------------------------------------|
| S1         | RESET: Reset push button for TRAVEO <sup>™</sup> II microcontroller |

## 3.2.3.4 LEDs

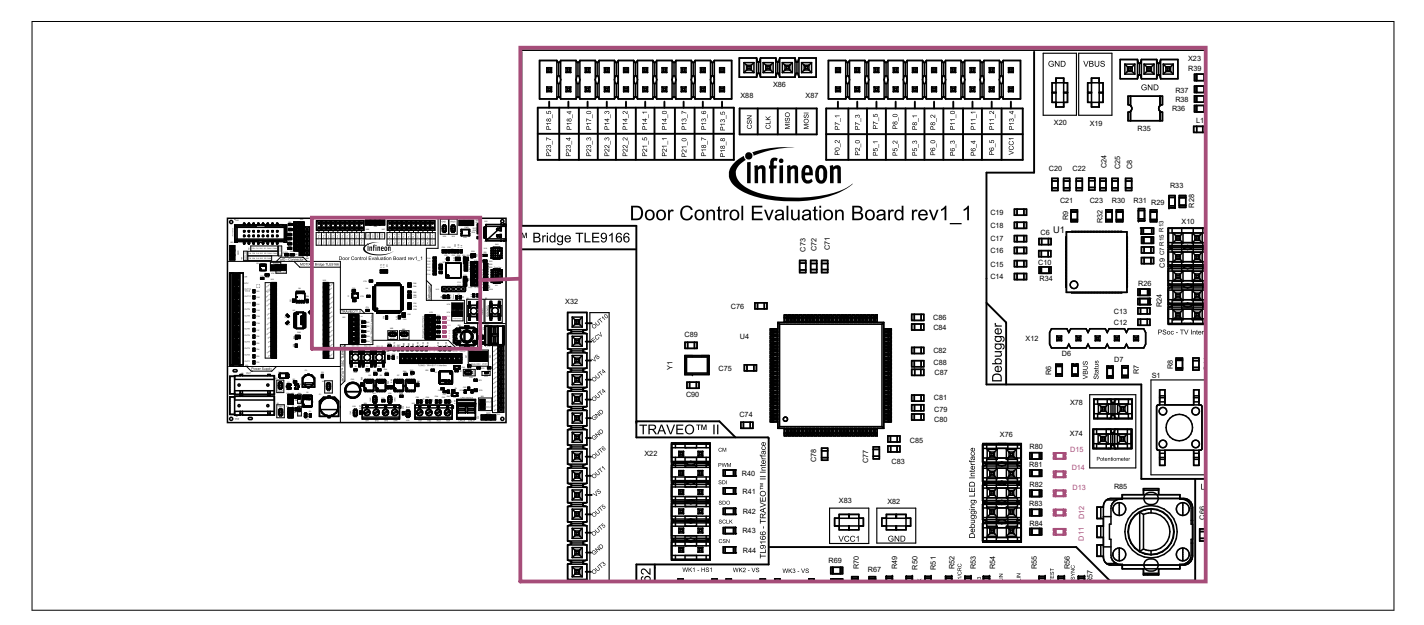

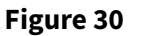

LEDs

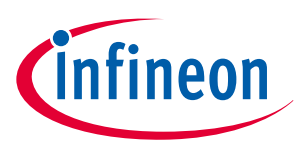

| Table 14 LEDs |                                                                                  |  |
|---------------|----------------------------------------------------------------------------------|--|
| Designator    | Description                                                                      |  |
| D11           | Can be connected to GPIO P12_4 (pin 49) with jumper X76, as described in Jumpers |  |
| D12           | Can be connected to GPIO P12_3 (pin 48) with jumper X76, as described in Jumpers |  |
| D13           | Can be connected to GPIO P12_2 (pin 47) with jumper X76, as described in Jumpers |  |
| D14           | Can be connected to GPIO P12_1 (pin 46) with jumper X76, as described in Jumpers |  |
| D15           | Can be connected to GPIO P12_0 (pin 45) with jumper X76, as described in Jumpers |  |

## 3.2.3.5 Potentiometer

A potentiometer is available on the board. It is supplied via  $V_{CC1}$  over jumper X78. The output of the potentiometer is connected to the port P6\_1 (pin 19) of the TRAVEO<sup>TM</sup> II over jumper X74.

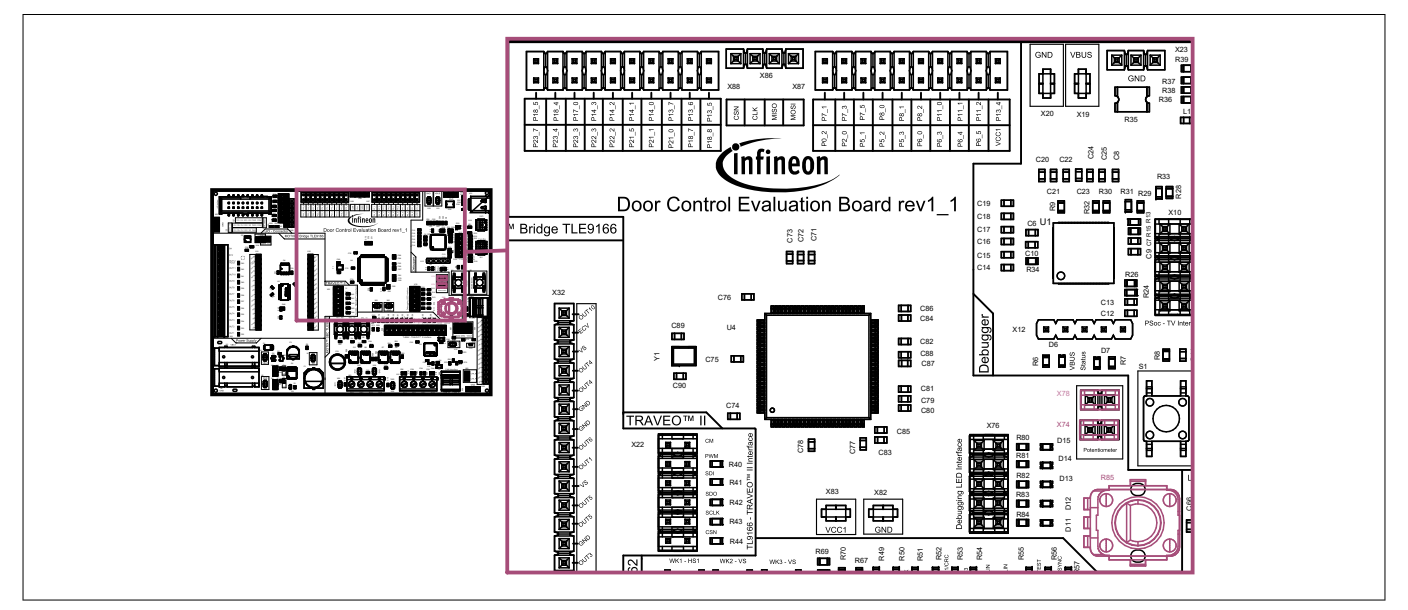

Figure 31 Placement and pinout of the potentiometer

## 3.2.3.6 Traveo<sup>™</sup> pin headers

Additional unused pins of the TRAVEO<sup>™</sup> II are routed to X88, X86 and X87 pin headers for the easy access of measurement.

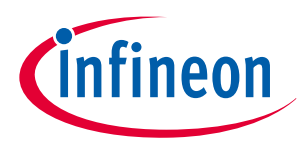

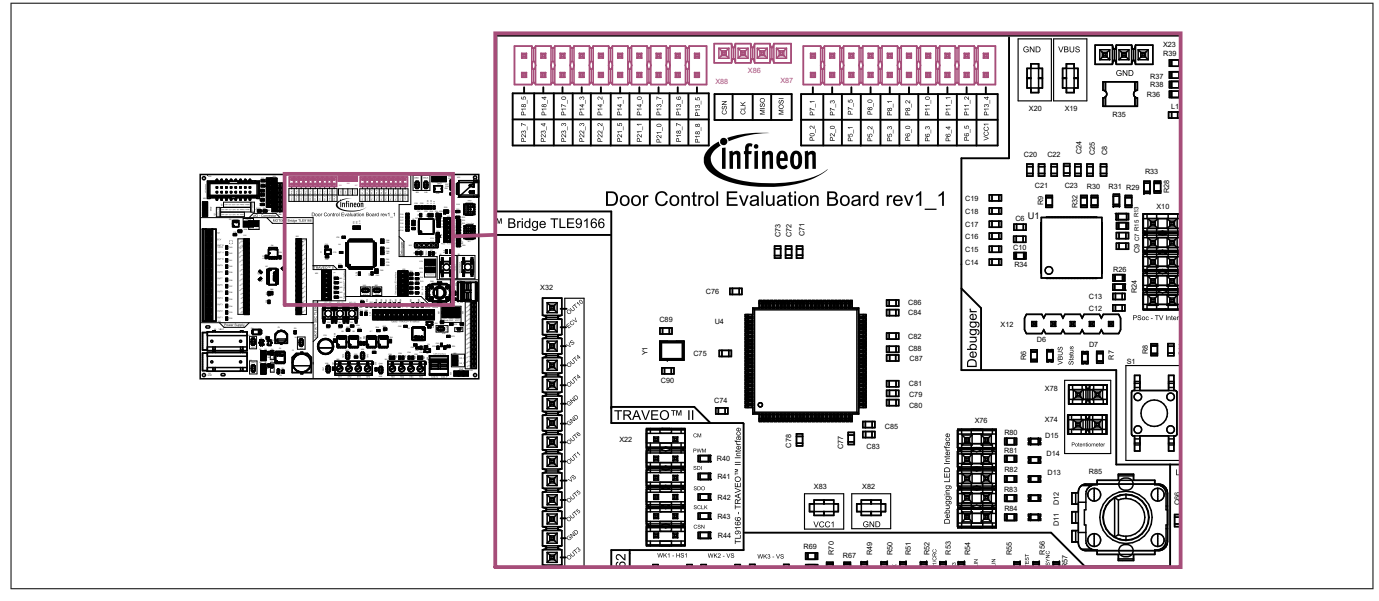

Figure 32 Signal pin headers

## 3.2.4 Power supply

## 3.2.4.1 Supply connectors

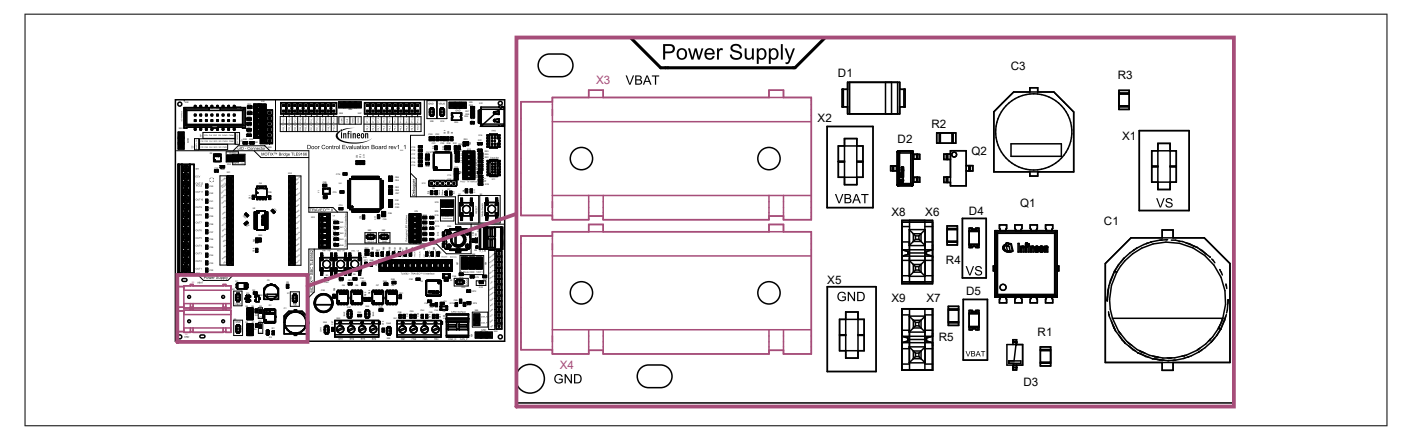

#### Figure 33 Supply connector

| Table 15 Connectors | Table 15 | Connectors |
|---------------------|----------|------------|
|---------------------|----------|------------|

| Functionality          | Designator | Description                                            |
|------------------------|------------|--------------------------------------------------------|
| V <sub>BAT</sub> , GND | X3, X4     | Banana jacks for power supply (red) and ground (black) |

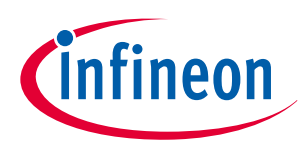

## 3.2.4.2 Jumpers

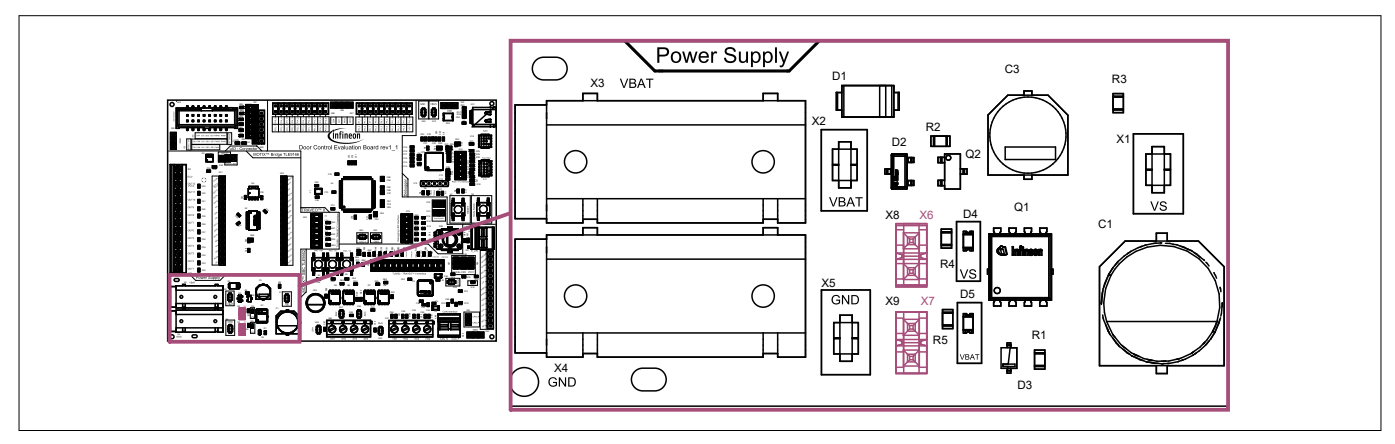

#### Figure 34 Jumpers

| Table 16 Jumpers       |                                                                                      |  |
|------------------------|--------------------------------------------------------------------------------------|--|
| Designator Description |                                                                                      |  |
| X6                     | Set jumper to connect supply to $V_{\rm S}$ indication LED. Jumper is set by default |  |
| Х7                     | Set jumper to connect supply to $V_{BAT}$ indication LED. Jumper is set by default   |  |

## 3.2.4.3 Test points

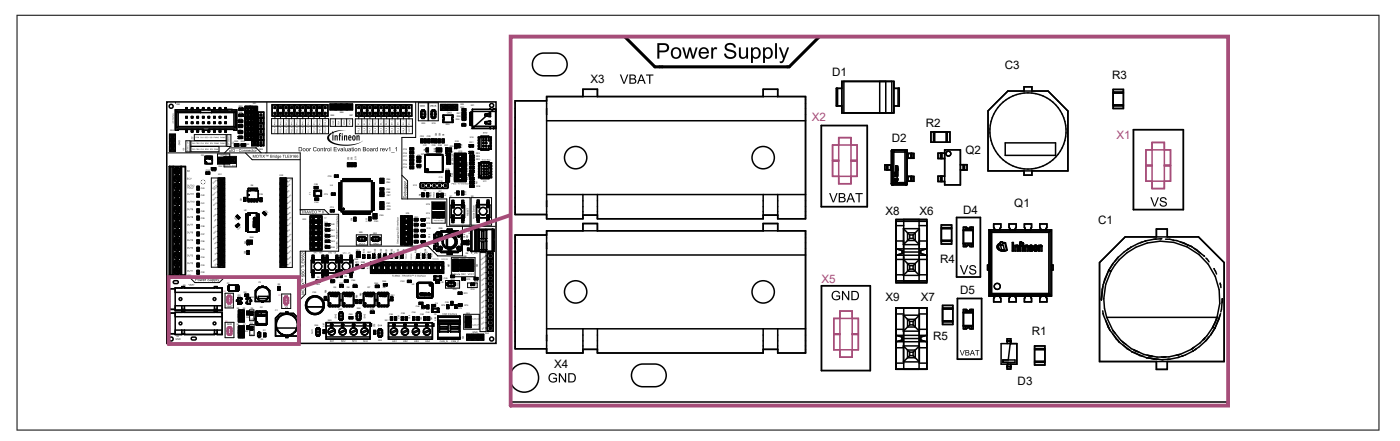

Figure 35 Test points

| Table 17 | Test points |
|----------|-------------|
|          |             |

|                  | •          |                                                                                                    |  |
|------------------|------------|----------------------------------------------------------------------------------------------------|--|
| Signal           | Designator | Description                                                                                                    |  |
| V <sub>BAT</sub> | X2         | Test point to measure supply voltage                                                                                                    |  |
| Vs               | X1         | Test point to measure supply voltage of MOTIX <sup>™</sup> Bridge<br>TLE9166EQ and MOTIX <sup>™</sup> SBC TLE9562 after the reverse polarity<br>protection |  |
| GND              | X5         | Test points to connect to ground                                                                                                    |  |

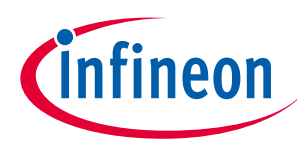

## 3.2.4.4 LEDs

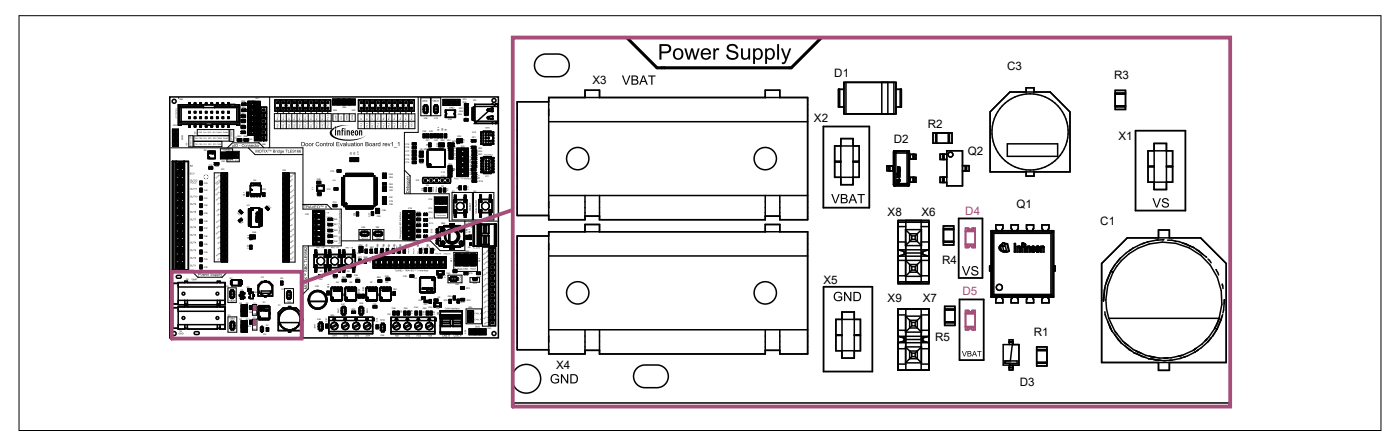

#### Figure 36 LEDs

| able 18 LEDs |                                                                                                    |  |
|--------------|----------------------------------------------------------------------------------------------------|--|
| Designator   | Description                                                                                          |  |
| D4           | Indicates that supply voltage, $V_{\rm S}$ is active for the board after reverse recovery protection |  |
| D5           | Indicates that there is a positive voltage at $V_{\rm BAT}$                                          |  |

## 3.2.5 ulO-stick

## 3.2.5.1 ulO connector

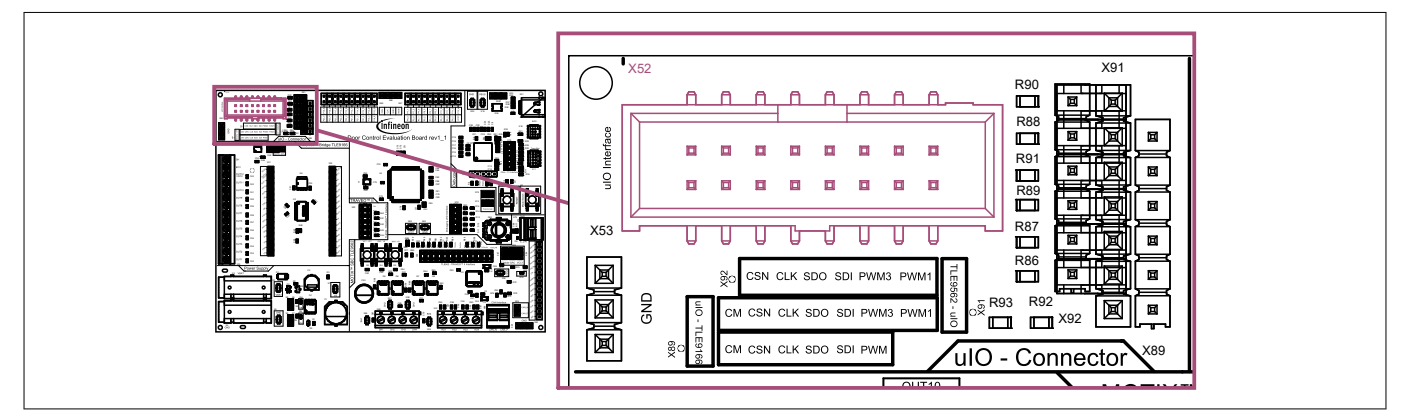

#### Figure 37 uIO connector

#### Table 19Connectors

| Functionality | Designator | Description                                                                                                    |
|---------------|------------|----------------------------------------------------------------------------------------------------|
| ulO           | X52        | Connector for uIO stick, direct interface of MOTIX <sup>™</sup> bridge<br>TLE9166EQ and MOTIX <sup>™</sup> SBC TLE9562 to the PC configuration<br>tool. For more information, refer to uIO-stick Interface |

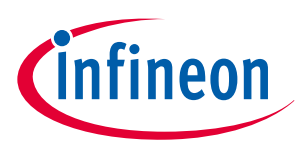

## 3.2.5.2 Jumper

MOTIX<sup>™</sup> Bridge TLE9166EQ and MOTIX<sup>™</sup> SBC TLE9562 can be configured using available configuration wizard over uIO-stick interface without involving TRAVEO<sup>™</sup> II microcontroller. Use the following available jumpers to connect the uIO-stick to either MOTIX<sup>™</sup> SBC TLE9562 or MOTIX<sup>™</sup> bridge TLE9166.

To use this interface for MOTIX<sup>™</sup> bridge TLE9166EQ, first disconnect the device from the microcontroller by removing X36 jumpers. Now, connect jumper between X89 and X91 pin header. Information on the different signals on the pin header is shown on the picture below or on the board. Use the connector X52 to connect the board to the PC using the uIO-stick.

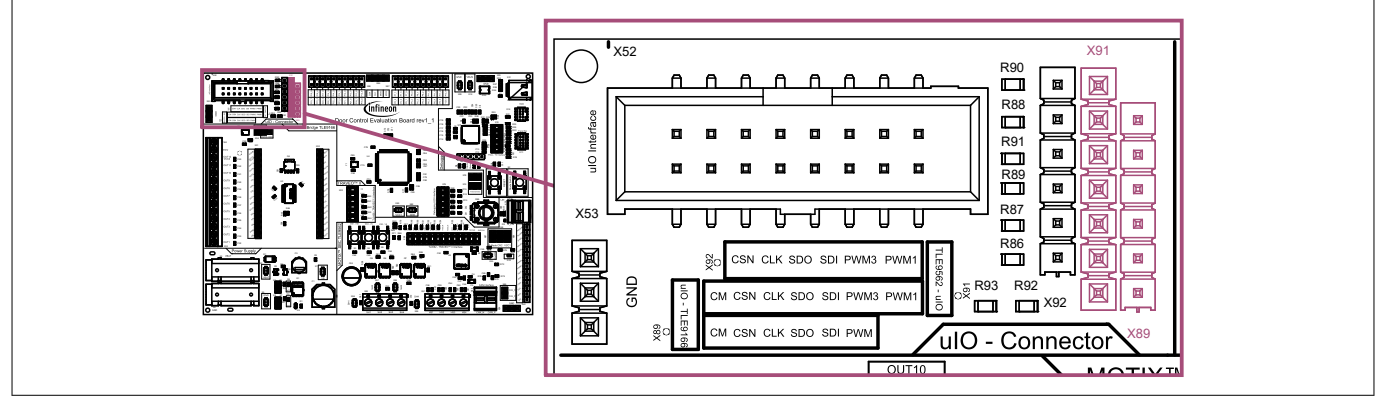

Figure 38

## Using the uIO-Stick connector to configure MOTIX<sup>™</sup> devices over the configuration wizard

To use this interface for the MOTIX<sup>™</sup> SBC TLE9562 device, first disconnect device from microcontroller by removing X22 jumpers. Then, connect the jumper between X91 and X92 pin headers. The information of the different signals on the pin header is given on the picture below or on the board. Use the connector X52 to connect board to the PC over the uIO-stick.

## 3.2.5.3 Test point

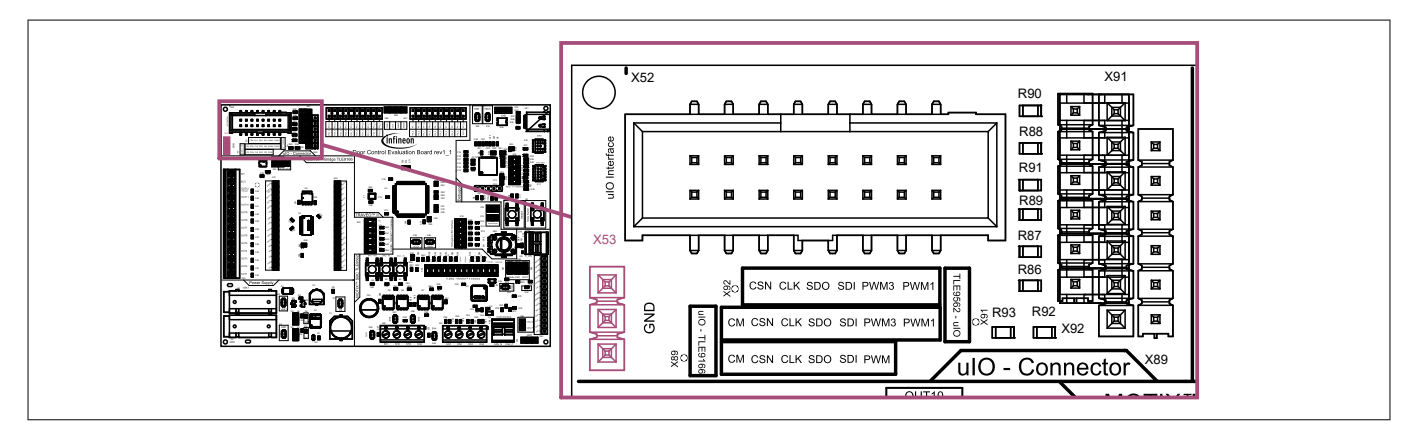

#### Figure 39 Test points

## Table 20Test points

| Signal | Designator | Description                      |
|--------|------------|----------------------------------|
| GND    | X53        | Test points to connect to ground |

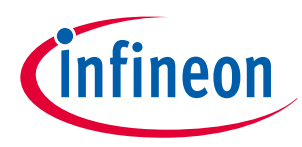

## 3.2.6 Debugger

## 3.2.6.1 Connector

The on-board debug circuit (CY8C5868LTI-LP039) connects the PC with the TRAVEO<sup>™</sup> II using a USB-C connector. The debug circuit can be used for flashing and debugging embedded software, as in the application software examples. When connected to a PC, it connects as KitProg3 USB-UART, provides an *SWD* interface and a virtual COM port. KitProg3 supports CMSIS-DAP Bulk and HID mode, as well as arm DAPLink mode, the mode can be switched with push button S2, push to button will cycle through the different modes

The board can be used with other SWD linkers using the SWD connector. For that, the jumper bridges X10 must be removed to disconnect the on-board debug circuit from the TRAVEO<sup>™</sup> II.

The tracebox connector can only be used while the on-board circuit is disconnected.

*Tip:* If the KitProg3 is not recognized by the PC, click **MODE** to switch the debug circuit to CMSIS-DAP mode.

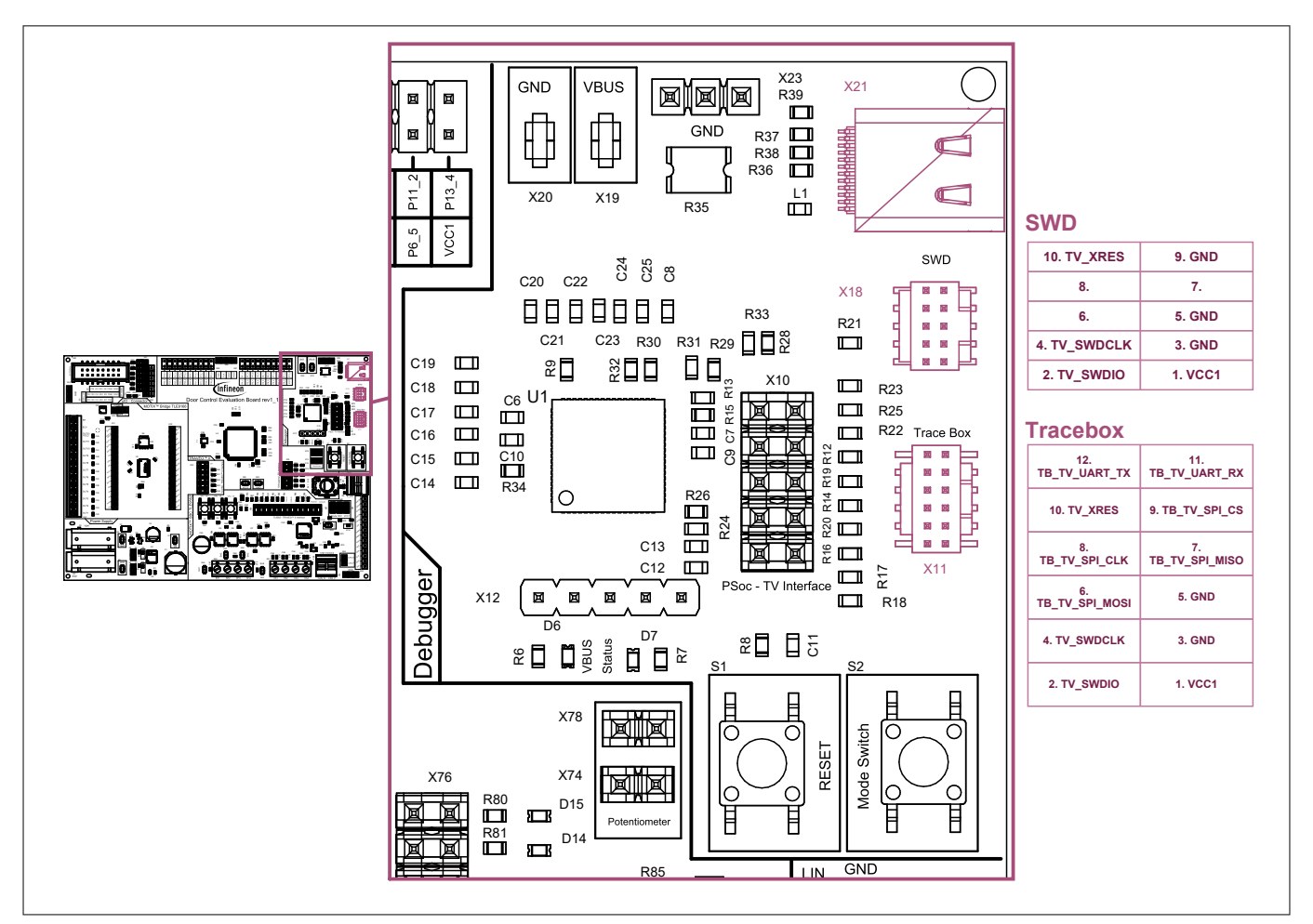

#### Figure 40 Connectors and available signals

Connectors

#### Table 21

| Designator | Description                                       |
|------------|---------------------------------------------------|
| X18        | Debugging interface to connect external debugger. |
| X11        | Connector for the tracebox.                       |
|            | Designator<br>X18<br>X11                          |

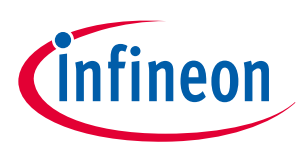

| Table 21      | (continued) Conne | ctors                                                                                       |
|---------------|-------------------|---------------------------------------------------------------------------------------------|
| Functionality | Designator        | Description                                                                                 |
| USB           | X21               | USB-C connector to connect the on-board debugger to a PC for debugging and virtual COM port |

The table below provides the information of the TRAVEO<sup>™</sup> II microcontroller pinout for signals connected to SWD, tracebox, and PSoC<sup>™</sup> connectors.

| Table 22 | TRAVEO <sup>™</sup> II microcontroller pinout for debuggers interface |
|----------|-----------------------------------------------------------------------|
|----------|-----------------------------------------------------------------------|

| Signal                      | TRAVEO <sup>™</sup> II Port (pin) |  |
|-----------------------------|-----------------------------------|--|
| TV_XRES                     | XRES_L_N (Pin 85)                 |  |
| TV_SWDCLK                   | P23_5 (pin 97)                    |  |
| TV_SWDIO                    | P23_6 (pin 98)                    |  |
| TV_UART_TX                  | P17_1 (pin 65)                    |  |
| TV_UART_RX                  | P17_2 (pin 66)                    |  |
| TB_TV_UART_TX               | P22_0 (pin 91)                    |  |
| TB_TV_UART_RX               | P22_1 (pin 92)                    |  |
| TB_TV_SPI_MOSI (X86 - MOSI) | P19_0 (pin 77)                    |  |
| TB_TV_SPI_MISO (X86 - MISO) | P19_1 (pin 78)                    |  |
| TB_TV_SPI_CLK (X86 - CLK)   | P19_2 (pin 79)                    |  |
| TB_TV_SPI_CS (X86 - CSN)    | P19_3 (pin 80)                    |  |

### 3.2.6.2 Jumpers

Use these jumpers to connect PSoC<sup>™</sup> based on-board debugger to flash Traveo<sup>™</sup>II microcontroler.

*Note:* If you are using an external debugger with the SWD connector, these jumpers must be removed

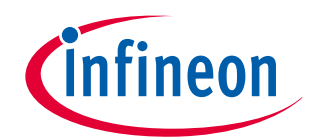

#### 3 In detail: Infineon door control evaluation board

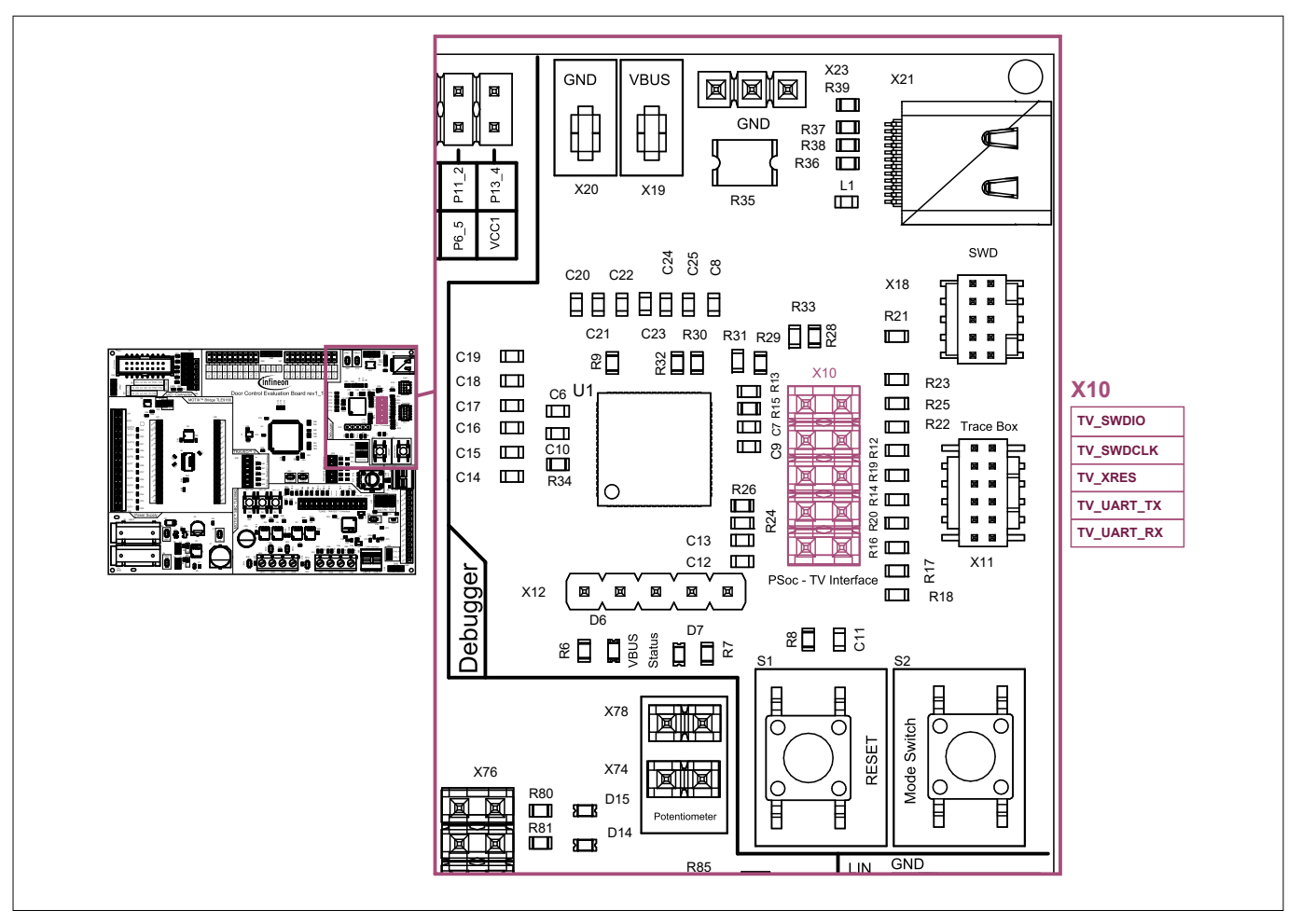

#### Figure 41 Jumpers

Luman ore

Table 22

| Table 25   |            |                                                                                                    |
|------------|------------|----------------------------------------------------------------------------------------------------|
| Designator | Signal     | Description                                                                                                    |
| X10        | TV_SWDIO   | Set jumper to connect PSoC <sup>™</sup> signal SWDIO to TRAVEO <sup>™</sup> II<br>microcontroller port P23_6 (pin 98). Jumper is set by default.   |
| X10        | TV_SWDCLK  | Set jumper to connect PSoC <sup>™</sup> signal SWDCLK to TRAVEO <sup>™</sup> II microcontroller port P23_5 (pin 97). Jumper is set by default.     |
| X10        | TV_XRES    | Set jumper to connect PSoC <sup>™</sup> signal XRES to TRAVEO <sup>™</sup> II microcontroller port XRES_L_N (Pin 85). Jumper is set by default.    |
| X10        | TV_UART_TX | Set jumper to connect PSoC <sup>™</sup> signal UART_TX to TRAVEO <sup>™</sup> II<br>microcontroller port P17_1 (pin 65). Jumper is set by default. |
| X10        | TV_UART_RX | Set jumper to connect PSoC <sup>™</sup> signal UART_RX to TRAVEO <sup>™</sup> II<br>microcontroller port P17_2 (pin 66). Jumper is set by default. |

## 3.2.6.3 Test point

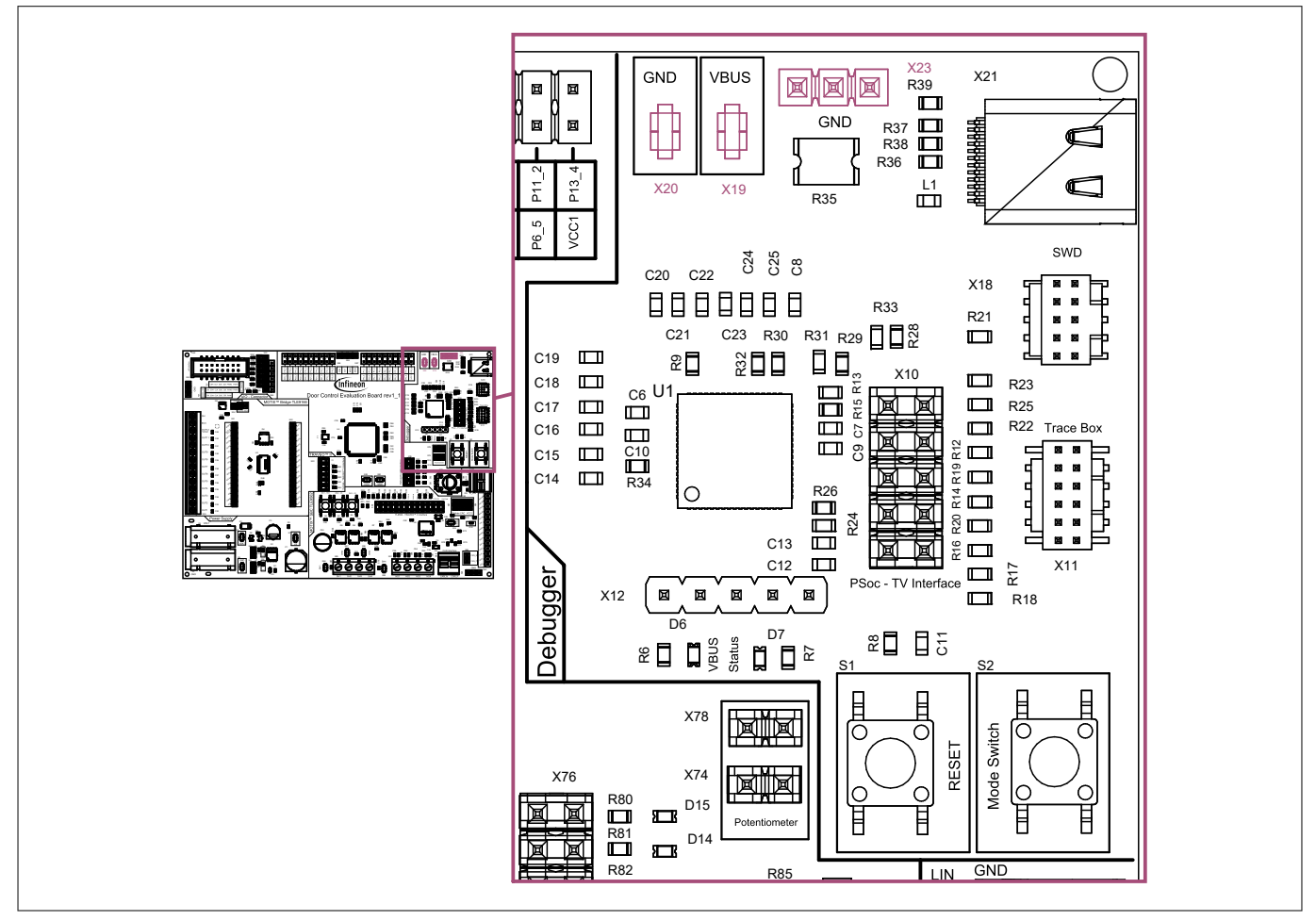

#### Figure 42 Test points

Table 24 Test points

| Signal           | Designator | Description                                                       |
|------------------|------------|-------------------------------------------------------------------|
| V <sub>BUS</sub> | X19        | Test point to measure supply voltage of on-board debugger circuit |
| GND              | X20, X23   | Test points to connect to ground                                  |

## 3.2.6.4 Signal pin headers

Different measurement signals of PSoC<sup>™</sup> are routed to X12 pin headers for the easy access of measurement.

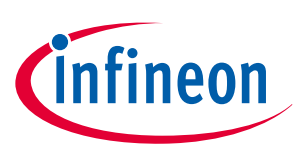

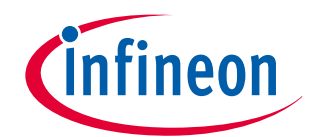

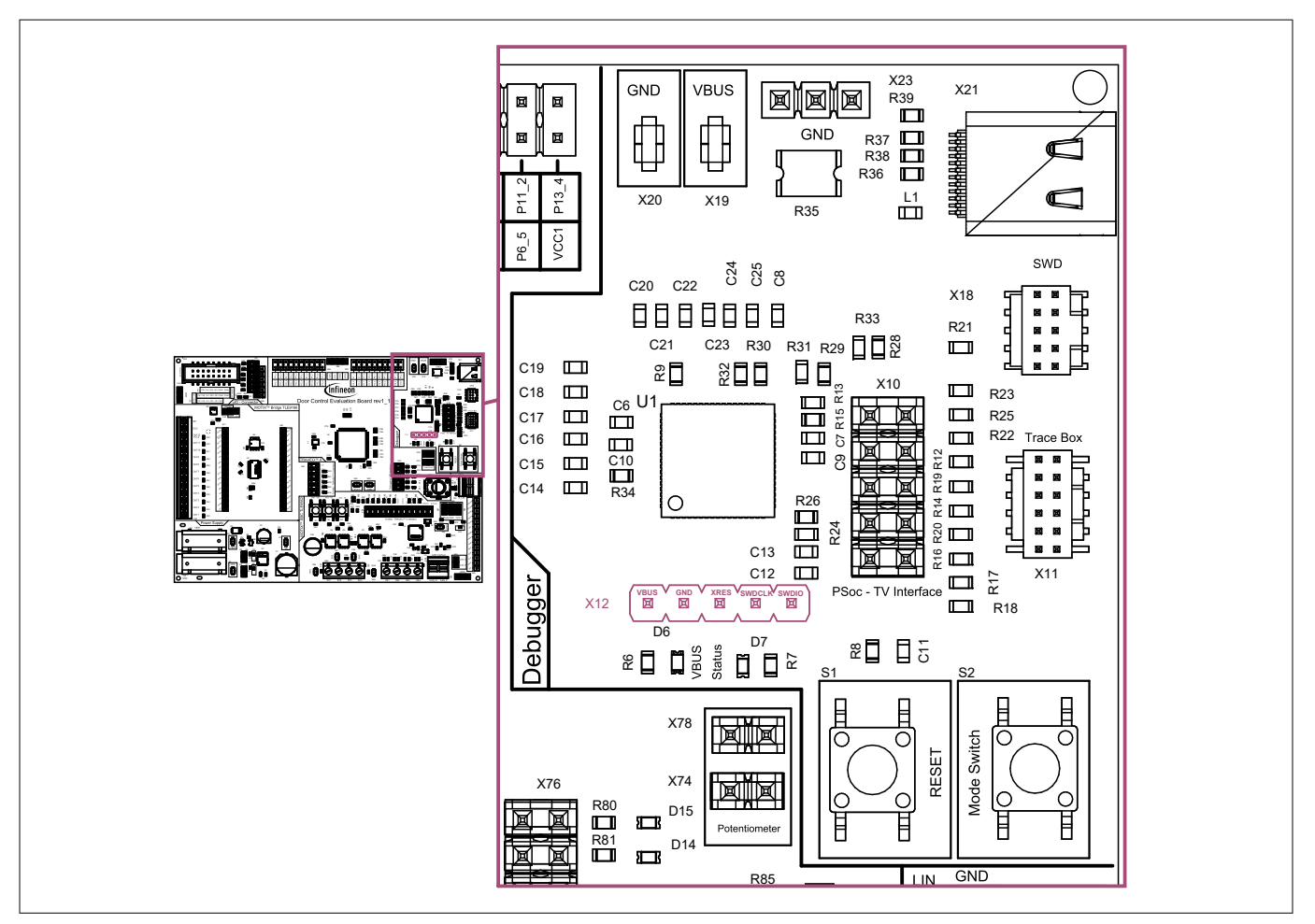

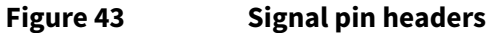

## 3.2.6.5 Pushbutton

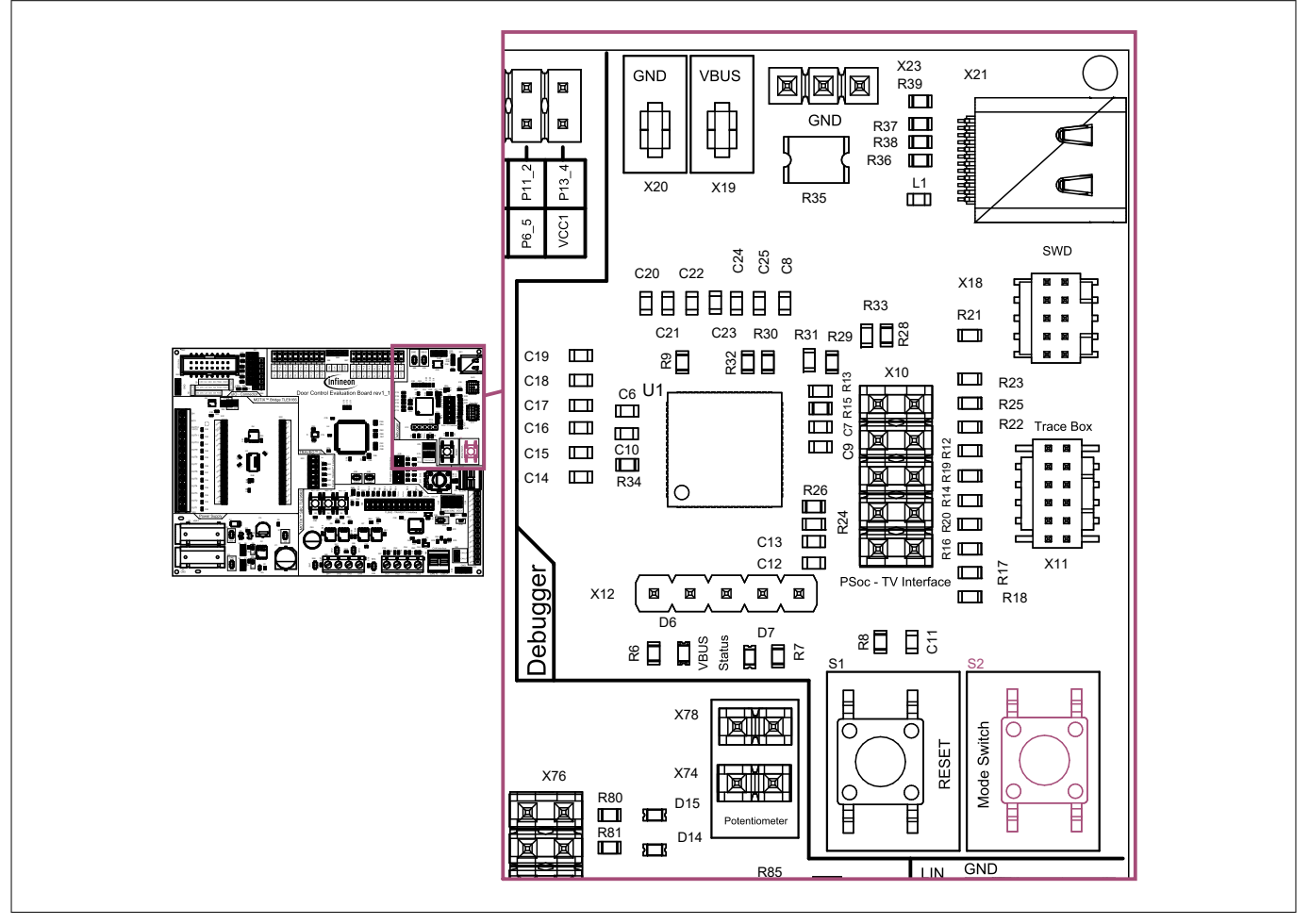

#### Figure 44 Push button

#### Table 25 Push buttons

| Designator | Description                                                            |
|------------|------------------------------------------------------------------------|
| S2         | Mode switch: Push button to switch the debug circuit to CMSIS-DAP mode |

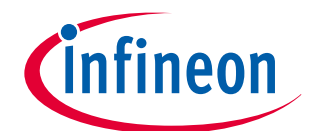

| Getting started with the Infineon door control evaluation bo | ard |
|--------------------------------------------------------------|-----|
| User guide                                                   |     |

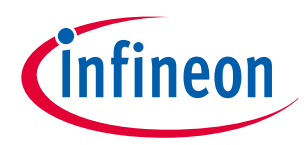

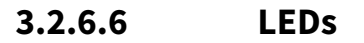

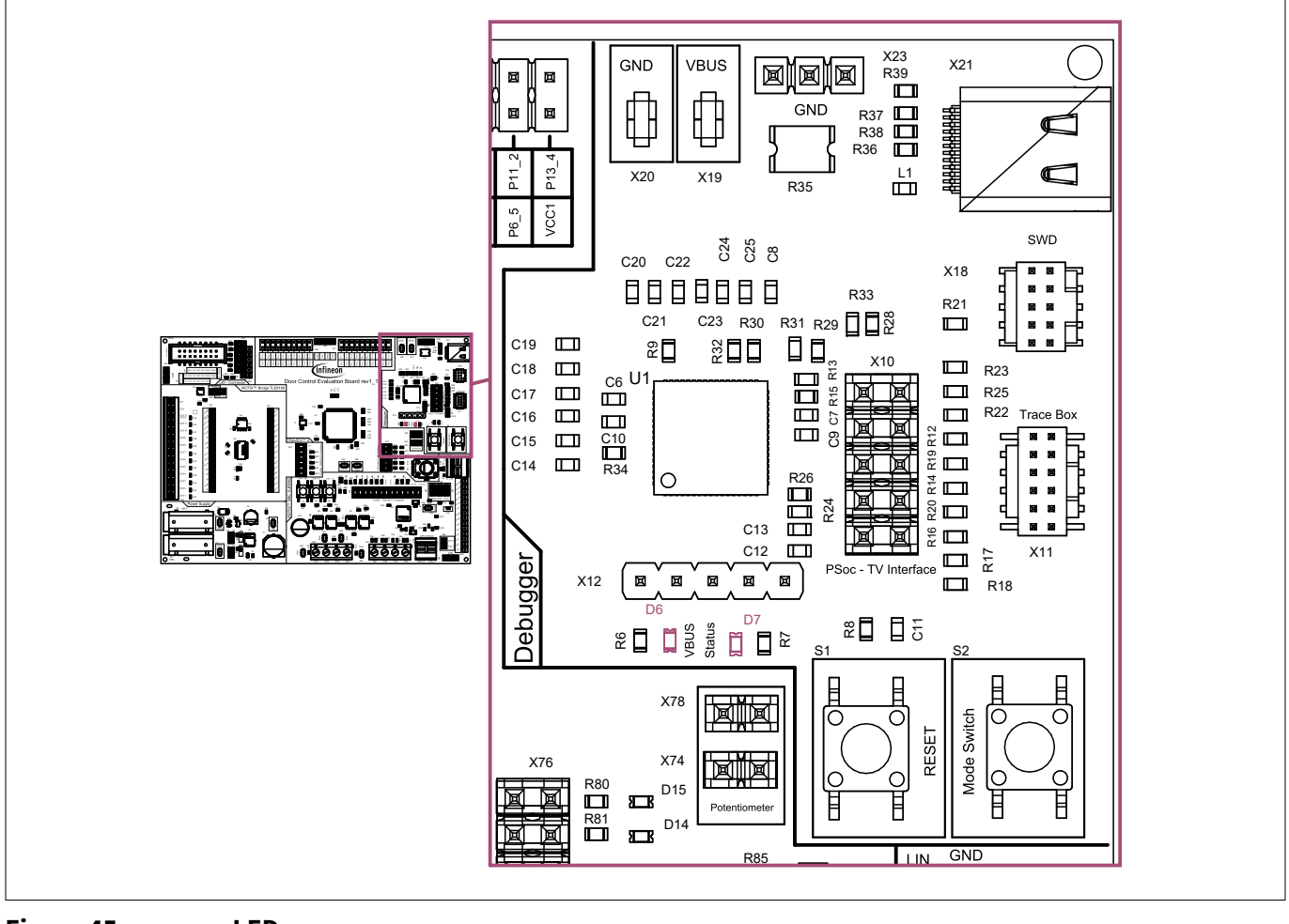

Figure 45 LEDs

Table 26LEDsDesignatorDescriptionD6Indicates the supply of the on-board debugger circuit, V<sub>BUS</sub> is activeD7Status of the KitProg3

## 3.2.6.7 Assembly option

Values for these optional additional placements must be determined depending on the application. The typical components and values can be found in the BOM in Chapter 3.3.3.

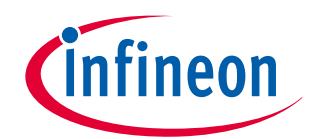

#### 3 In detail: Infineon door control evaluation board

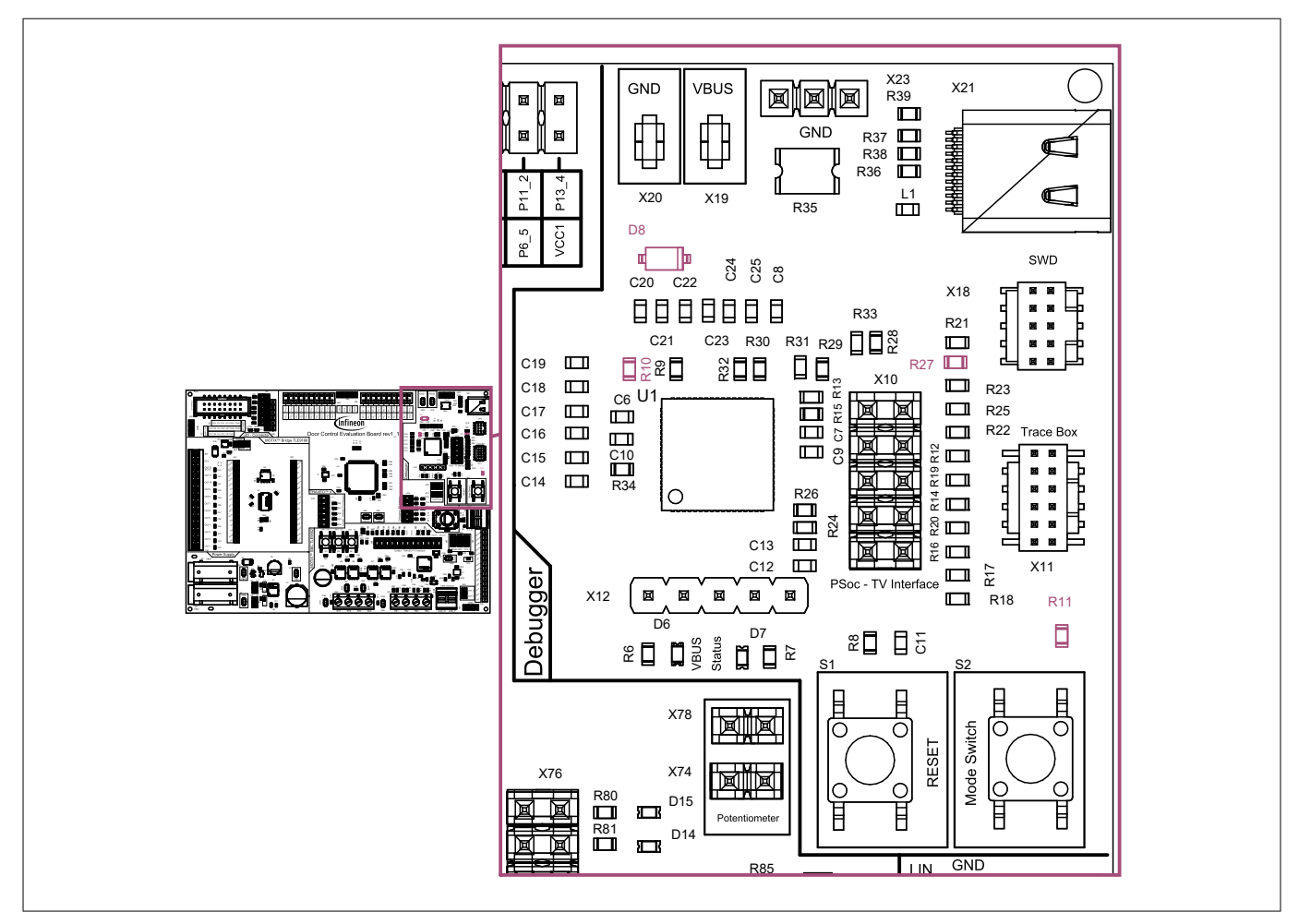

#### Figure 46 Assembly options

#### Table 27Additional placements

| Designator | Description                                                         |
|------------|---------------------------------------------------------------------|
| D8         | Diode to supply debugger circuit from $V_{CC1}$                     |
| R10        | Resistor to pull down SWDIO to GND                                  |
| R11        | Resistor to pull up TRAVEO <sup>™</sup> II XRES to V <sub>CC1</sub> |
| R27        | Resistor to pull down P5LP_SIO_VREF signal to ground                |

#### 3.3 **Design Files**

#### Schematics Door control evaluation board 3.3.1

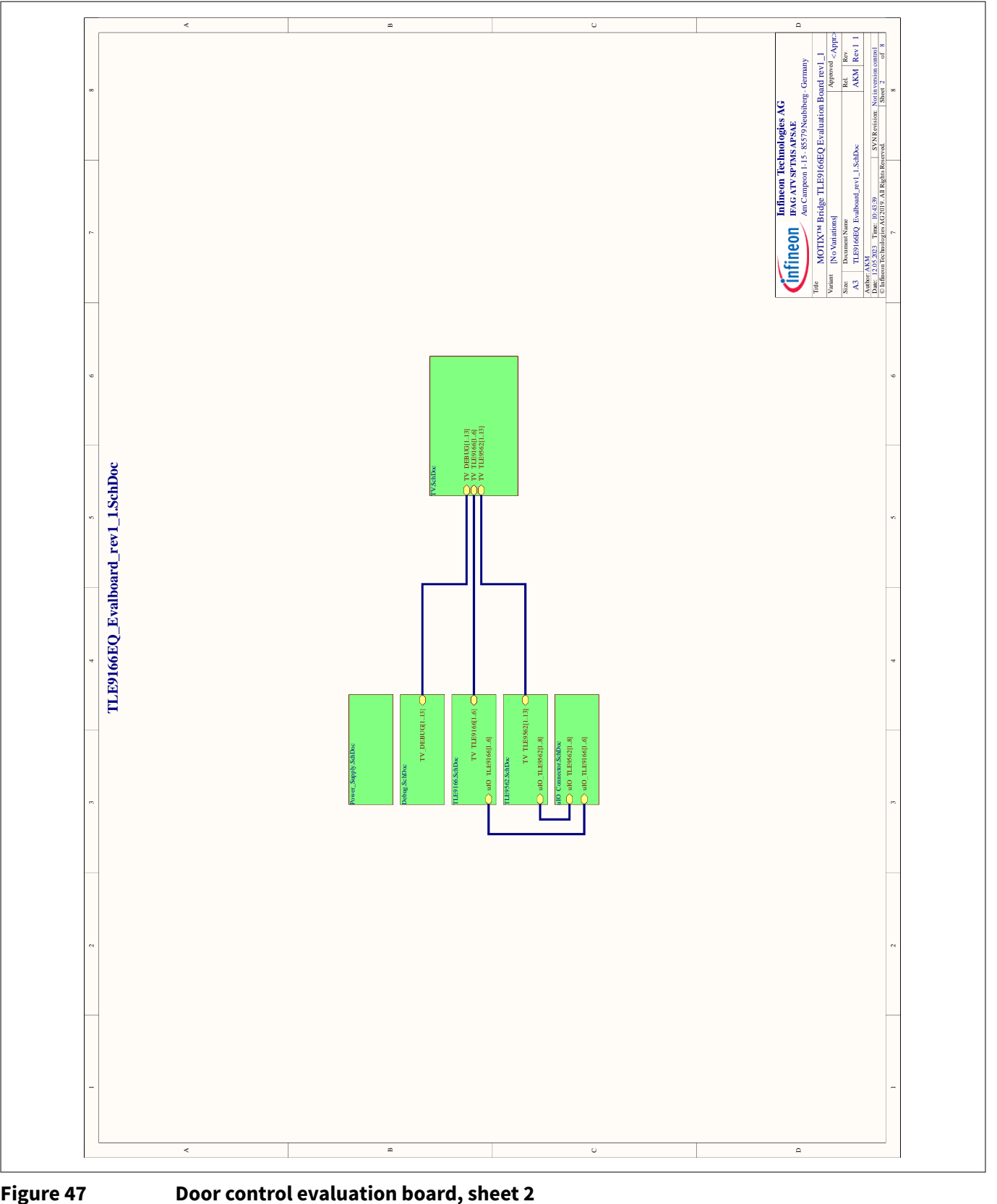

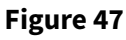

44

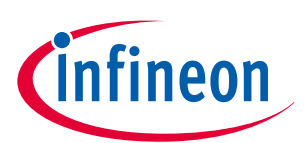

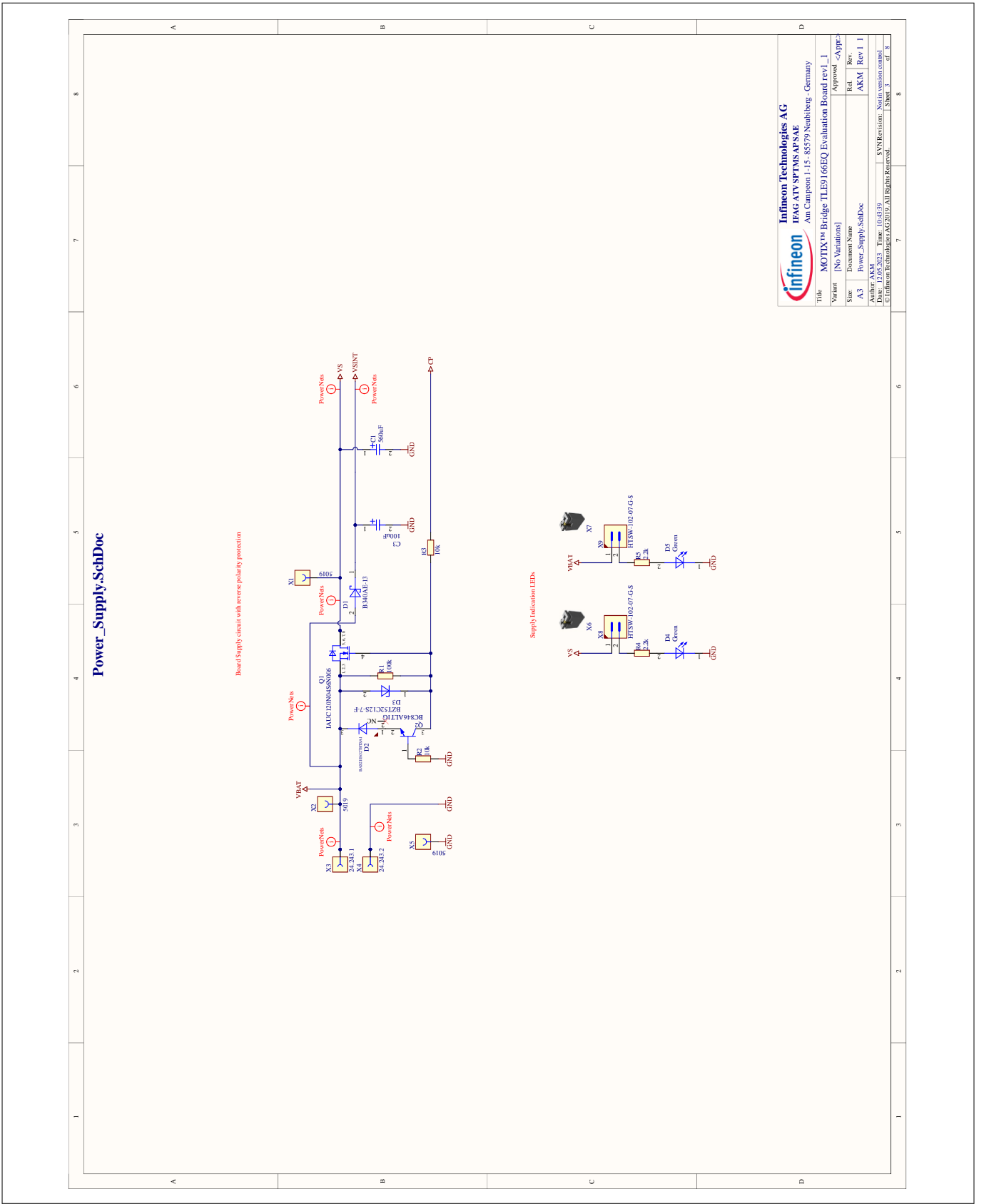

Figure 48

Door control evaluation board, sheet 3

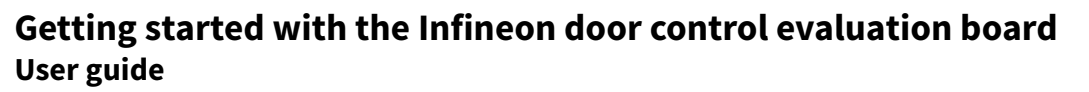

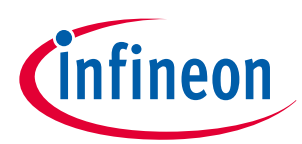

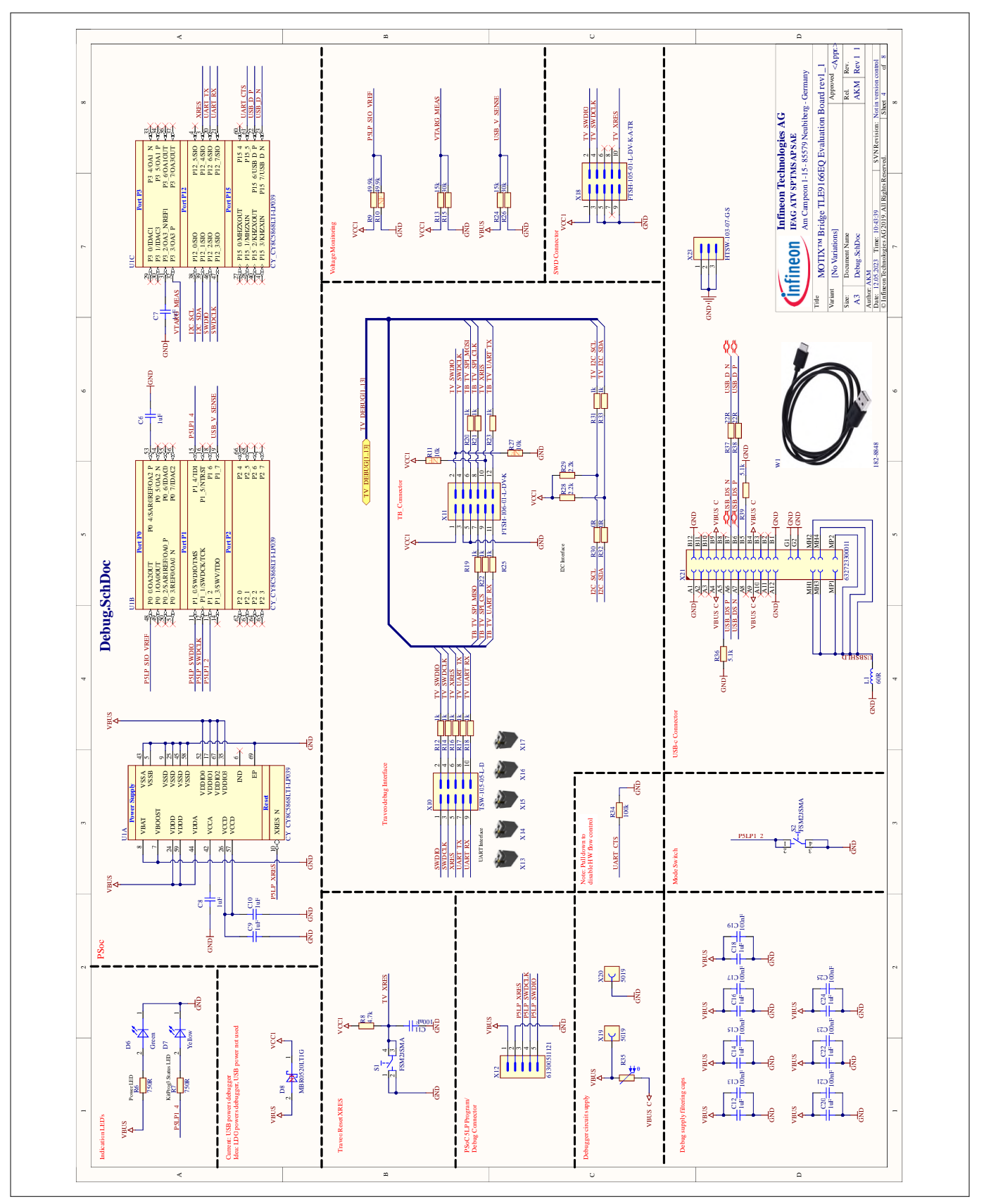

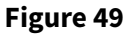

Door control evaluation board, sheet 4

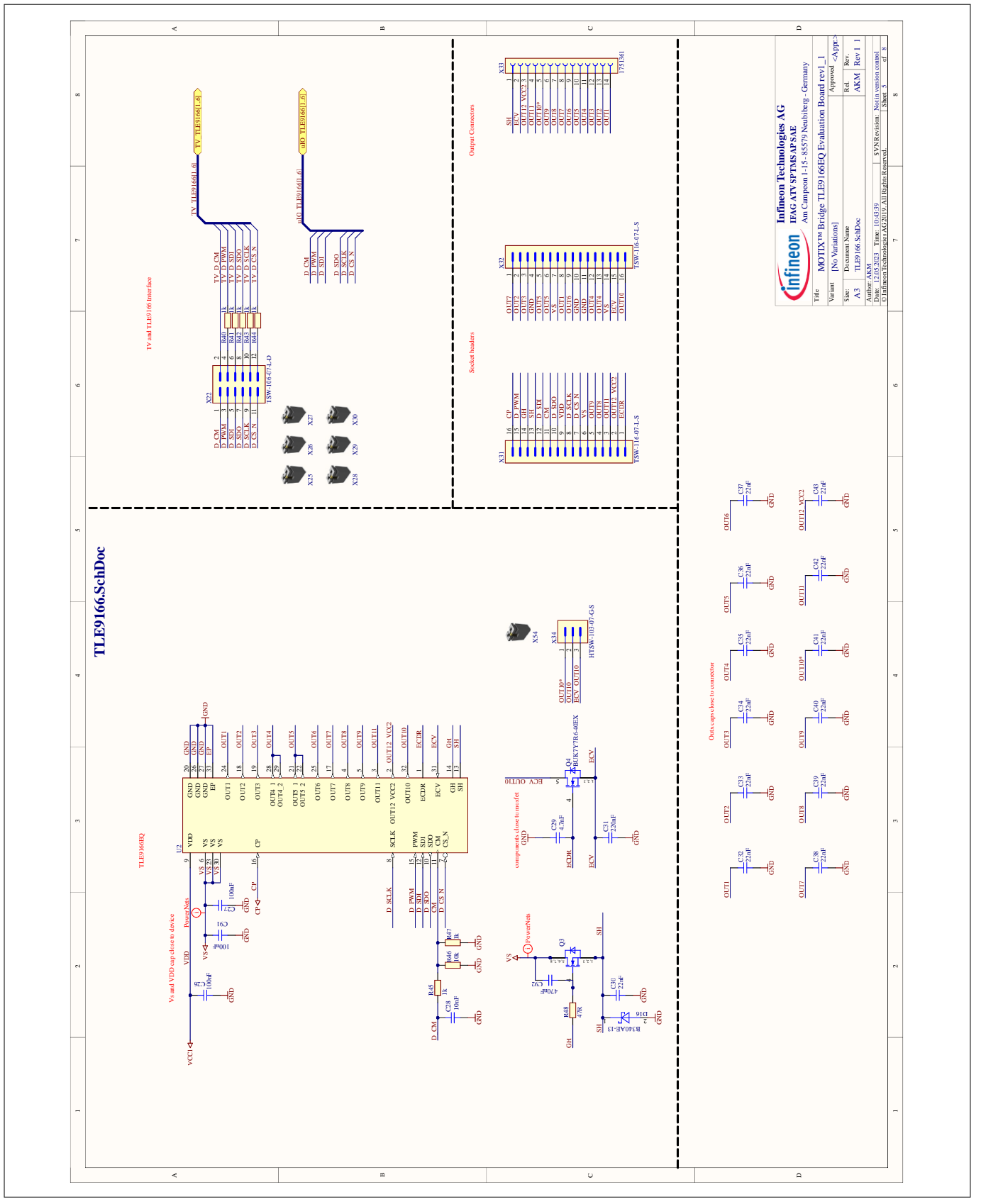

Figure 50

Door control evaluation board, sheet 5

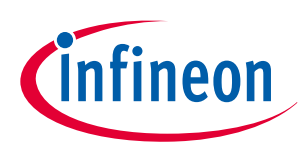

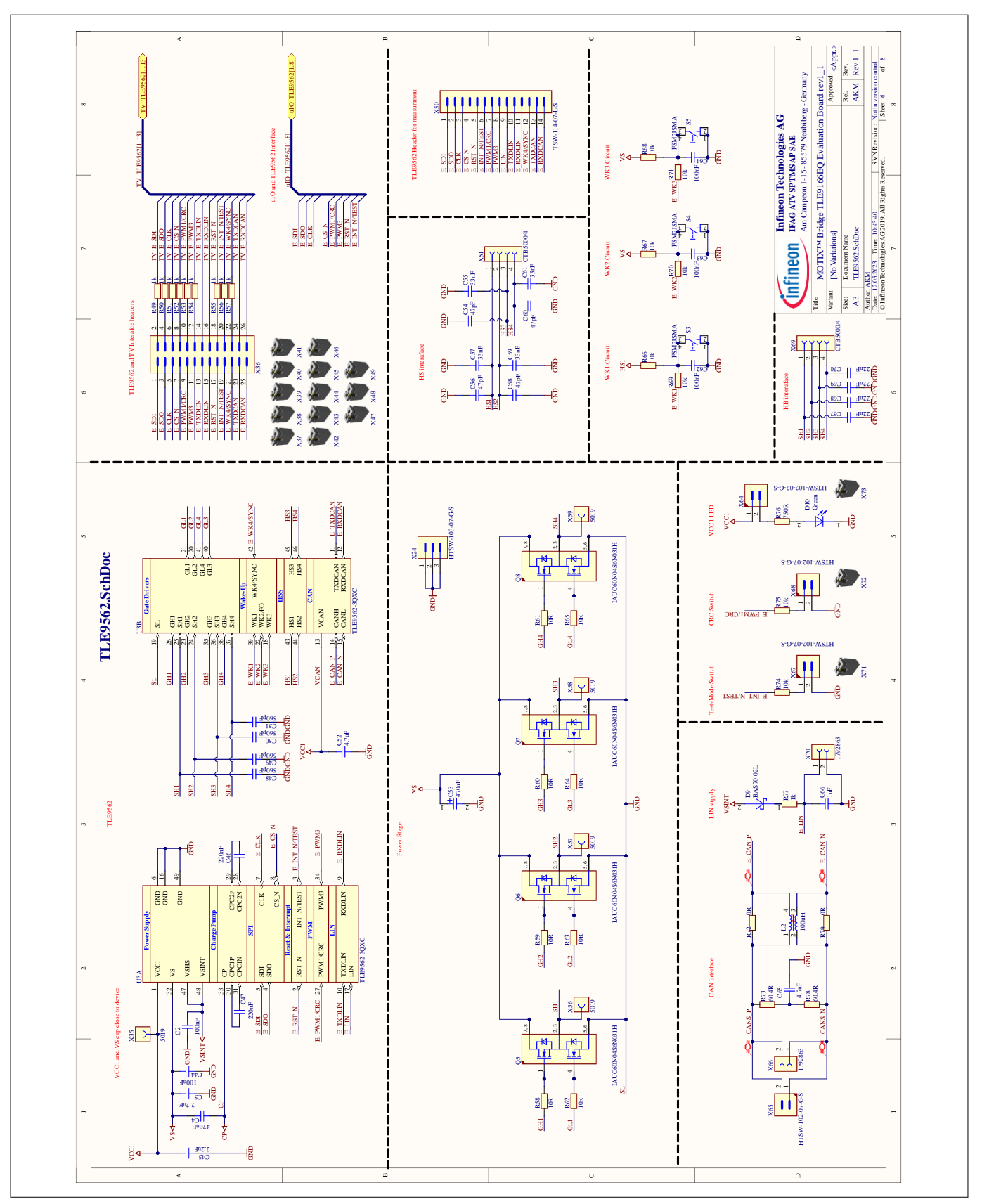

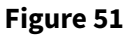

Door control evaluation board, sheet 6

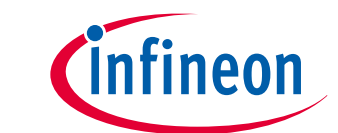

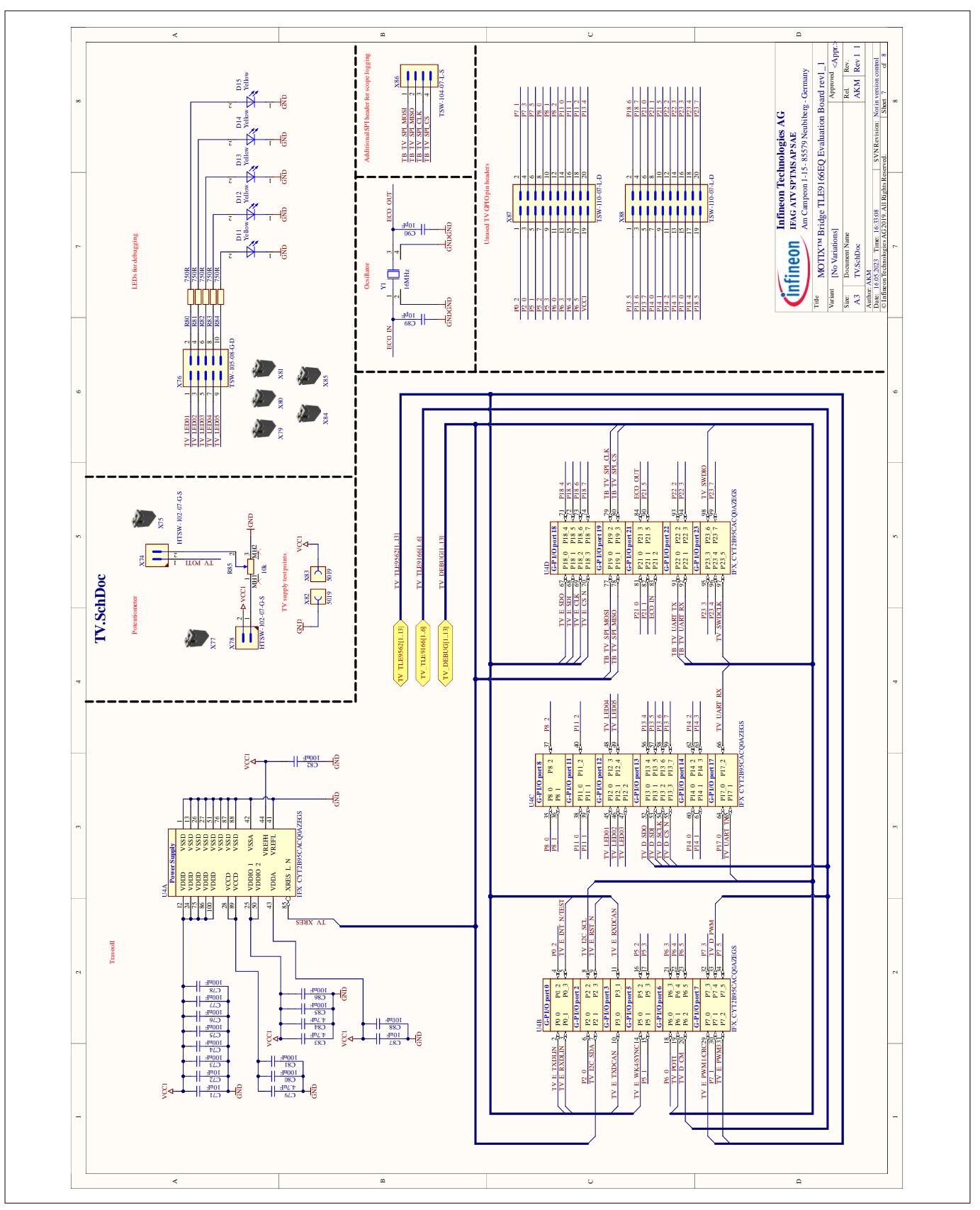

Figure 52

Door control evaluation board, sheet 7

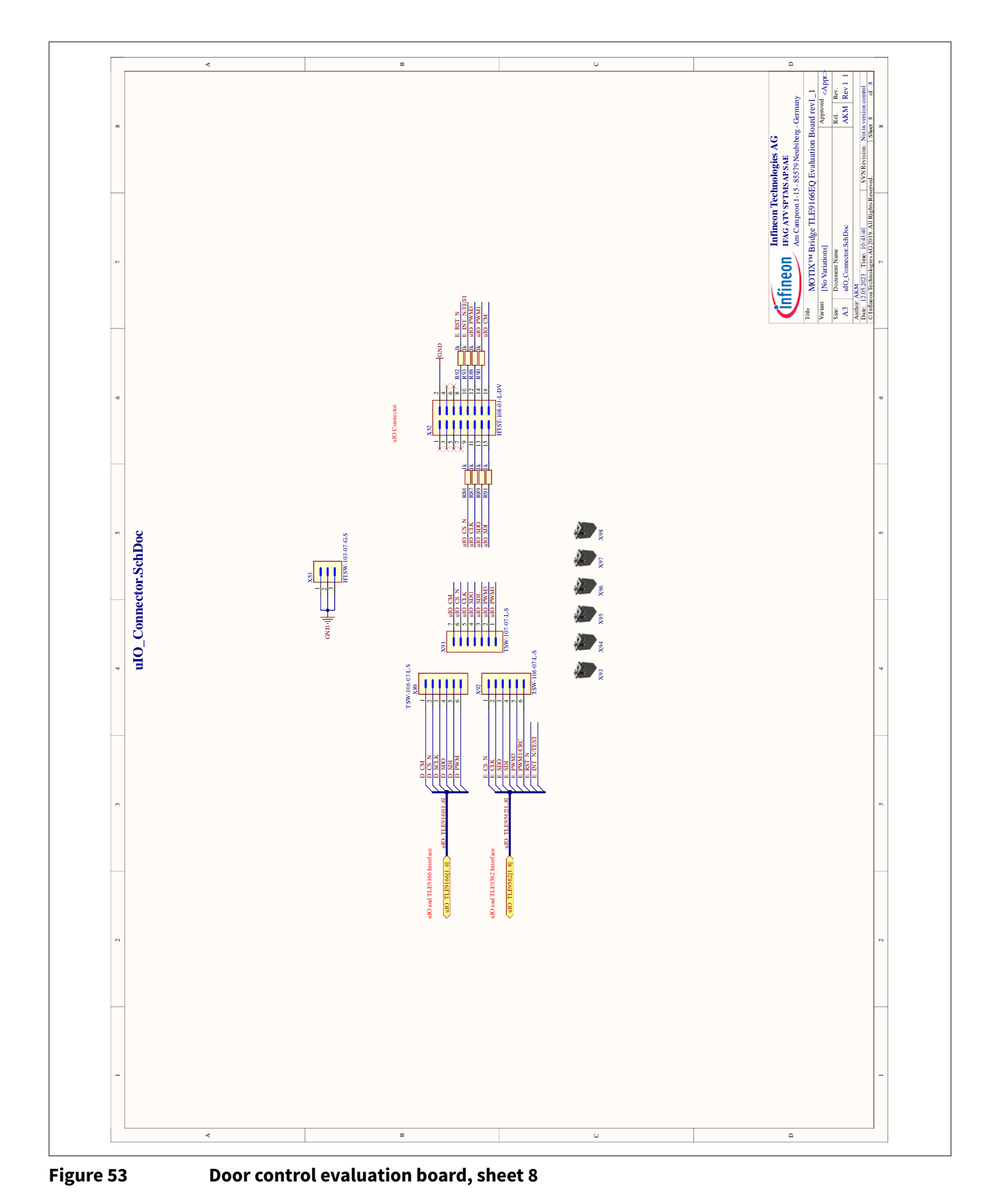

User guide 3 In detail: Infineon door control evaluation board

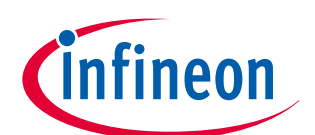

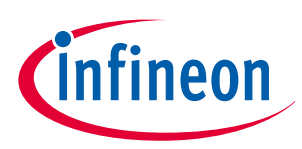

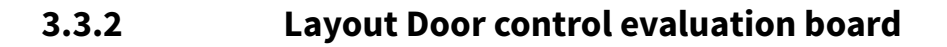

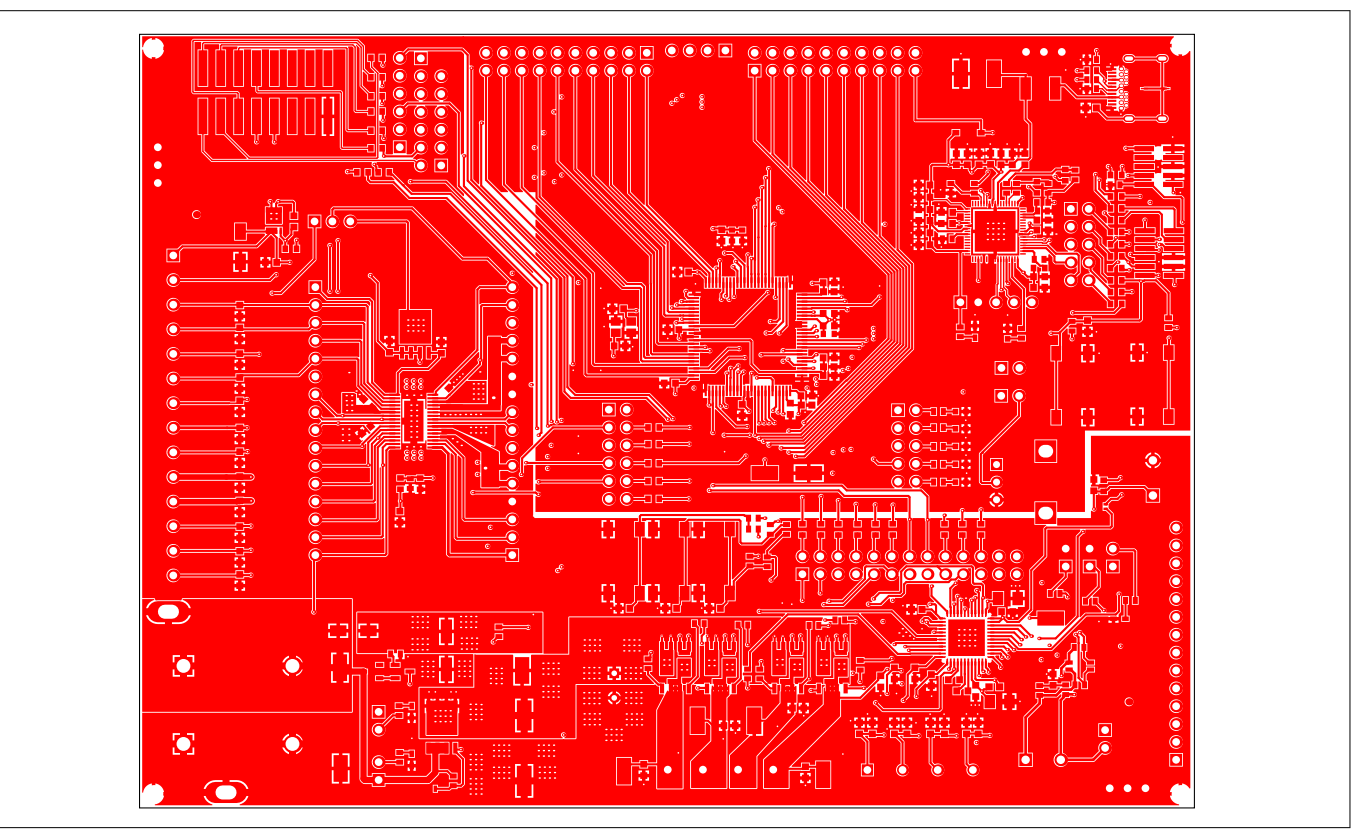

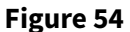

Door control evaluation board layer 1 (top layer, signal)

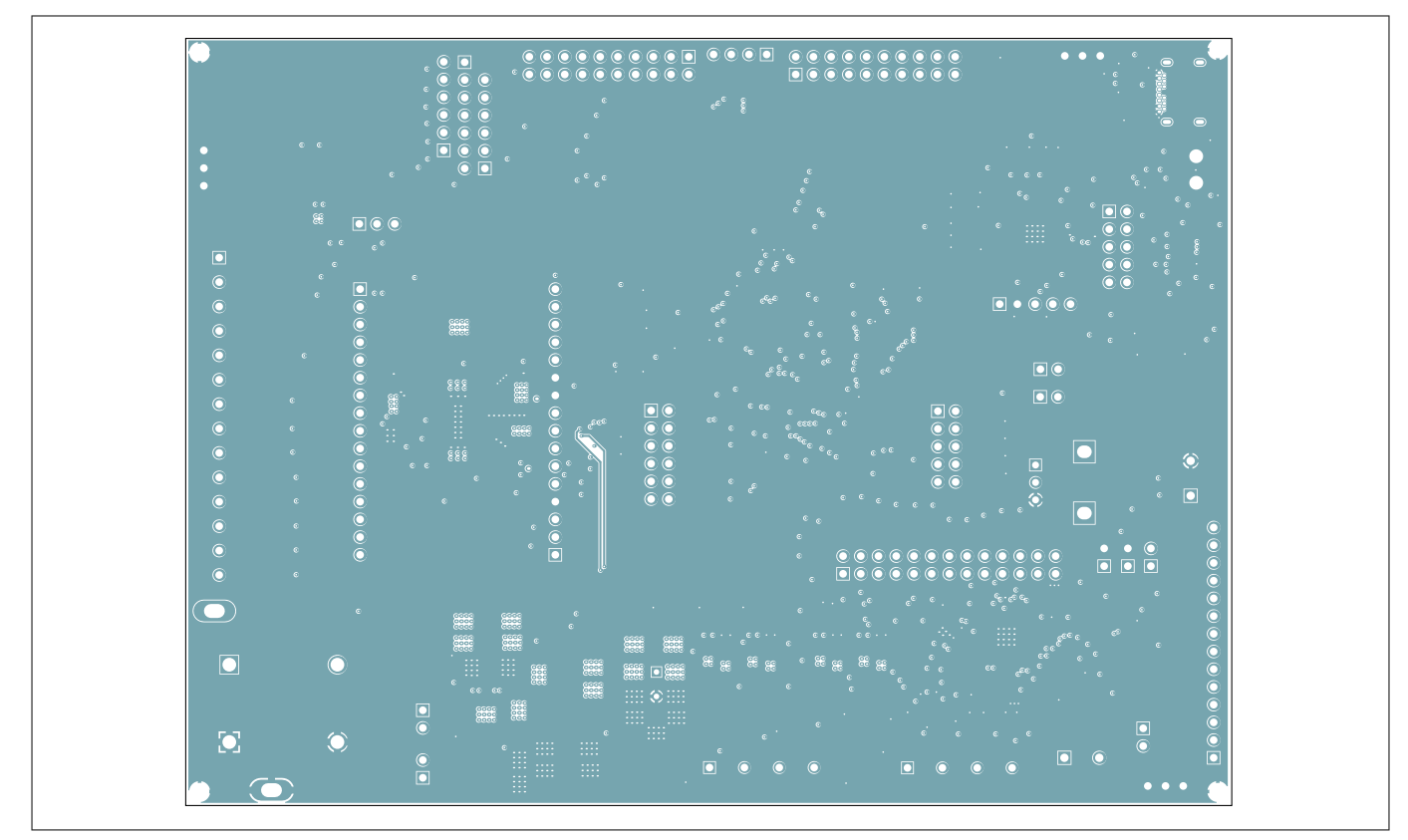

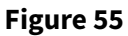

Door control evaluation board layer 2 (middle layer, GND )

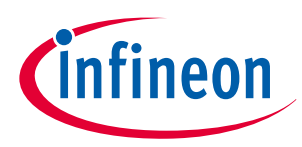

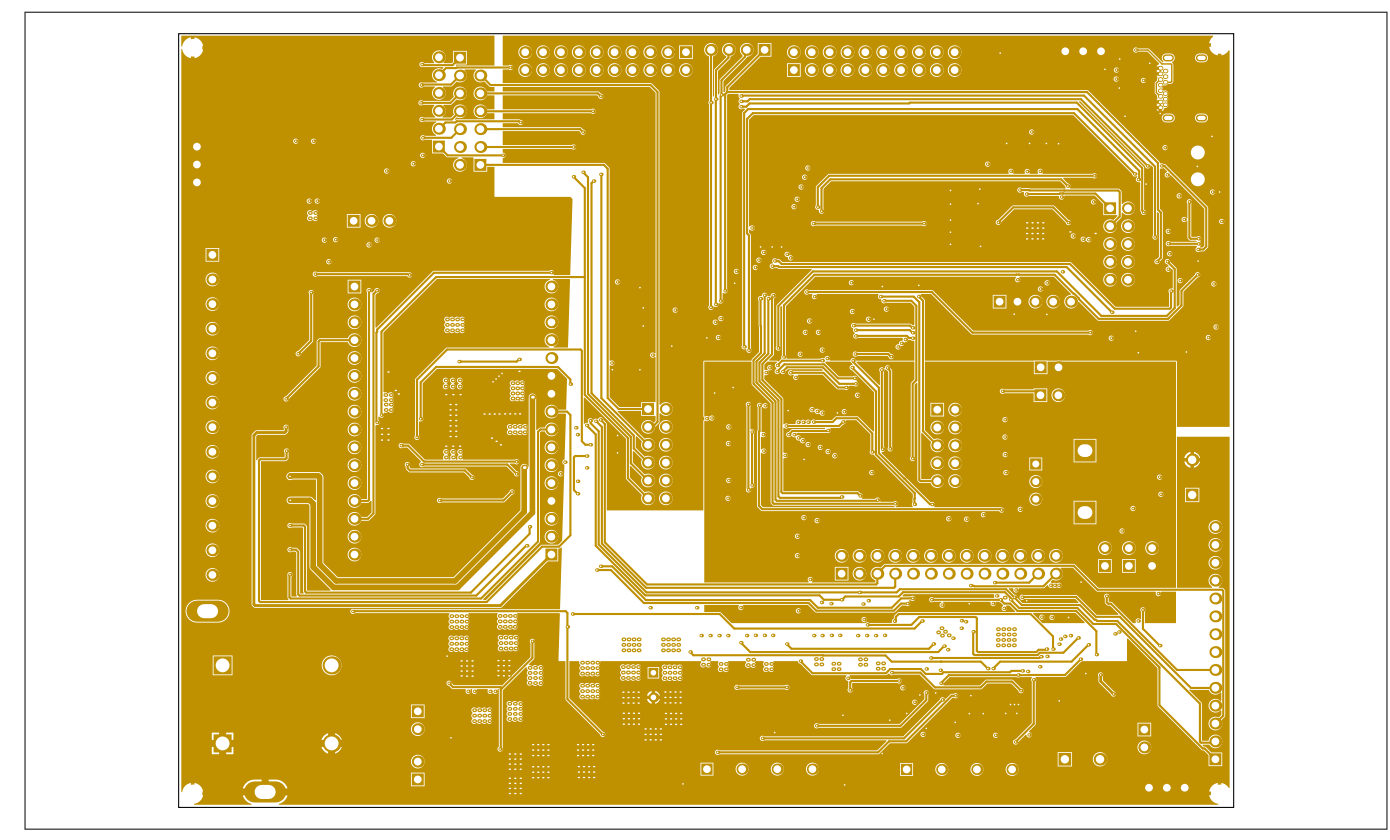

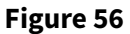

Door control evaluation board layer 3 (middle layer, signal)

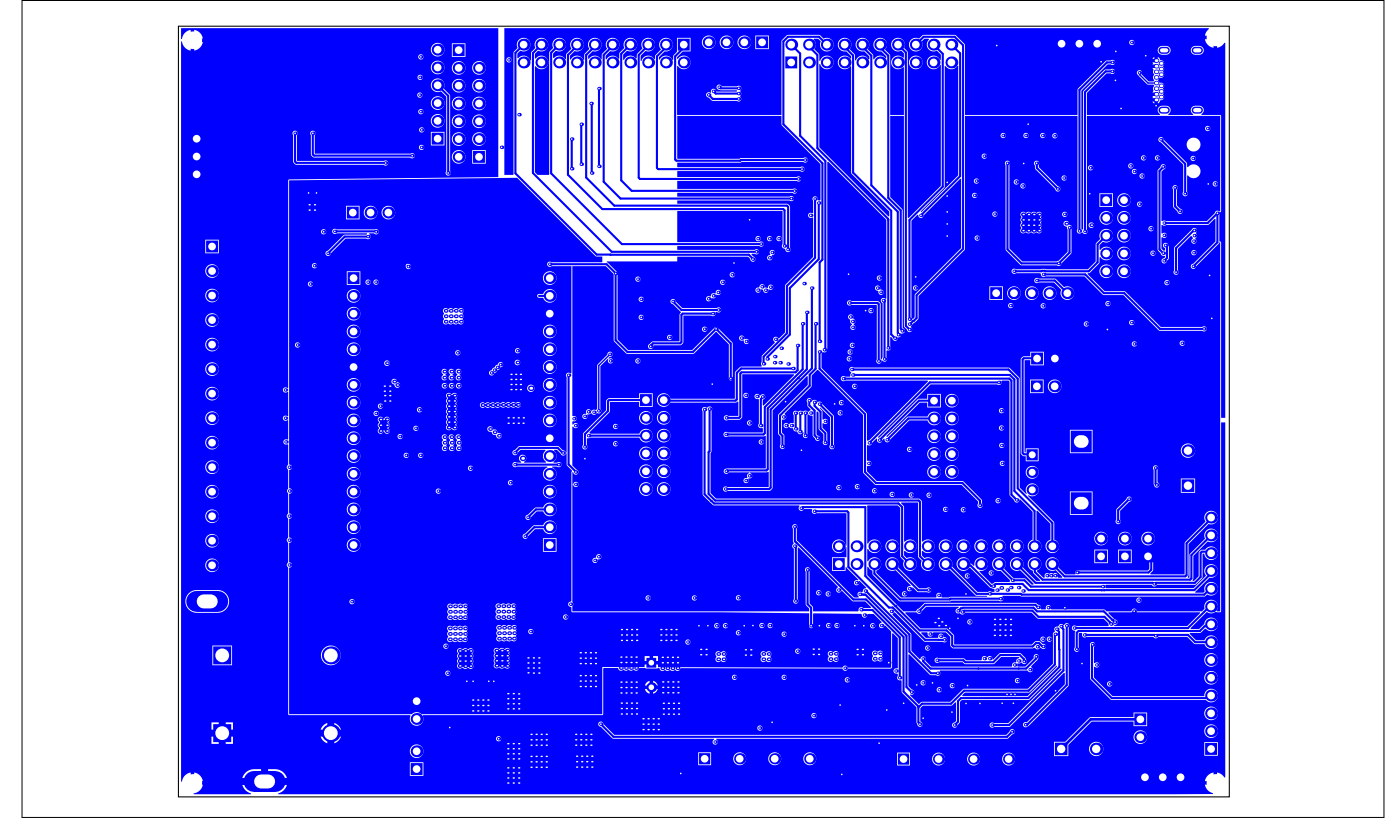

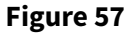

Door control evaluation board layer 4 (bottom layer, power)

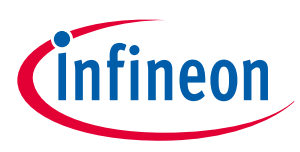

#### 3.3.3 Bill of material Door control evaluation board

Mostly automotive-qualified components are used for the Door control evaluation board. The complete bill of material (BOM) is shown below and includes non-mounted components.

Due to a shortage of components, some of the components listed might differ slightly from those Note: mounted.

#### Manufacturer Designator Description Quantity Manufacturer order number C1 CAP/ELCO/560uF/35V/20%/-/-55°C to 1 EEEFT1V561AP 105°C/10.30mm L X 10.30mm W X 10.50mm H/SMD/-C2, C11, C13, C15, C17, CAP/CERA/100nF/50V/10% / X7R 28 06035C104K4Z C19, C21, C23, C25, C26, (EIA) / -55°C to 125°C/0603(1608) / 2A C27, C44, C62, C63, C64, SMD / -C73, C74, C75, C76, C77, C78, C80, C81, C82, C85, C86, C88, C91 С3 CAP/ELCO/100uF/50V/20% / 1 EEEFTH101XAP Aluminiumelectrolytic / -55°C to 105°C/6.60mm L X 6.60mm W X 8.00mm H/SMD / -CAP/CERA/470nF/50V/10% / X7R C4 1 CGA3E3X7R1H4 (EIA) / -55°C to 125°C/0603/SMD / -74K080AE C5, C45 CAP/CERA/2.2uF/50V/10% / X7R (EIA) / 2 CGA5L3X7R1H2 -55°C to 125°C/1206/SMD / -25K160AB C6, C7, C8, C9, C10, C12, CAP/CERA/1uF/25V/10% / X7R (EIA) / 12 GCM188R71E10 C14, C16, C18, C20, C22, -55°C to 125°C/0603(1608) / SMD / -5KA64 C24 C28 CAP/CERA/10nF/50V/10% / X7R (EIA) / 1 06035C103K4Z -55°C to 125°C/0603(1608) / SMD / -2A CAP/CERA/4.7nF/50V/5% / X7R (EIA) / C29, C65 2 GCM188R71H4 -55°C to 125°C/0603(1608) / SMD / -72JA37 GCM188R71E22 C30, C32, C33, C34, C35, CAP/CERA/22nF/25V/5% / X7R (EIA) / 17 C36, C37, C38, C39, C40, -55°C to 125°C/0603(1608) / SMD / -3JA37 C41, C42, C43, C67, C68,

#### Table 28 **BOM Door control evaluation board**

Panasonic AVX Panasonic TDK Corporation TDK Corporation MuRata AVX MuRata MuRata C69, C70 C31, C46, C47 CAP/CERA/220nF/50V/10% / X7R 3 GCM188R71H2 MuRata (EIA) / -55°C to 125°C/0603(1608) / 24KA64 SMD / -CAP/CERA/560pF/50V/5% / X8G C48, C49, C50, C51 GCM1885G1H5 4 MuRata (Murata) / -55°C to 150°C/0603(1608) / 61JA16 SMD / -CAP/CERA/4.7uF/25V/10% / X6S (EIA) / C52, C79, C83, C84 4 GRT188C81E47 MuRata -55°C to 105°C/0603(1608) / SMD / -5KE13D (table continues...)

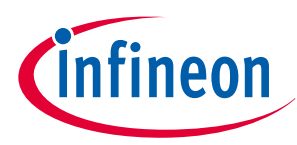

|                                                                                                    |                                                                                                    | • •••    | Manufacturer                 |                                  |
|----------------------------------------------------------------------------------------------------|----------------------------------------------------------------------------------------------------|----------|------------------------------|----------------------------------|
| Designator                                                                                                    | Description                                                                                          | Quantity | order number                 | Manufacturer                     |
| C53                                                                                                    | CAP/FILM/470uF/25V/20% / - / -55°C to<br>125°C/3.50mm C X 0.60mm W 8.50mm<br>Dia X 13.50mm H/THT / - | 1        | 477AVG025MFB<br>J            | Cornell Dubilier                 |
| C54, C56, C58, C60                                                                                                    | CAP/CERA/47pF/50V/1% / X8G<br>(Murata) / -55°C to 150°C/0603(1608) /<br>SMD / -                      | 4        | GCM1885G1H4<br>70FA16        | MuRata                           |
| C55, C57, C59, C61                                                                                                    | CAP/CERA/33nF/50V/10% / X7R (EIA) /<br>-55°C to 125°C/0603(1608) / SMD / -                           | 4        | GCM188R71H3<br>33KA55        | MuRata                           |
| C66                                                                                                    | CAP/CERA/1nF/50V/10% / X7R (EIA) /<br>-55°C to 125°C/0603(1608) / SMD / -                            | 1        | GRM188R71H1<br>02KA01        | MuRata                           |
| C71, C72, C87                                                                                                    | CAP/CERA/10uF/10V/10% / X7T (EIA) /<br>-55°C to 125°C/0603(1608) / SMD / -                           | 3        | ZRB18AD71A10<br>6KE01L       | MuRata                           |
| C89, C90                                                                                                    | CAP/CERA/10pF/50V/5% / C0G (EIA) /<br>NP0 / -55°C to 125°C/0603(1608) /<br>SMD / -                   | 2        | GCM1885C1H1 MuRata<br>00JA16 |                                  |
| C92                                                                                                    | CAP/CERA/470nF/50V/10% / X5R<br>(EIA) / -55°C to 85°C/0603(1608) /<br>SMD / -                        | 1        | GRM188R61H4<br>74KA12        | MuRata                           |
| D1, D16                                                                                                    | 3.0A Surface Mount Schottky Barrier<br>Rectifier                                                     | 2        | B340AE-13                    | Diodes<br>Incorporated           |
| D2                                                                                                    | Silicon Switching Diode                                                                              | 1        | BAS21E6327HT<br>SA1          | Infineon<br>Technologies         |
| D3                                                                                                    | Surface Mount Zener Diode                                                                            | 1        | BZT52C12S-7-F                | Diodes<br>Incorporated           |
| D4, D5, D6, D10                                                                                                    | EXCELED Series Chip LED, Green,<br>560nm                                                             | 4        | SML-<br>D12P8WT86C           | ROHM<br>Semiconductor<br>s       |
| D7, D11, D12, D13, D14,<br>D15                                                                                             | Chip LED, 589nm, Yellow, Electronic<br>Equipment Applications                                        | 6        | LY Q396-<br>P1Q2-36          | OSRAM Opto<br>Semiconductor<br>s |
| D8                                                                                                    | Surface Mount Schottky Power<br>Rectifier,0.5A/20V                                                   | 1        | MBR0520LT1G                  | ON<br>Semiconductor              |
| D9                                                                                                    | Silicon Schottky Diode                                                                               | 1        | BAS70-02L                    | Infineon<br>Technologies         |
| L1 IND/FERR/60R/1A / - / -55°C to 125°C/<br>100mR/0603(1608) / Inductor,Chip;<br>1.60mm L X 0.80mm W X 0.95mm<br>H/SMD / - |                                                                                                    | 1        | BLM18PG600S<br>N1D           | MuRata                           |

Table 28(continued) BOM Door control evaluation board

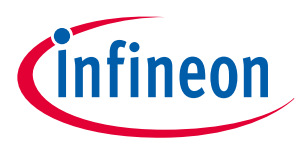

| Table 28       (continued) BOM Door control evaluation board                                                                                                    |                                                                                                    |          |                              |                          |
|----------------------------------------------------------------------------------------------------|----------------------------------------------------------------------------------------------------|----------|------------------------------|--------------------------|
| Designator                                                                                                    | Description                                                                                                    | Quantity | Manufacturer<br>order number | Manufacturer             |
| L2                                                                                                    | IND/STD/100uH/150mA/50% / -55°C<br>to 150°C/1.5R/1210(3225) / Filter SMD,<br>4-Leads, Molded Body 3.20mm L X<br>2.50mm W X 2.5mm H/SMD / - | 1        | ACT1210-101-2<br>P-TL00      | TDK<br>Corporation       |
| Q1                                                                                                    | OptiMOS <sup>™</sup> - power MOSFET for<br>automotive applications, N-channel -<br>Enhancement mode - Normal Level                         | 1        | IAUC120N04S6<br>N006         | Infineon<br>Technologies |
| Q2                                                                                                    | General Purpose Transistors NPN<br>Silicon                                                                                                 | 1        | BC846ALT1G                   | ON<br>Semiconductor      |
| Q3                                                                                                    | OptiMOS-5 N-Channel Enhancement<br>Mode Power-Transistor, VDS 40V                                                                          | 1        | IPZ40N04S5L-7<br>R4          | Infineon<br>Technologies |
| Q4                                                                                                    | Standard level N-channel MOSFET,                                                                                                    | 1        | BUK7Y7R6-40E<br>X            | Nexperia                 |
| Q5, Q6, Q7, Q8                                                                                                    |                                                                                                    | 4        | IAUC60N04S6N<br>031H         | Infineon<br>Technologies |
| R1, R34                                                                                                    | RES/STD/100k/100mW/1% /<br>100ppm/K / -55°C to 155°C/<br>0603(1608) / SMD / -                                                              | 2        | CRCW0603100K<br>FK           | Vishay                   |
| R2, R3, R11, R27, R46,<br>R66, R67, R68, R69, R70,<br>R71, R74, R75                                                                                                    | RES/STD/10k/100mW/1% /<br>100ppm/K / -55°C to 155°C/<br>0603(1608) / SMD / -                                                               | 13       | CRCW060310K0<br>FKEA         | Vishay                   |
| R4, R5, R28, R29                                                                                                    | RES/STD/2.2k/100mW/1% /<br>100ppm/K / -55°C to 155°C/<br>0603(1608) / SMD / -                                                              | 4        | CRCW06032K20<br>FK           | Vishay                   |
| R6, R7, R76, R80, R81,<br>R82, R83, R84                                                                                                    | RES/STD/750R/100mW/1% /<br>100ppm/K / -55°C to 155°C/<br>0603/SMD / -                                                                      | 8        | CRCW0603750<br>RFK           | Vishay                   |
| R8                                                                                                    | RES/STD/4.7k/100mW/1% /<br>100ppm/K / -55°C to 155°C/<br>0603(1608) / SMD / -                                                              | 1        | CRCW06034K70<br>FK           | Vishay                   |
| R9, R10                                                                                                    | RES/STD/49.9k/100mW/1% /<br>100ppm/K / -55°C to 155°C/<br>0603(1608) / SMD / -                                                             | 2        | CRCW060349K9<br>FK           | Vishay                   |
| R12, R14, R16, R17, R18,<br>R19, R20, R21, R22, R23,<br>R25, R31, R33, R40, R41,<br>R42, R43, R44, R45, R47,<br>R49, R50, R51, R52, R53,<br>R54, R55, R56, R57, R77,<br>R86, R87, R88, R89, R90,<br>R91, R92, R93 | RES/STD/1k/100mW/1% / 100ppm/K /<br>-55°C to 155°C/0603(1608) / SMD / -                                                                    | 38       | RC0603FR-071K<br>L           | Yageo                    |

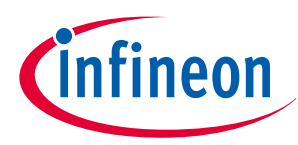

| Designator                                | Description                                                                                                    | Quantity | Manufacturer<br>order number | Manufacturer             |
|-------------------------------------------|----------------------------------------------------------------------------------------------------|----------|------------------------------|--------------------------|
| R13, R24                                  | RES/STD/15k/100mW/5% /<br>100ppm/K / -55°C to 155°C/<br>0603(1608) / SMD / -                                                | 2        | RC0603JR-0715<br>KL          | Yageo                    |
| R15, R26                                  | RES/STD/30k/100mW/1% /<br>100ppm/K / -55°C to 155°C/<br>0603(1608) / SMD / -                                                | 2        | CRCW060330K0<br>FK           | Vishay                   |
| R30, R32, R72, R79                        | RES/STD/0R / - / 0% / - / -55°C to<br>155°C/0603(1608) / SMD / -                                                            | 4        | CRCW06030000<br>Z0EA         | Vishay                   |
| R35                                       | RES/PTC / - / 800mW / - / - / - /<br>1812/SMD / -                                                                           | 1        | MF-MSMF030-2                 | Bourns                   |
| R36, R39                                  | RES/STD/5.1k/100mW/1% /<br>100ppm/K / -55°C to 155°C/<br>0603(1608) /SMD/-                                                  | 2        | CRCW06035K10<br>FK           | Vishay                   |
| R37, R38                                  | RES/STD/22R/100mW/1% /<br>100ppm/K / -55°C to 155°C/<br>0603(1608)/SMD/ -                                                   | 2        | CRCW060322R<br>0FK           | Vishay                   |
| R48                                       | RES/STD/47R/100mW/1% /<br>100ppm/K / -55°C to 155°C/<br>0603(1608)/SMD/ -                                                   | 1        | RC0603FR-0747<br>RL          | Yageo                    |
| R58, R59, R60, R61, R62,<br>R63, R64, R65 | RES/STD/10R/100mW/1% /<br>100ppm/K / -55°C to 155°C/<br>0603(1608)/SMD/ -                                                   | 8        | CRCW060310R<br>0FKEA         | Vishay                   |
| R73, R78                                  | RES/STD/60.4R/100mW/1% /<br>100ppm/K / -55°C to 155°C/<br>0603(1608)/SMD / -                                                | 2        | CRCW060360R<br>4FK           | Vishay                   |
| R85                                       | RES/VAR/10k/50mW/20% / - / -10°C to<br>70°C/THT, 2.5 mm pitch, 5 Pins, 11.80<br>mm L X 11.40 mm W X 15 mm H<br>body/THT / - | 1        | RK09K1130A6S                 | ALPS                     |
| S1, S2, S3, S4, S5                        | Micro Miniature Push button Switch                                                                                          | 5        | FSM2JSMA                     | Tyco<br>Electronics      |
| U1                                        | Programmable System-on-Chip<br>(PSoC)                                                                                       | 1        | CY8C5868LTI-<br>LP039        | Cypress<br>Semiconductor |
| U2                                        | MOTIX <sup>™</sup> bridge                                                                                                   | 1        |                              |                          |
| U3                                        | Bridge SBC Family, PLGM                                                                                                    | 1        | TLE9562-3QXC                 | Infineon<br>Technologies |
| U4                                        | Family of TRAVEO™ T2G<br>microcontrollers targeted at<br>automotive systems                                                 | 1        | CYT2B95CACQ0<br>AZEGS        | Infineon<br>Technologies |

## Table 28(continued) BOM Door control evaluation board

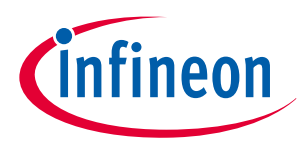

| Designator                                                                                                    | Description                                                                                               | Quantity | Manufacturer<br>order number | Manufacturer                     |
|----------------------------------------------------------------------------------------------------|----------------------------------------------------------------------------------------------------|----------|------------------------------|----------------------------------|
| W1                                                                                                    | Test Point, Compact, Surface Mount,<br>Finish- Silver Plate                                               | 1        | 182-8848                     | RS Pro                           |
| X1, X2, X5, X19, X20, X35,<br>X56, X57, X58, X59, X82,<br>X83                                                                                                    | Banana Test Connector, 4 mm,<br>Socket, PCB Mount, 24 A, 60 VDC,<br>Silver Plated Contacts, Red           | 12       | 5019                         | Keystone<br>Electronics<br>Corp. |
| Х3                                                                                                    | Banana Test Connector, 4 mm,<br>Socket, PCB Mount, 24 A, 60 VDC,<br>Silver Plated Contacts, Black         | 1        | 24.243.1                     | Multicomp                        |
| X4                                                                                                    | Jumper, 1x2-Positions, Pitch 2,54mm,<br>Body 5, 08x2, 54mm, black, Au, with<br>handle                     | 1        | 24.243.2                     | Multicomp                        |
| X6, X7, X13, X14, X15,<br>X16, X17, X25, X26, X27,<br>X28, X29, X30, X37, X38,<br>X39, X40, X41, X42, X43,<br>X44, X45, X46, X47, X48,<br>X49, X54, X71, X72, X73,<br>X75, X77, X79, X80, X81,<br>X84, X85, X93, X94, X95,<br>X96, X97, X98 | Through hole .025 SQ Post Header,<br>2.54mm pitch, 2 pin, vertical, single<br>row                         | 43       | SNT-100-BK-G-<br>H           | Samtec                           |
| X8, X9, X64, X65, X67,<br>X68, X74, X78                                                                                                    | Through hole .025 SQ Post Header,<br>2.54mm pitch, 10 pin, vertical, double<br>row                        | 8        | HTSW-102-07-<br>G-S          | Samtec                           |
| X10                                                                                                    | Connector Header Surface Mount 12<br>position 0.050 (1.27mm)                                              | 1        | TSW-105-05-L-<br>D           | Samtec                           |
| X11                                                                                                    | WR-PHD 2.54 mm Pitch, 5Pins, THT<br>Pin Header                                                            | 1        | FTSH-106-01-L-<br>DV-K       | Samtec                           |
| X12                                                                                                    | SMT Micro Header, 1.27mm pitch,<br>10 pin, Vertical, Double Row, Keying<br>Shroud with Alignment pin, DAP | 1        | 61300511121                  | Wurth<br>Elektronik              |
| X18                                                                                                    | WR-COM USB 3.1 Type C Horizontal,<br>20V Working Voltage and 5A Rated<br>Current                          | 1        | FTSH-105-01-L-<br>DV-K-A-TR  | Samtec                           |
| X21                                                                                                    | Through hole .025 SQ Post Header,<br>2.54mm pitch, 12 pin, vertical, double<br>row                        | 1        | 632723300011                 | Wurth<br>Elektronik              |
| X22                                                                                                    | Through hole .025 SQ Post Header,<br>2.54mm pitch, 3 pin, vertical, single<br>row                         | 1        | TSW-106-07-L-<br>D           | Samtec                           |
| X23, X24, X34, X53                                                                                                    | Through hole .025 SQ Post Header,<br>2.54mm pitch, 16 pin, vertical, single<br>row                        | 4        | HTSW-103-07-<br>G-S          | Samtec                           |

#### Table 28 (continued) BOM Door control evaluation board

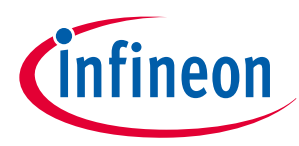

| Designator | Description                                                                                  | Quantity                                                                | Manufacturer<br>order number       | Manufacturer         |
|------------|----------------------------------------------------------------------------------------------|-------------------------------------------------------------------------|------------------------------------|----------------------|
| X31, X32   | PCB Terminal Block, Nominal Current<br>13.5 A, Nominal Voltage 200V, 3.5mm<br>Pitch, 14 Pins | 2                                                                       | TSW-116-07-L-S                     | Samtec               |
| X33        | Through hole .025 SQ Post Header,12.54mm pitch, 26 pin, vertical, double<br>row1             |                                                                         | 1751361                            | Phoenix<br>Contact   |
| X36        | Through hole .025 SQ Post Header,1TSW-1132.54mm pitch, 14 pin, vertical, singleDrow          |                                                                         | TSW-113-07-L-<br>D                 | Samtec               |
| X50        | Terminal Block, 4 Pole, 5mm Pitch,<br>Low Profile Screw Terminal                             | al Block, 4 Pole, 5mm Pitch, 1 TSW-114-07-L-S<br>Profile Screw Terminal |                                    | Samtec               |
| X51, X69   | SMT, .025 Shrouded SQ POST IDC<br>Headers , 2.54mm pitch, 16-pin<br>Vertical, Double row     | 2                                                                       | CTB5000/4 Camden Bo                |                      |
| X52        | PCB terminal block, nominal current:<br>16 A, rated voltage : 400 V, 2 Positions             | 1                                                                       | HTST-108-01-L-<br>DV               | Samtec               |
| X66, X70   | Through hole .025 SQ Post Header,<br>2.54mm pitch, 10 pin, vertical, double<br>row           | 2                                                                       | 1792863                            | Phoenix<br>Contact   |
| X76        | Through hole .025 SQ Post Header,<br>2.54mm pitch, 4 pin, vertical, single<br>row            | 1                                                                       | TSW-105-08-G-<br>D                 |                      |
| X86        | Through hole .025 SQ Post Header,<br>2.54mm pitch, 20 pin, vertical, double<br>row           | 1                                                                       | TSW-104-07-L-S Samtec              |                      |
| X87, X88   | Through hole .025 SQ Post Header,<br>2.54mm pitch, 6 pin, vertical, single<br>row            | 2                                                                       | TSW-110-07-L-<br>D                 | Samtec               |
| X89, X92   | Through hole .025 SQ Post Header,<br>2.54mm pitch, 7 pin, vertical, single<br>row            | ost Header, 2 TSW-106-07-L-S Samtec<br>tical, single                    |                                    | Samtec               |
| X91        | Surface Mount Compact Crystal Unit                                                           | 1                                                                       | TSW-107-07-L-S                     | Samtec               |
| Y1         | CAP/ELCO/560uF/35V/20%/-/-55°C to<br>105°C/10.30mm L X 10.30mm W X<br>10.50mm H/SMD/-        | 1                                                                       | NX3225GA-16.0<br>00M-STD-<br>CRG-2 | Nihon Dempa<br>Kogyo |

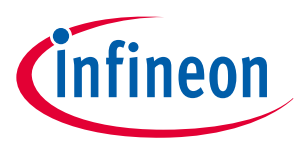

#### 4 Additional information

## 4 Additional information

- IAR Embedded Workbench for ARM: https://www.iar.com/products/architectures/arm/iar-embedded-workbench-for-arm/
- Infineon developer center: https://softwaretools.infineon.com/welcome
- Infineon MOTIX<sup>™</sup> Bridge TLE9166EQ datasheet. Refer to product page: https://www.infineon.com/cms/de/ product/power/motor-control-ics/brushed-dc-motor-control-ics/multi-half-bridge-ics/tle9166eq/
- Infineon MOTIX<sup>™</sup> TLE9562-3QX datasheet: https://www.infineon.com/dgdl/Infineon-TLE9562-3QX-DataSheet-v01\_00-EN.pdf?fileId=5546d4627883d7e00178ca35b1603873
- Infineon PSoC<sup>®</sup> 5LP: CY8C58LP Family Datasheet: https://www.infineon.com/dgdl/Infineon-PSOC(R)\_5LP\_CY8C52LP\_FAMILY\_DATASHEET\_PROGRAMMABLE\_SYSTEM-ON-CHIP\_(PSOC(R))-DataSheetv16\_00-EN.pdf?fileId=8ac78c8c7d0d8da4017d0ec56e153b1a
- Infineon TRAVEO<sup>™</sup> T2G 32-bit Automotive MCU: https://www.infineon.com/dgdl/Infineon-TRAVEO\_T2G\_CYT2B9\_Series-DataSheet-v10\_00-EN.pdf?fileId=5546d462749a7c2d01749d90a2e34dbc

#### Glossary

## Glossary

### API

application programming interface (API) A set of defined rules that enables various software components to communicate with each other.

#### CAN

controller area network (CAN)

### GPIO

general purpose input output (GPIO)

### GUI

*graphical user interface (GUI)* An interface that enables users to interact with electronic devices through icons and visual indicators.

### IC

*integrated circuit (IC)* A miniature electronic circuit built on the surface of a thin substrate of a semiconductor material.

#### LED

*light-emitting diode (LED)* A semiconductor circuit that emits light when activated.

#### LIN

local interconnect network (LIN)

#### PCB

#### printed circuit board (PCB)

A board that mechanically supports and electrically connects electronic components using conductive tracks, pads, and other features etched from copper sheets laminated onto a non-conductive substrate.

#### PWM

pulse-width modulation (PWM)

A technique to encode an analog value into the duty cycle of a pulsing signal with arbitrary amplitude.

#### SPI

#### serial peripheral interface (SPI)

A synchronous serial communication interface specification used for inter-chip communication, primarily in embedded systems.

#### SWD

#### serial wire debug (SWD)

A communication interface and protocol used for debugging and programming embedded systems, particularly microcontrollers and other integrated circuits.

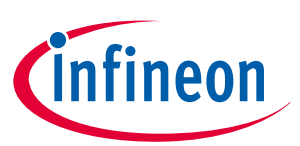

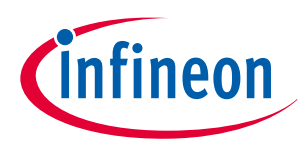

5 Abbreviations

## 5 Abbreviations

| Table 29 Abbreviations |                                                    |  |
|------------------------|----------------------------------------------------|--|
| Abbreviation           | Meaning                                            |  |
| A                      | Ampere                                             |  |
| BDC                    | Brushed direct current                             |  |
| ВОМ                    | Bill of material                                   |  |
| СМ                     | Current measurement                                |  |
| CMSIS                  | Common microcontroller software interface standard |  |
| СОМ                    | Communication                                      |  |
| DAP                    | Debug access port                                  |  |
| EC                     | Electrochromatic                                   |  |
| EWARM                  | Embedded workbench ARM                             |  |
| GH                     | Gate-high                                          |  |
| GND                    | Ground                                             |  |
| НВ                     | Half bridge                                        |  |
| HS                     | High-side                                          |  |
| LS                     | Low-side                                           |  |
| PC                     | Personal computer                                  |  |
| SDL                    | Sample driver library                              |  |
| ТВ                     | Tracebox                                           |  |
| UART                   | Universal asynchronous receiver transmitter        |  |
| ulO                    | Universal input output                             |  |
| USB-C                  | Universal serial bus type-c                        |  |
| V                      | Voltage                                            |  |
| V <sub>cc</sub>        | Voltage common collector                           |  |
| Vs                     | Supply voltage                                     |  |
| V <sub>BAT</sub>       | Battery voltage                                    |  |
| WK                     | Wake                                               |  |

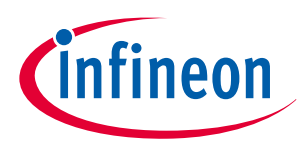

**Revision history** 

## **Revision history**

| Document version | Date of release | Description of changes                                                                                     |
|------------------|-----------------|----------------------------------------------------------------------------------------------------|
| Rev. 2.00        | 2024-10-15      | <ul> <li>Document updated; content restructured; chapters on system offering<br/>included</li> </ul>       |
|                  |                 | Document renamed from "Door control evaluation board user guide"                                           |
| Rev. 1.10        | 2024-03-01      | Chapters Implementation of an Device Driver into IAR Embedded     Workbench and Application software added |
|                  |                 | Typos corrected                                                                                            |
| Rev. 1.00        | 2023-08-11      | Initial release                                                                                            |

#### Trademarks

All referenced product or service names and trademarks are the property of their respective owners.

Edition 2024-10-15 Published by Infineon Technologies AG 81726 Munich, Germany

© 2024 Infineon Technologies AG All Rights Reserved.

Do you have a question about any aspect of this document? Email: erratum@infineon.com

Document reference IFX-awz1680601481767 For further information on the product, technology, delivery terms and conditions and prices please contact your nearest Infineon Technologies office (www.infineon.com)

#### Warnings

Due to technical requirements products may contain dangerous substances. For information on the types in question please contact your nearest Infineon Technologies office.

Except as otherwise explicitly approved by Infineon Technologies in a written document signed by authorized representatives of Infineon Technologies, Infineon Technologies' products may not be used in any applications where a failure of the product or any consequences of the use thereof can reasonably be expected to result in personal injury.

## **Mouser Electronics**

Authorized Distributor

Click to View Pricing, Inventory, Delivery & Lifecycle Information:

Infineon:

TLE9166EQEVALBOARDTOBO1